# ECI1-MC100K (Infotainment ECU) Operation

# Table of Contents

```
Basic_Operation
       1 Start_up & Shut_down
                    Start_up
                    Shut_down
        2 External_Key_Operation
          (It is used as reference information for the operation
            by the switch of the vehicle)
                    SwitchPack - <Home>
                    SwitchPack - <Phone>
                    SwitchPack - <Media>
                    SwitchPack - <NAV>
                    SwitchPack - <Radio>
                    SwitchPack - <HVAC>
                    SwitchPack - <Mute>
HeardKey - <Volume +/->
                    ColumnStalk - <Voice>
        3 Home_Screen
                    Home_Swipe_Up/Down
                    Home_Menu_Window
                    Settings_Window
        4 Application_Menu
                    Media_App_Menu
                    Radio_App_Menu
        5 Settings_Screen
        6 Connection_Setting_Screen
                                                   X Functions related to WiFi / BT
        7 Vehicle_Setting_Screen
        8 Illuminance_Setting_Screen
        9 Bruetooth_Pairing
                                                   ※ Functions related to WiFi / BT
                    BT-Pairing
                    Hands-Free_Connection_Release X Functions related to WiFi / BT
                    Bluetooth_Device_Error
                                                   X Functions related to WiFi / BT
NAVI_Operation
        1 Map_display
                    No_Route
                    On_Route
                    Map_Button
                    Interruput_of_Interchange_or_Junction
        2 Map_display 2
                    Scroll_Map
                    Route_Guide
                    Edit_Location (Other_than_Favourite)
                    Edit_Location (Favourite)
        3 NAVI_Menu_screen
        4 Search
                    Enter_Search
                    Search_Near
        5 Home_Search
        6 Address_Search
        7 Junction_Search
        8 Towns_Search
        9 Coordinates_Search
       10 Categories_Search
       11 Favourites Search
       12 History_Search
       13 Trip_Settings
                    Select_Start_Location
                    Search Location
                    Add_Next_Location
                    Delete_Destination(s)
                    Enter_Trip_Name
                    Select_Next_Destination_&_Start
                    Map_View_&_Review_Trip
                    Schedule_Trip
                    Edit_Trip
       14 Short_Cut_Menu
                    Select Short Cut (Full Screen)
       15 Settings
       16 Map_Settings
       17 Navigation_Settings
       18 Traffic_Settings
       19 Device_Settings
      20 ASR-Garmin[EU/NA]
      21 Keyboard
```

## Audio\_&\_Video\_Operation

- 1 AUX\_Playback
- 2 USB\_Media\_Playback
  - USB

Storage\_Free\_Space\_is\_insufficient

- 3 iPod\_Playback
  - X Functions related to WiFi ∕ BT
- 4 Bluetooth\_Audio\_Playback 5 Built-in\_Memory\_Playback
- 6 Radio\_Operation
  - FΜ
    - AM
  - Interruption (EU/US/ROW)
- 7 SXM\_Operation
- 8 IHR\_Operation
- 9 Pandora\_Operation
- 10 Spotify\_Operation

## Web\_Browser\_Operation

※ Functions related to WiFi / BT

## BT-Phone\_Operation

1 Menu\_Setting 2 Call\_Operation\_Screen % Functions related to WiFi / BT X Functions related to WiFi / BT

#### External\_Device\_Operation

- 1 CarPlay
  - CarPlay
  - Setting
- 2 Camera\_Display
- 3 Home\_Link
- 4 TCS\_Operation\_Screen
  - Full\_Screen
  - - Shortcut\_Registration Interruption\_in\_Other\_App\_Screen
    - Shortcut\_Call (Full)

5 XXXXX\_Telemetry\_Operation\_Screen

- MTT
- $\mathsf{Record}_\mathsf{Track}/\mathsf{Rece}$ Analyze/Transfer Race
- Settings
- Vehicle\_Movement\_While\_Analysis
- Speed\_Exceed\_100km/h(62.5mph)\_During\_Record Exit\_MTT\_During\_Race/Record

Since this device is always used with vehicle, it is not sold to general end users separately. Therefore there is no user manual of this device by alone.

The following statements must be described on the user manual of the vehicle;

#### FCC WARNING

This equipment may generate or use radio frequency energy. Changes or modifications to this equipment may cause harmful interference unless the modifications are expressly approved in the instruction manual. The user could lose the authority to operate this equipment if an unauthorized change or modification is made.

#### FCC NOTE

This transmitter must not be co-located or operated in conjunction with any other antenna or transmitter.

#### IC (Industry Canada) Notice

This device complies with Industry Canada's license-exempt RSSs. Operation is subject to the following two conditions:

(1) This device may not cause interference; and
 (2) This device must accept any interference, including interference that may cause undesired operation of the device.
 Le présent appareil est conforme aux CNR

d'Industrie Canada applicables aux apprareils radio exempts de licence. L'exploitation est autorisée aux deux conditions suivantes:

 l'appareil ne doit pas produire de brouillage;
 l'utilisateur de l'appareil doit accepter tout brouillage radioélectrique subi, même si le brouillage est susceptible d'en compromettre le fonctionnement.

#### CAUTION

This equipement complies with FCC/IC radiation exposure limits set forth for an uncontrolled environment and meets the FCC radio frequency (RF) Exposure Guidelines and RSS-102 of the IC radio frequency (RF) Exposure rules. This equipment should be installed and operated keeping the radiator at least 20cm or more away from person's body.

Cet équipement est conforme aux limites d'exposition aux rayonnements énoncées pour un environnement non contrôlé et respecte les règles les radioélectriques (RF) de la FCC lignes directrices d'exposition et d'exposition aux fréquences radioélectriques (RF) CNR-102 de l'IC. Cet équipement doit être installé et utilisé en gardant une distance de 20 cm ou plus entre le radiateur et le corps humain. Basio\_Operation 1. Start Up & Shut Down

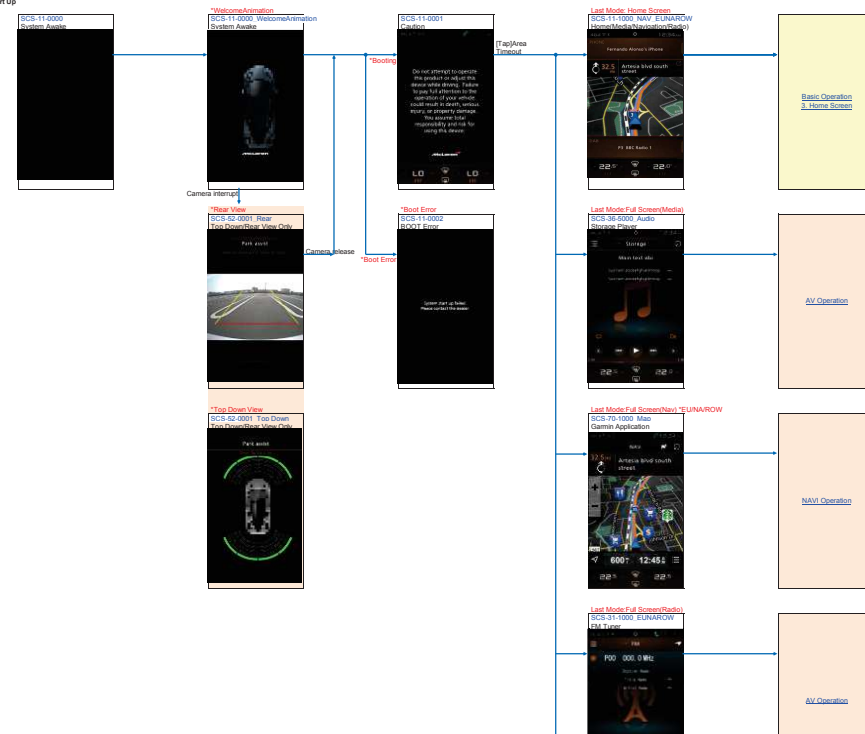

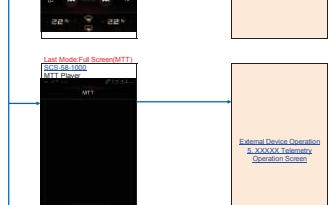

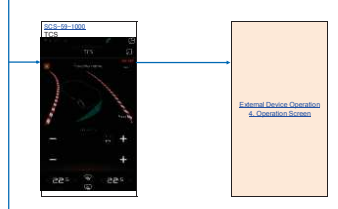

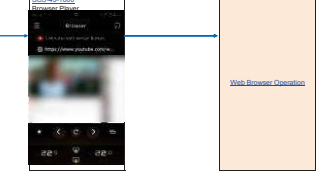

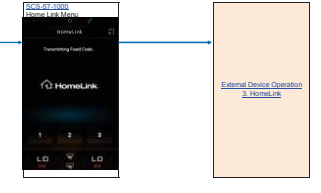

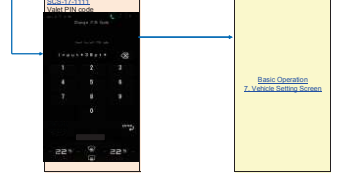

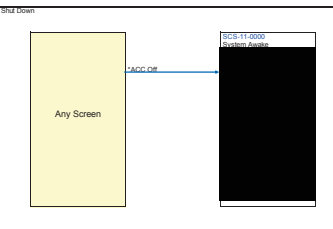

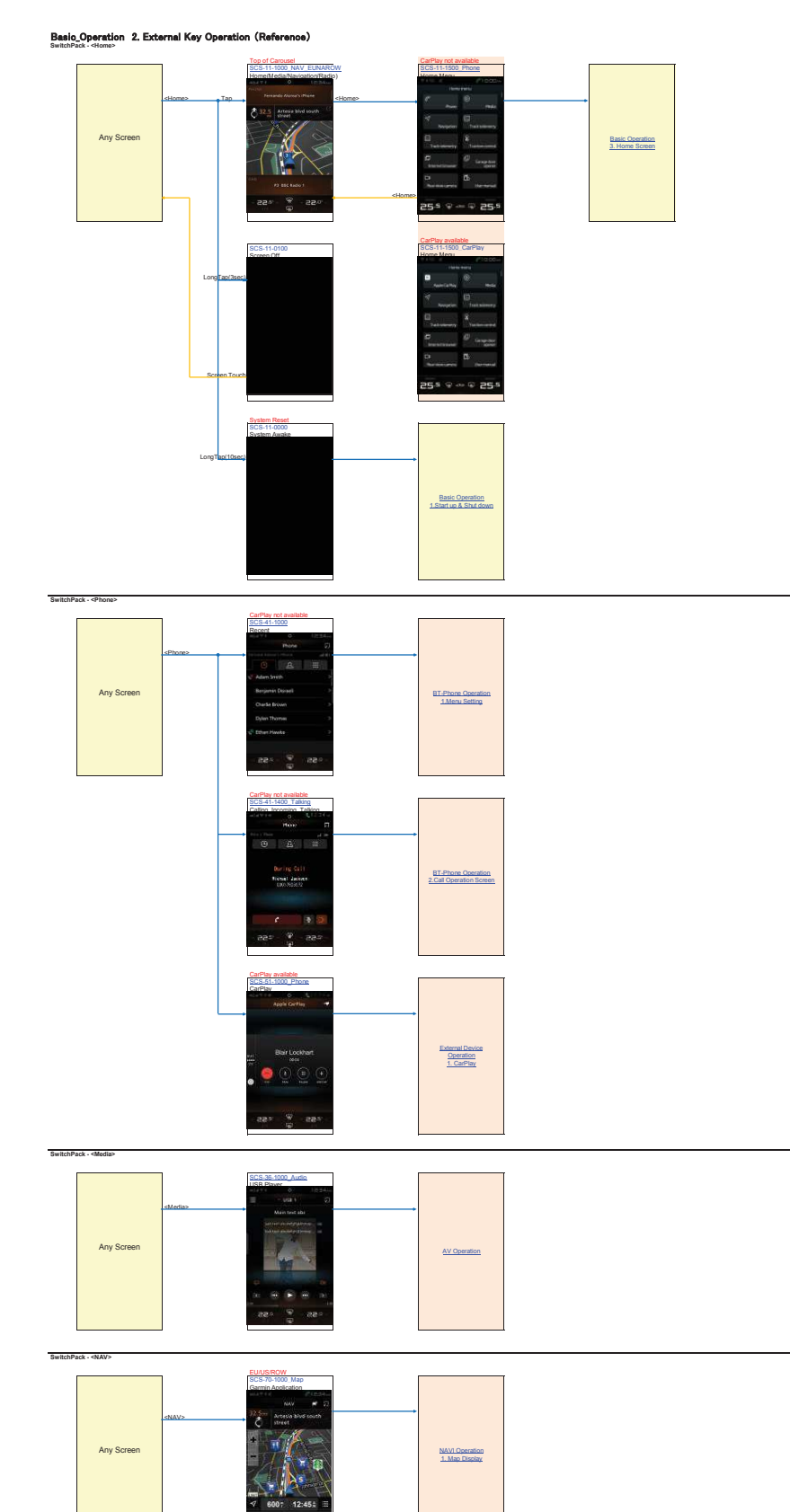

|                              |               | - 552 · <sup>(2)</sup>    |                |  |
|------------------------------|---------------|---------------------------|----------------|--|
| SwitchPack - <radio></radio> |               | Padio Reconstative Screen |                |  |
| Any S                        | .cf<br>Screen |                           | A.V. Operation |  |

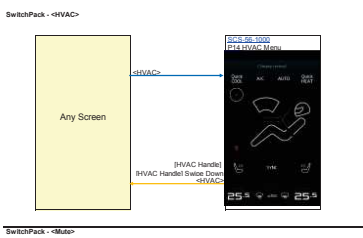

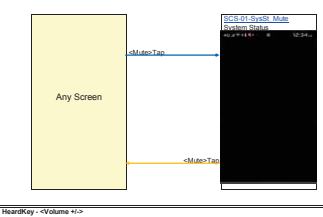

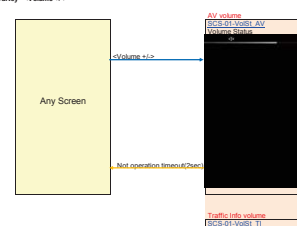

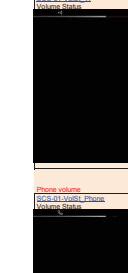

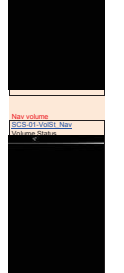

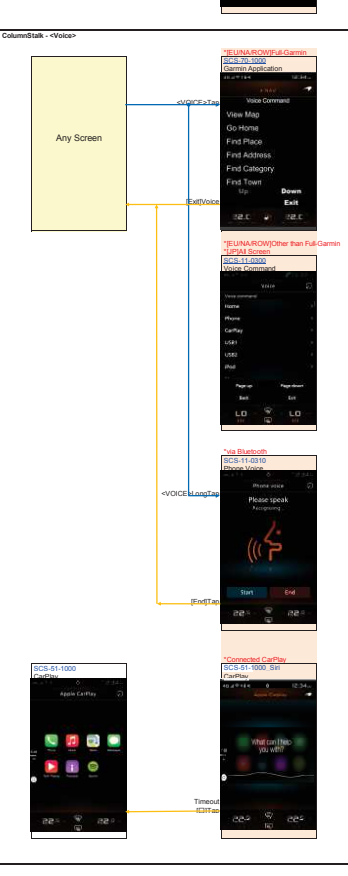

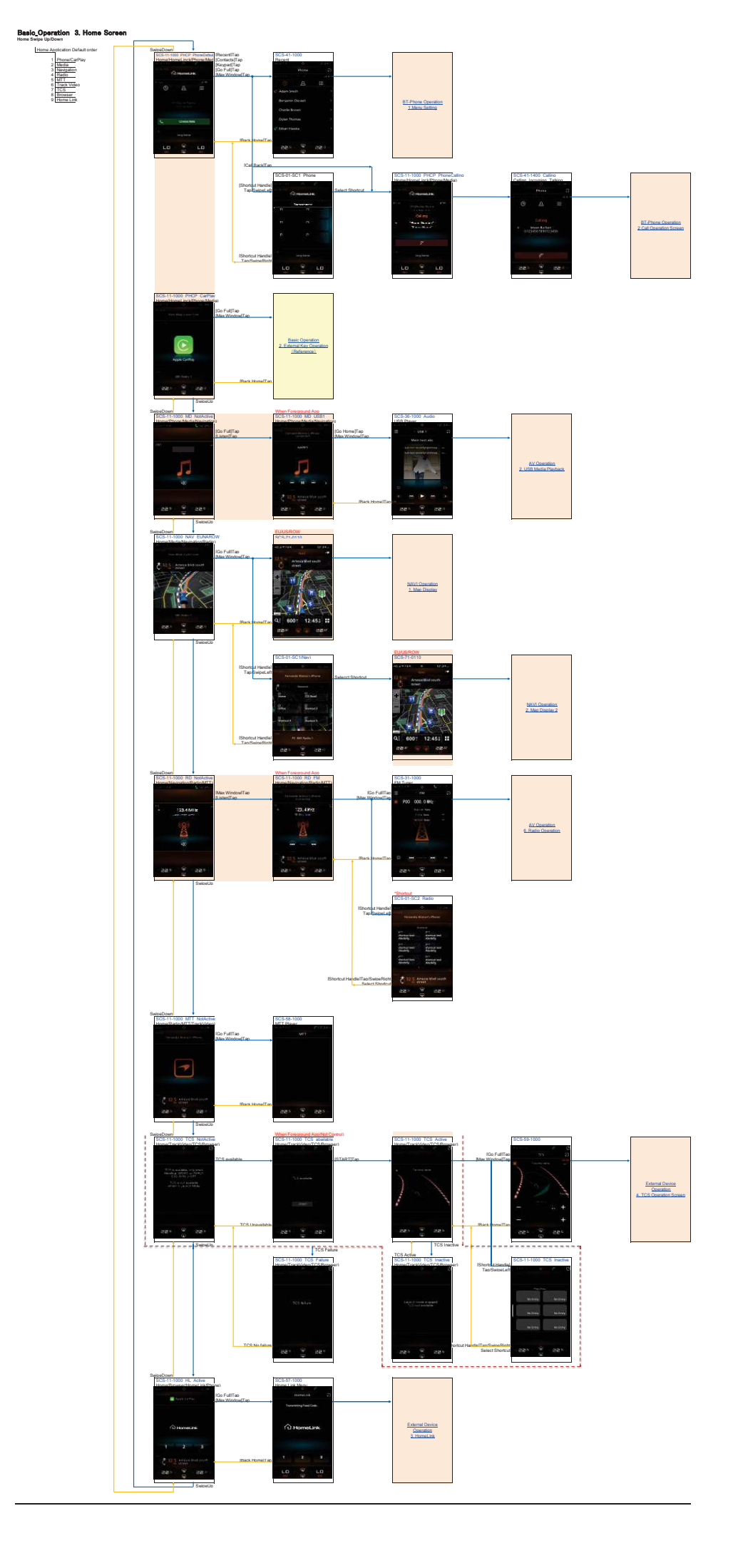

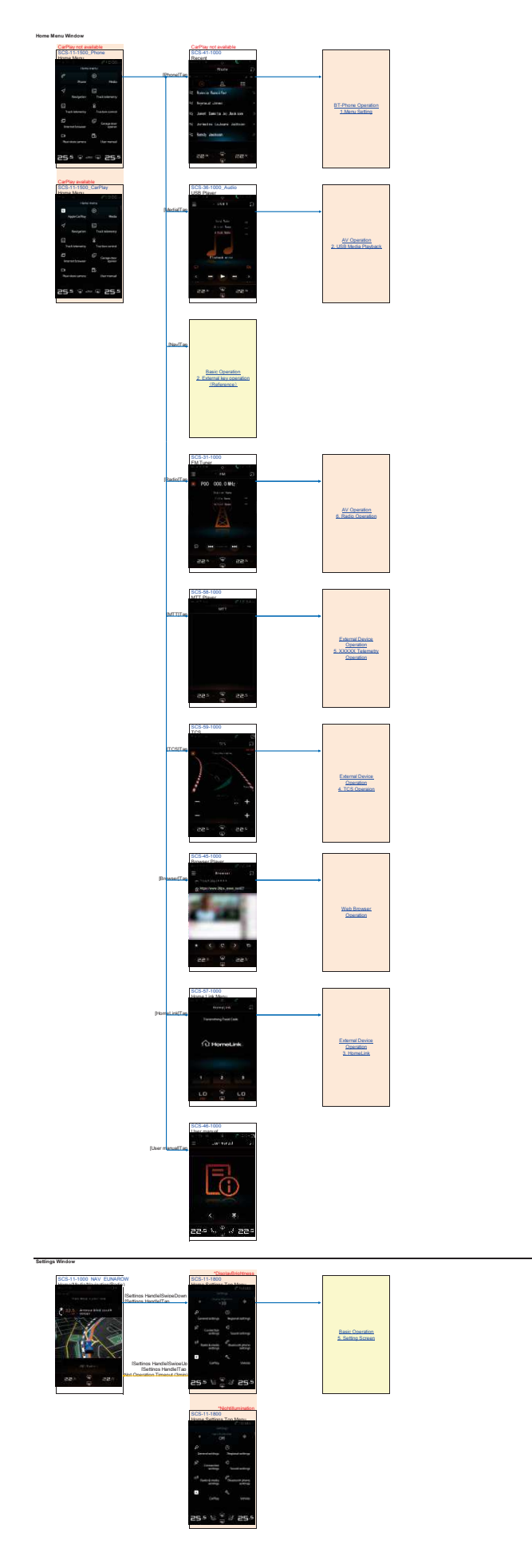

Basic\_Operation 4. Aprication Menu Media App Menu

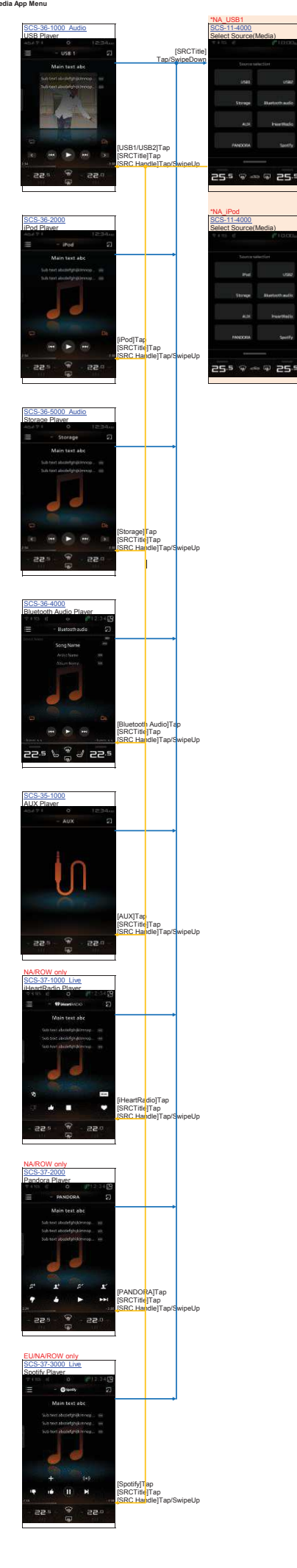

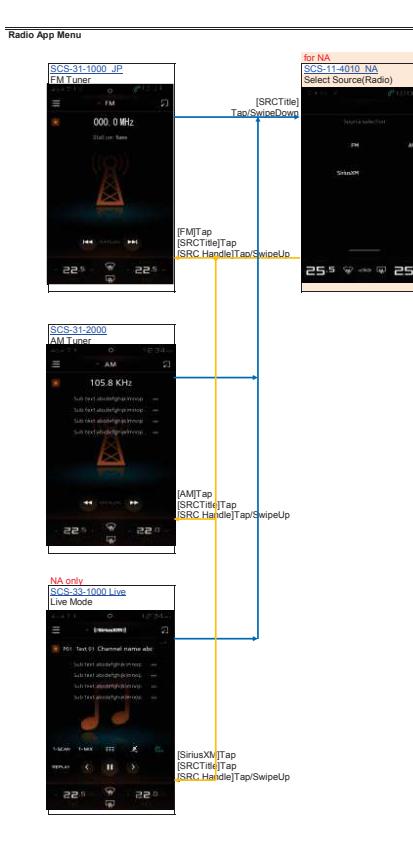

# Basic\_Operation 5. Setting Screen

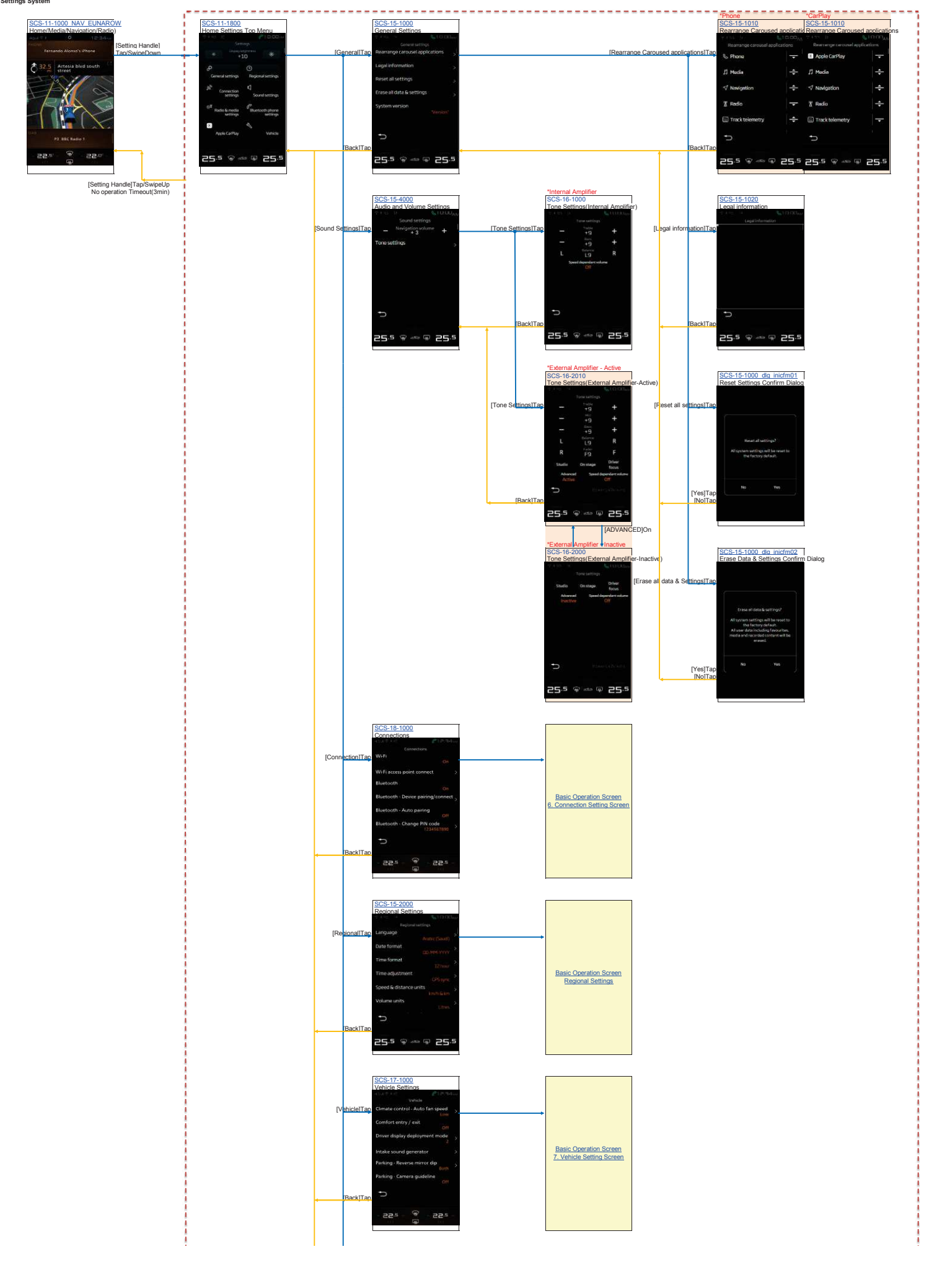

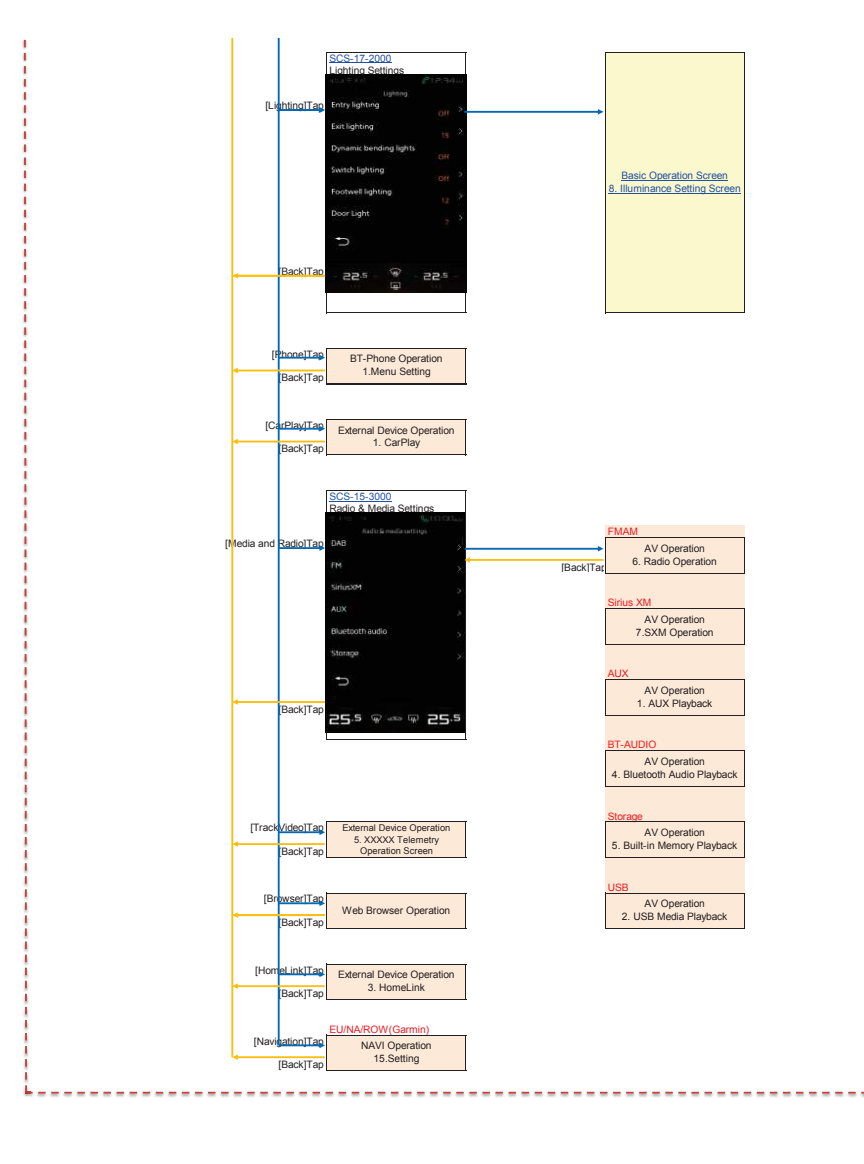

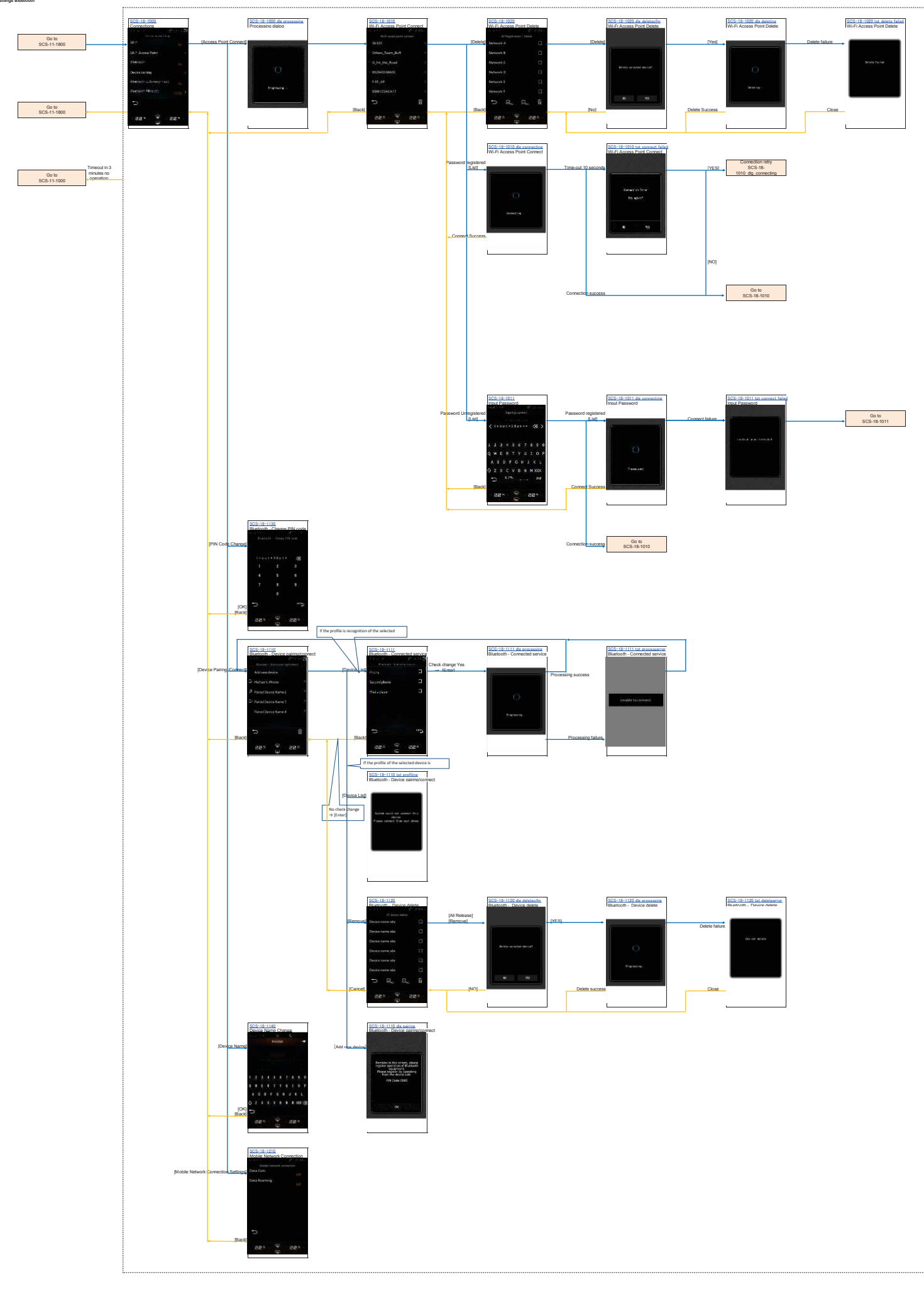

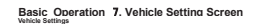

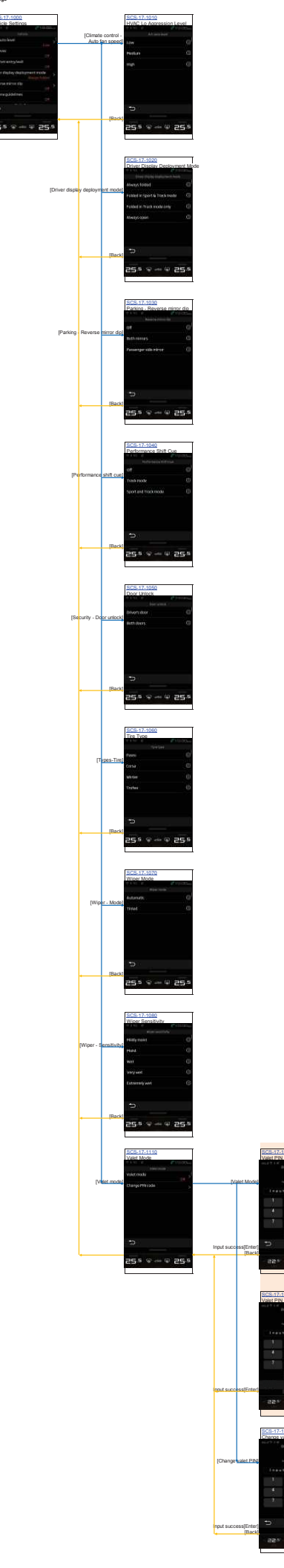

# Basic\_Operation 8. Illumination Setting Screen

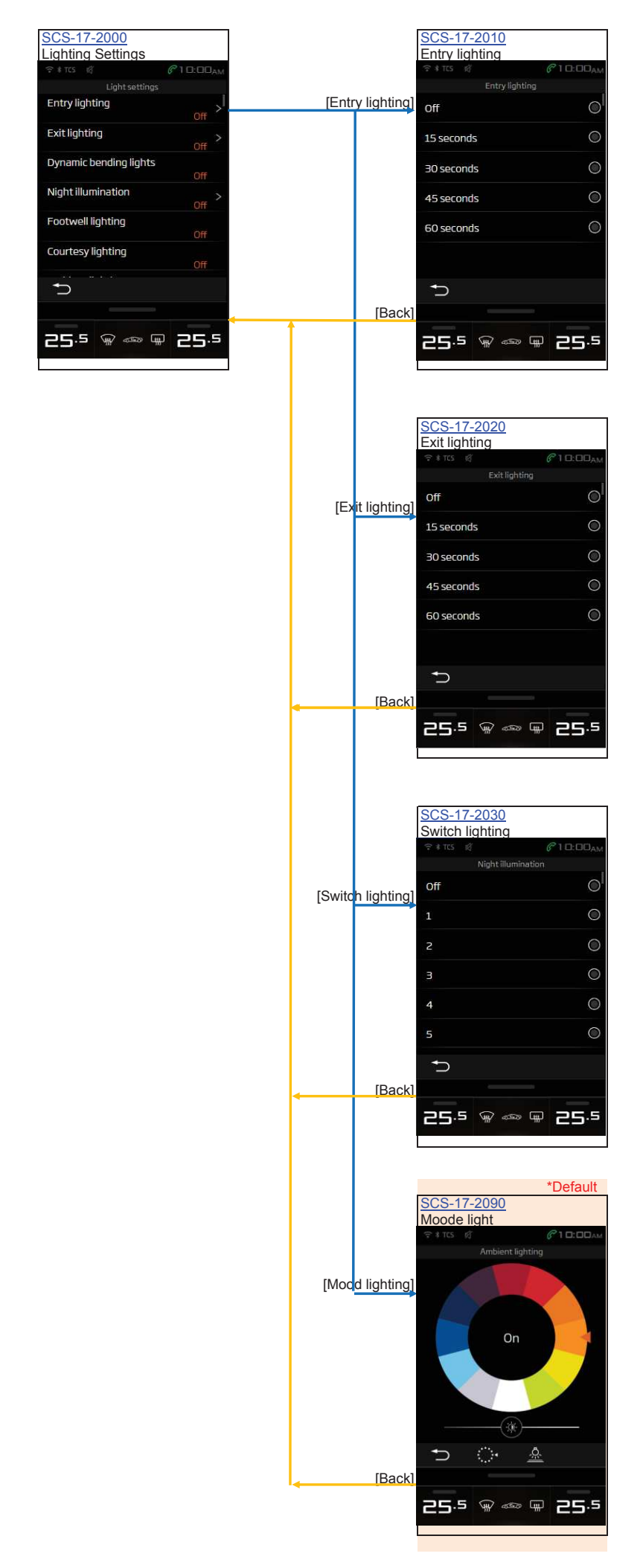

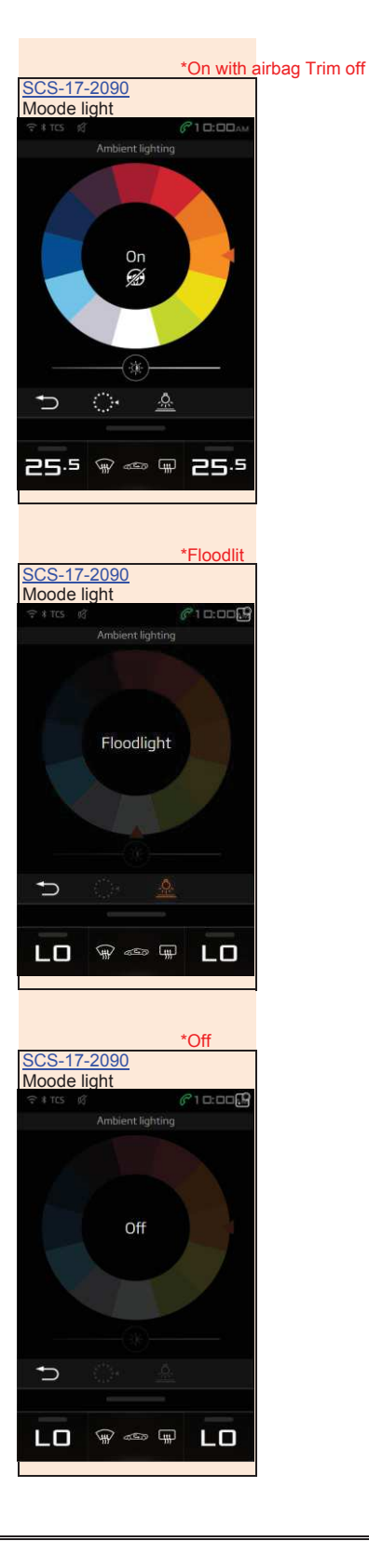

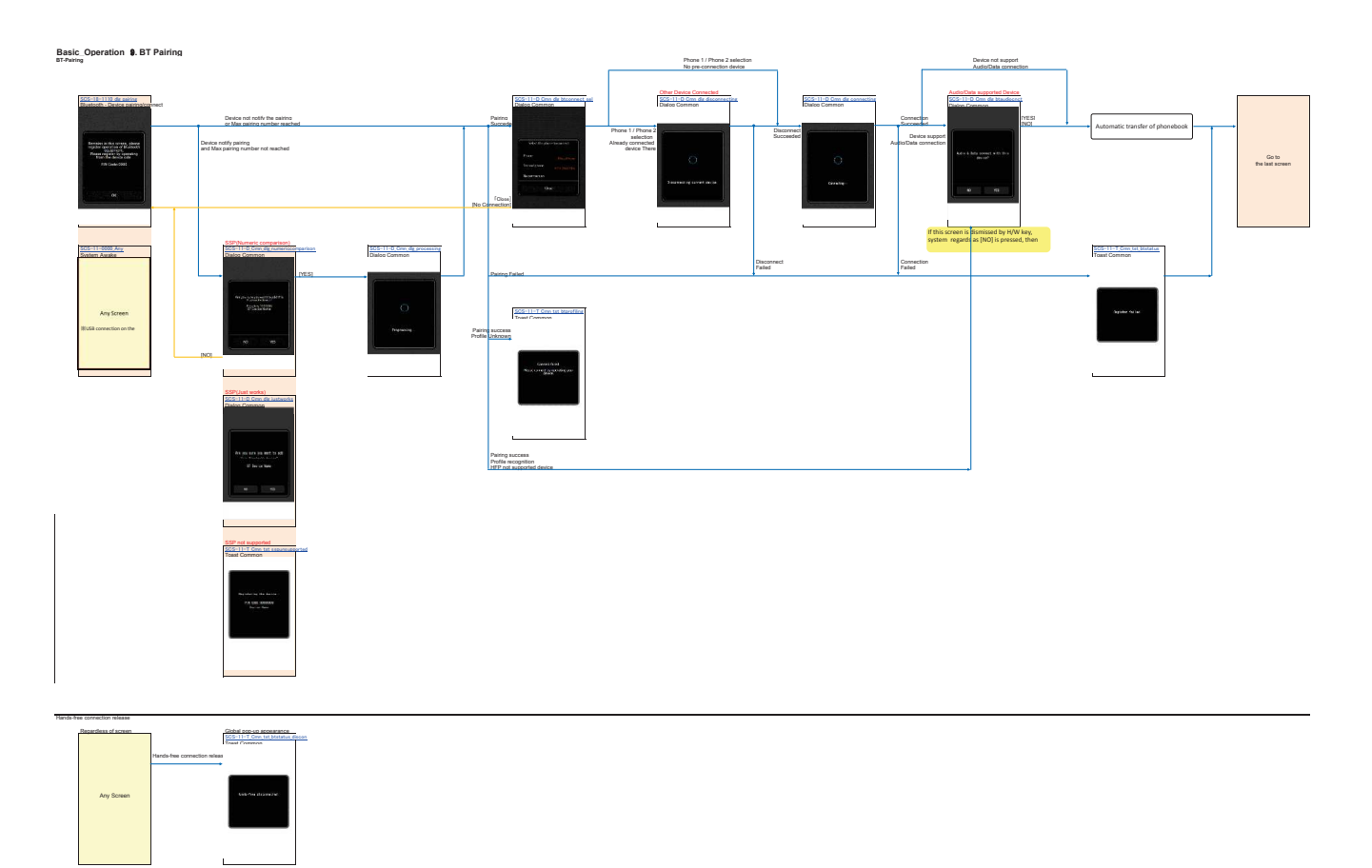

| Bluetoott | device error         |                 |                                          |                     |                     |            |                             |  |
|-----------|----------------------|-----------------|------------------------------------------|---------------------|---------------------|------------|-----------------------------|--|
|           | Regardless of screen |                 | Global pop-up appearance                 |                     |                     |            |                             |  |
|           |                      |                 | SOS-11-T One tet bireast<br>Tosat Common |                     | SOS-11-1<br>Home/Ho | IDED PHOP  | PhoneDefault<br>hone/Media) |  |
|           |                      | BT device reset |                                          | Tap<br>4sec timeout |                     | C Harrison |                             |  |
|           |                      |                 |                                          |                     | - 0                 |            | - e = -<br>177              |  |
|           |                      |                 |                                          |                     | 0                   |            |                             |  |
|           | Any Screen           |                 | Taidath who                              |                     |                     |            |                             |  |
|           |                      |                 |                                          |                     | <u>.</u>            | 1000000    |                             |  |
|           |                      |                 |                                          |                     |                     | Giffingen  |                             |  |
|           |                      |                 |                                          |                     |                     |            |                             |  |
|           |                      |                 |                                          |                     | LO                  |            | LO                          |  |
|           |                      |                 |                                          |                     |                     |            |                             |  |

NAVI Operation 1. Map Display

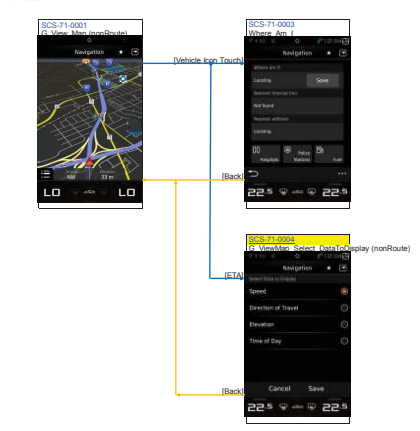

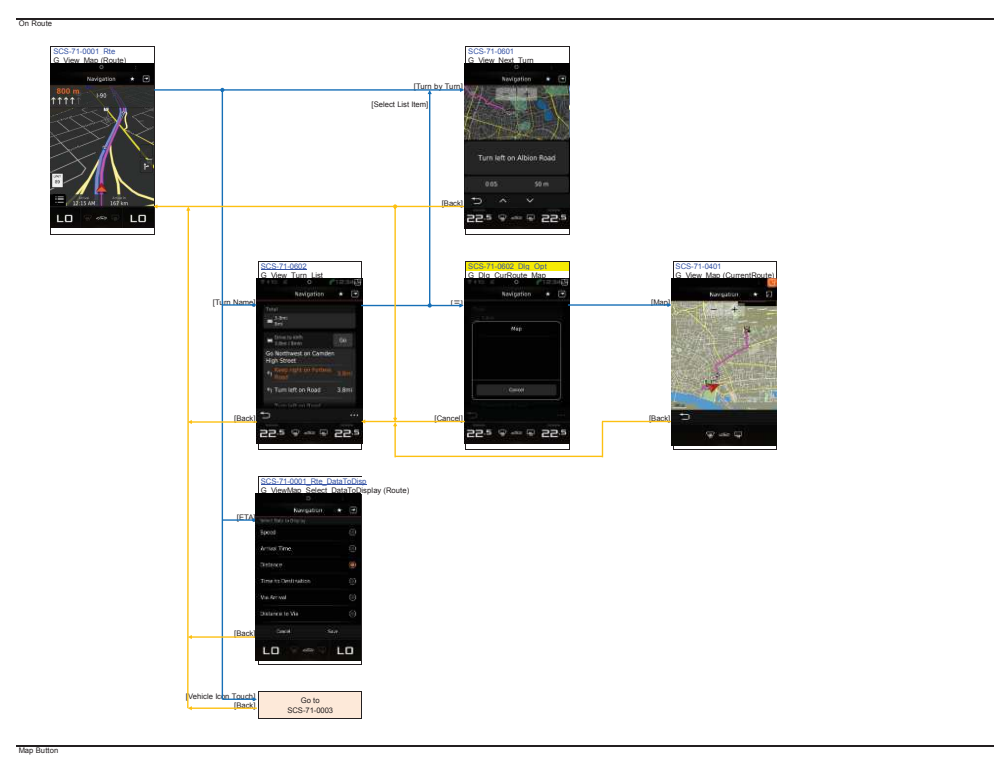

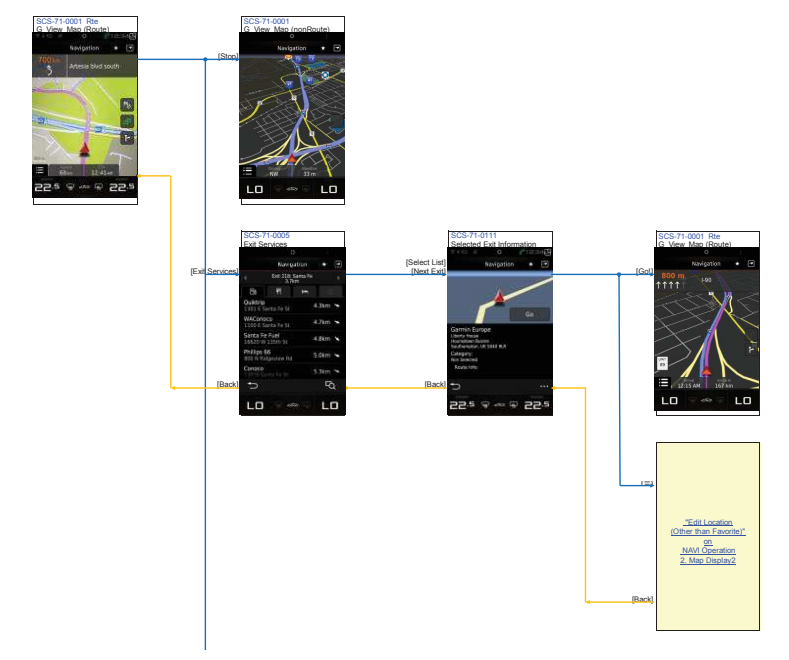

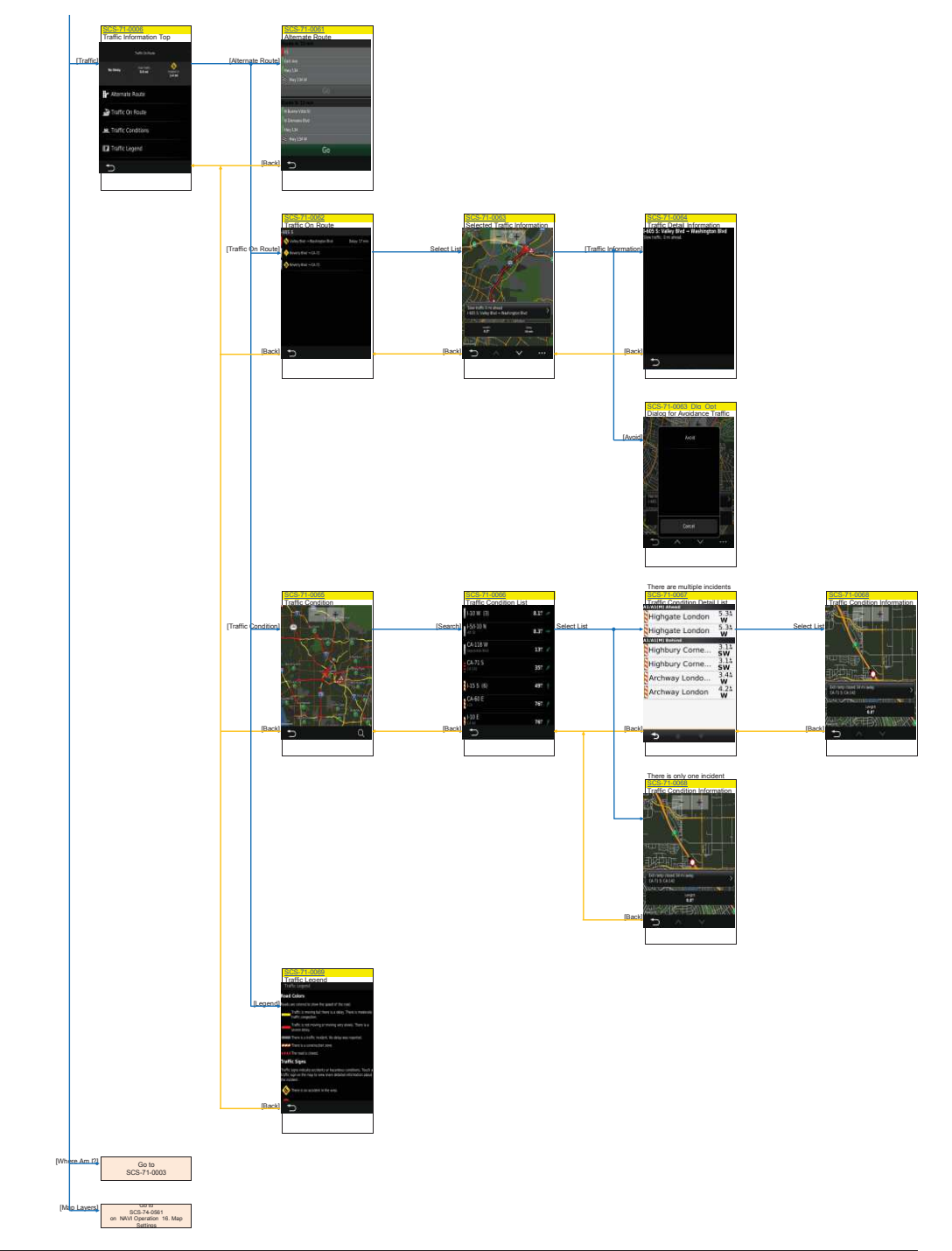

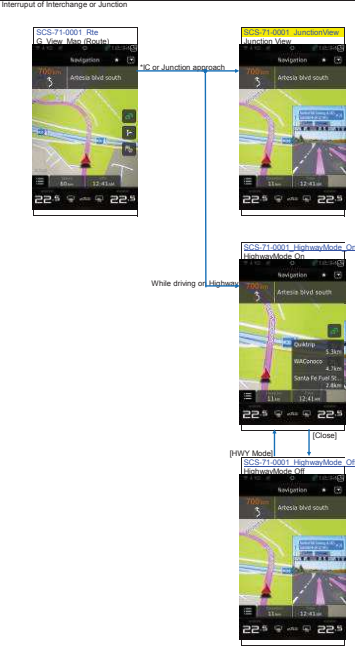

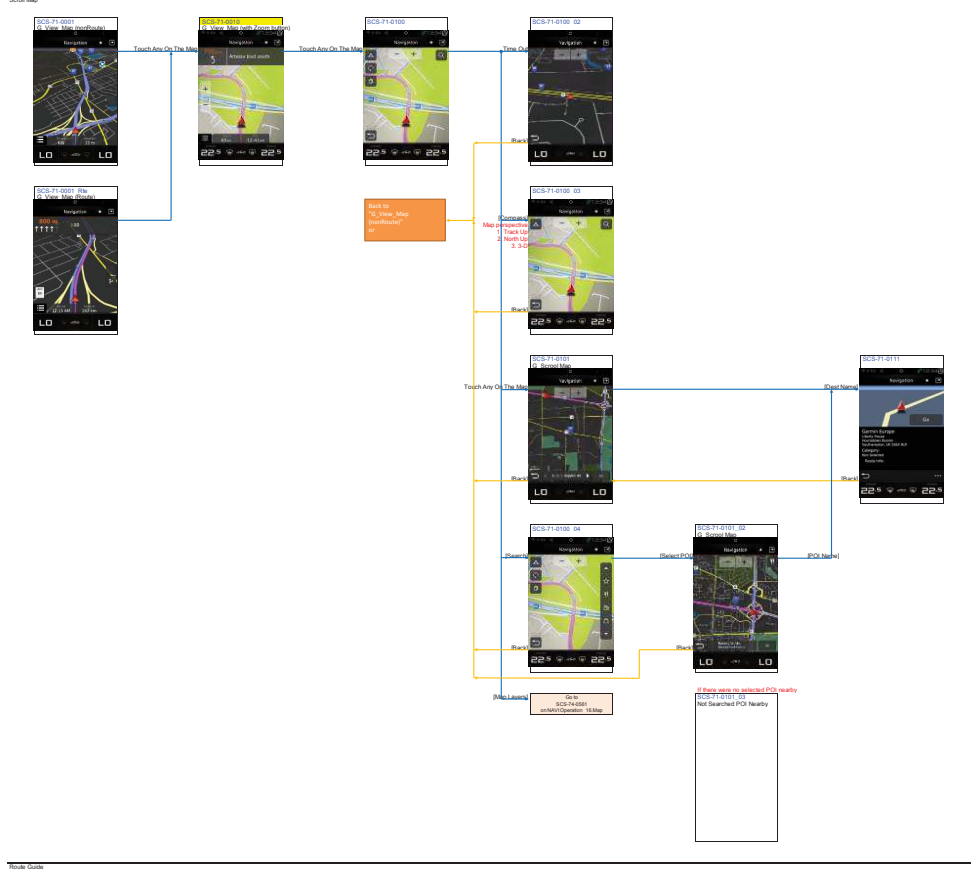

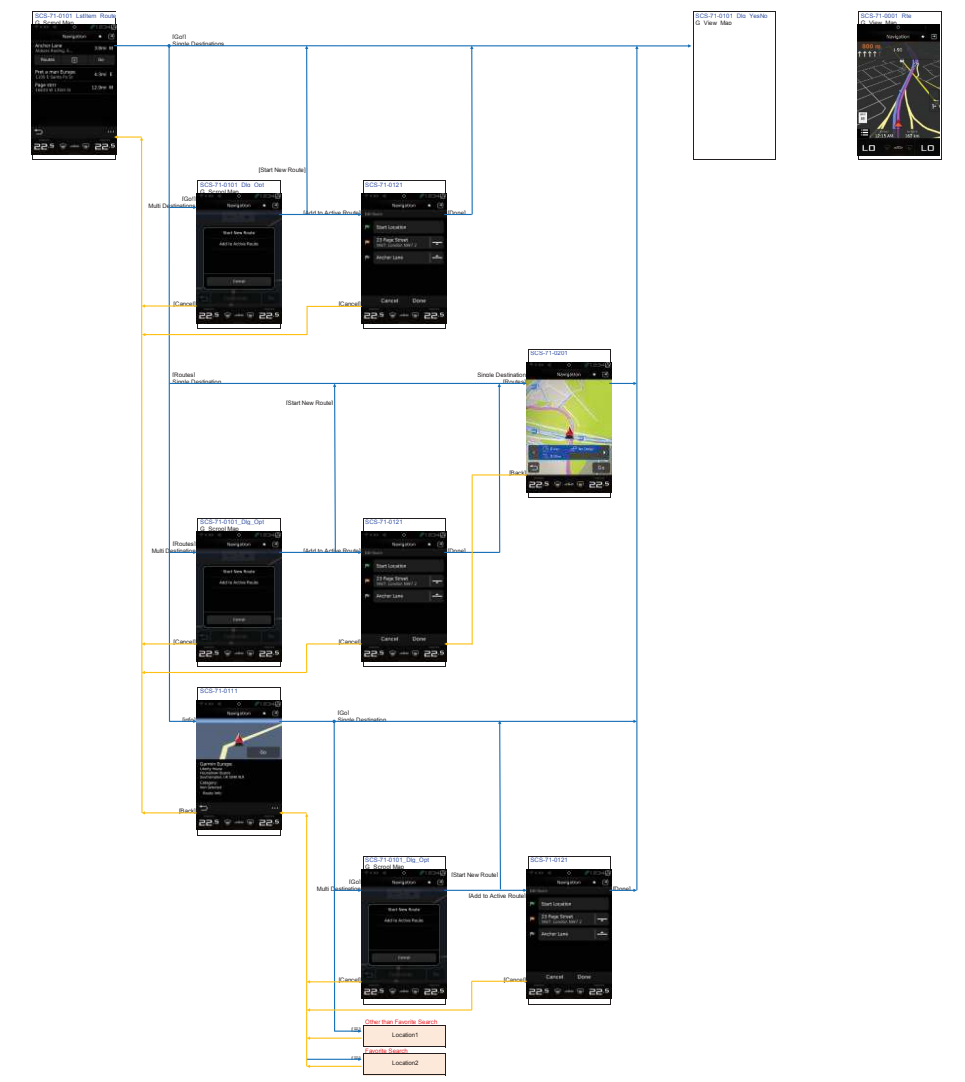

NAVI Operation 2. Map Display2

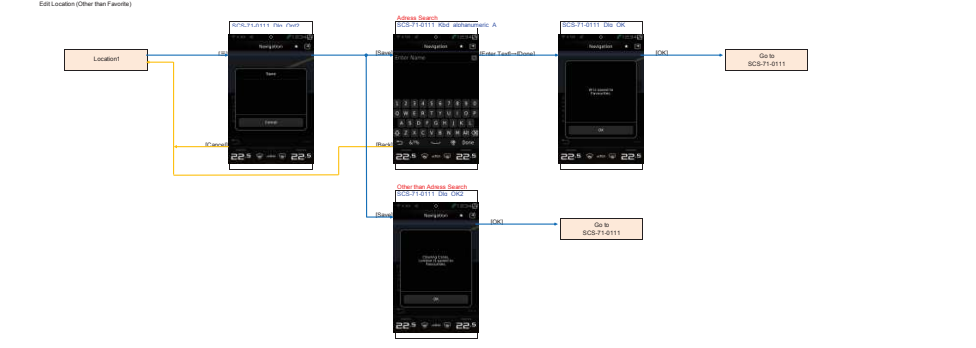

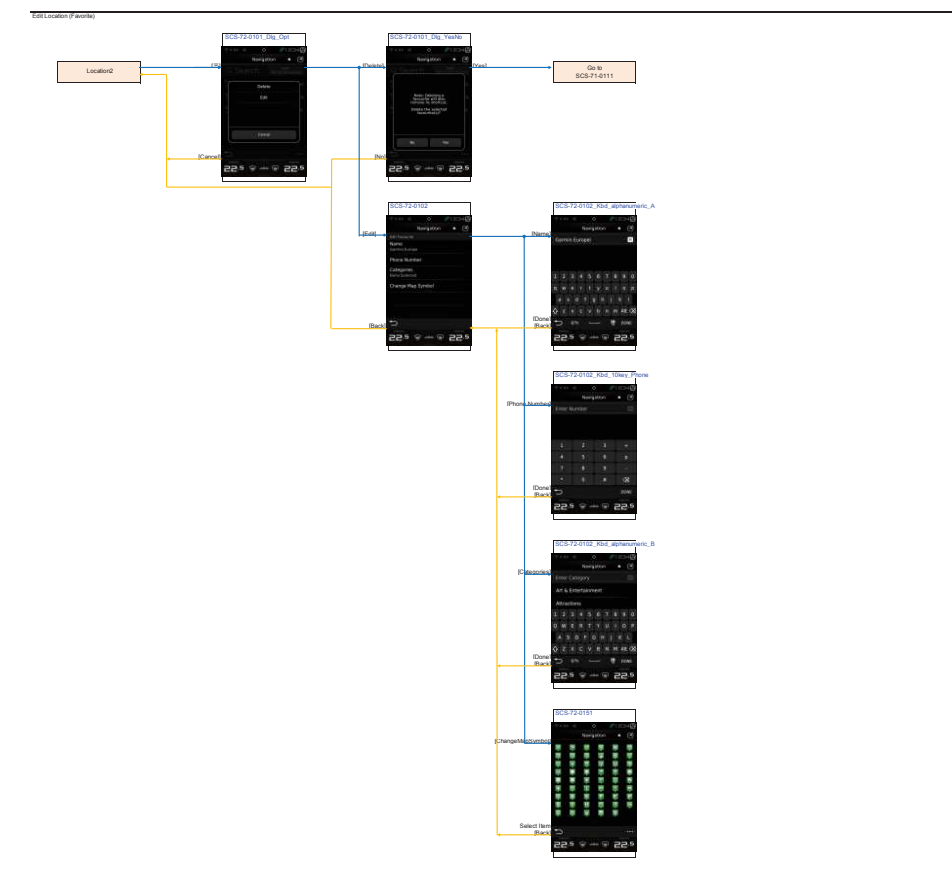

# NAVI\_Operation 3. NAVI Menu screen G\_Top\_Menu

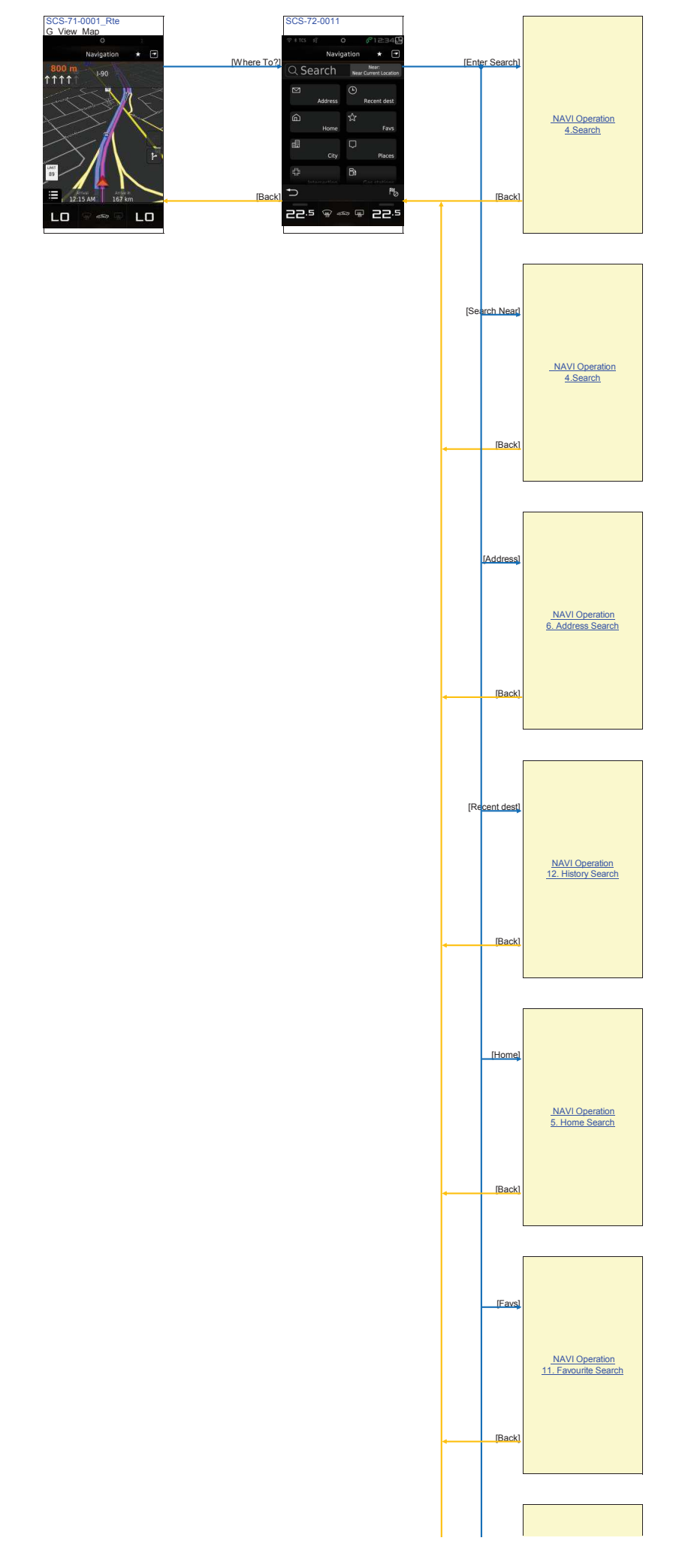

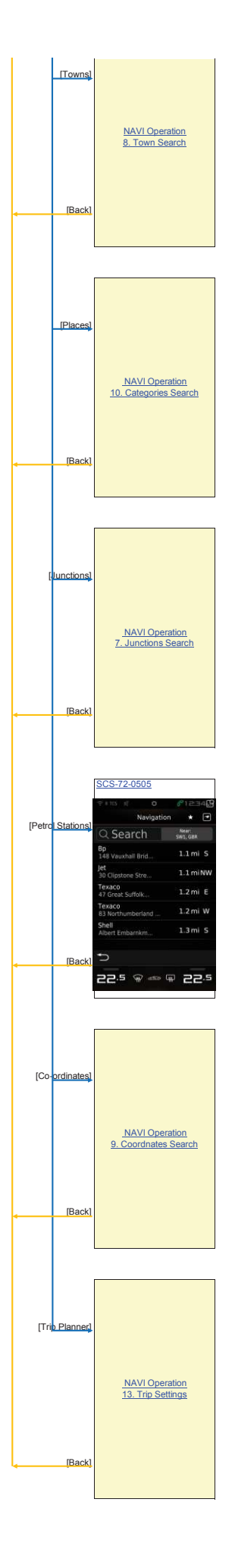

NAVI Operation 4. Search

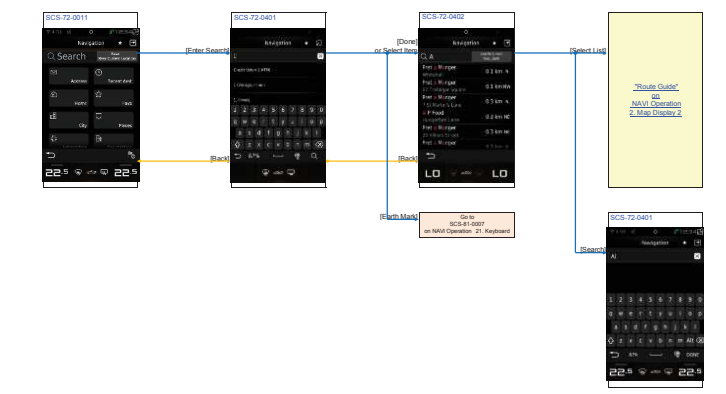

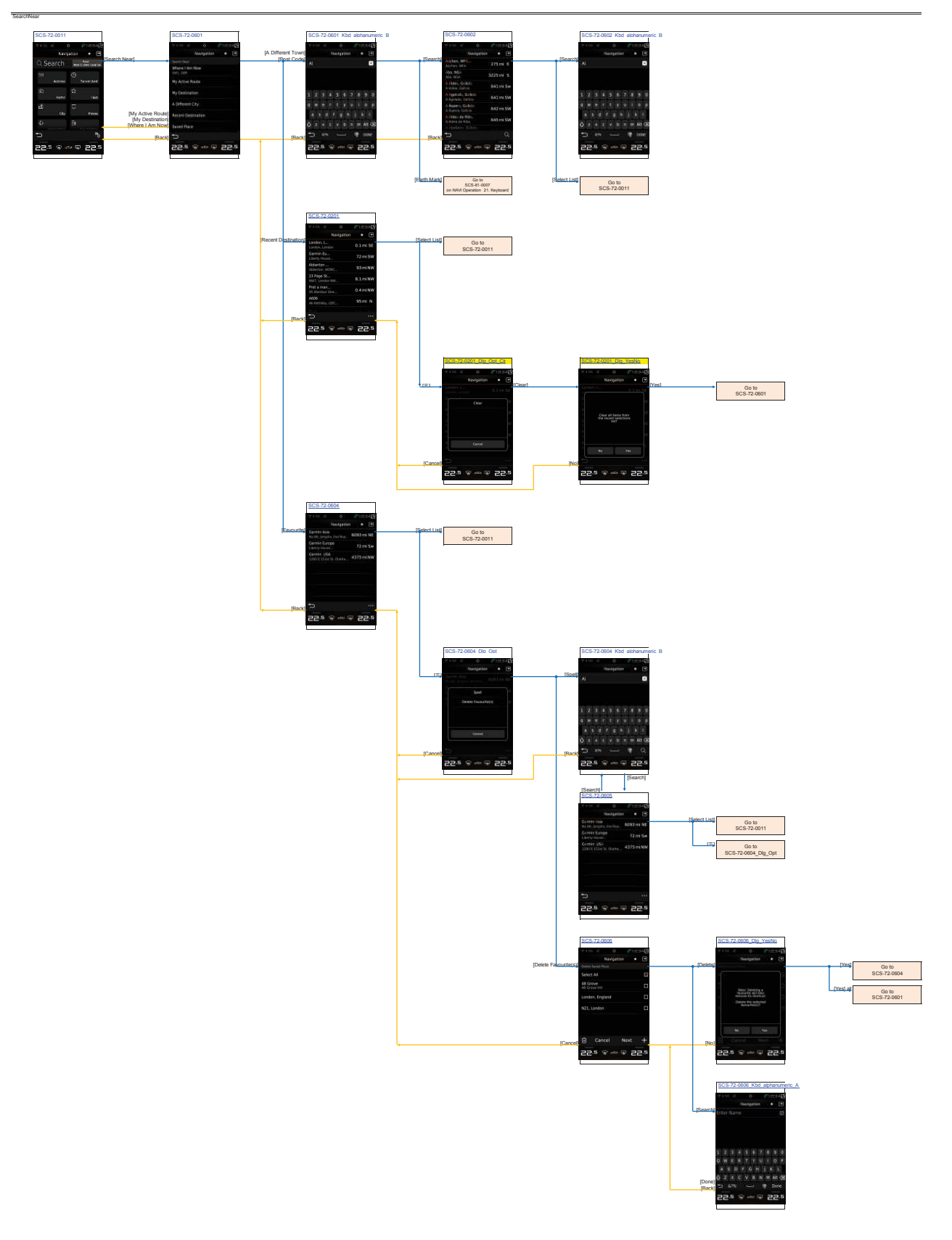

# NAVI\_Operation 5. Home Search

Home

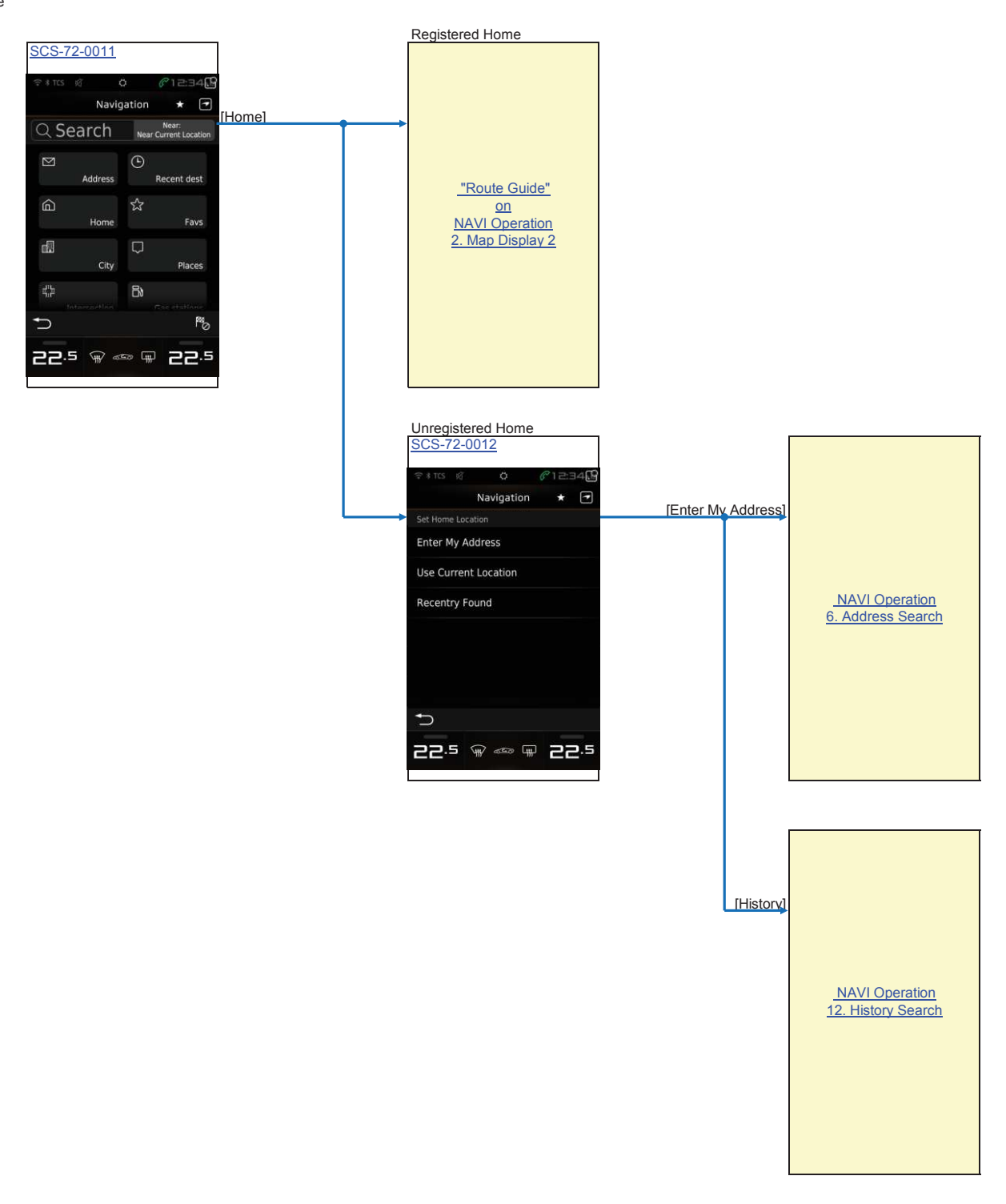

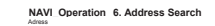

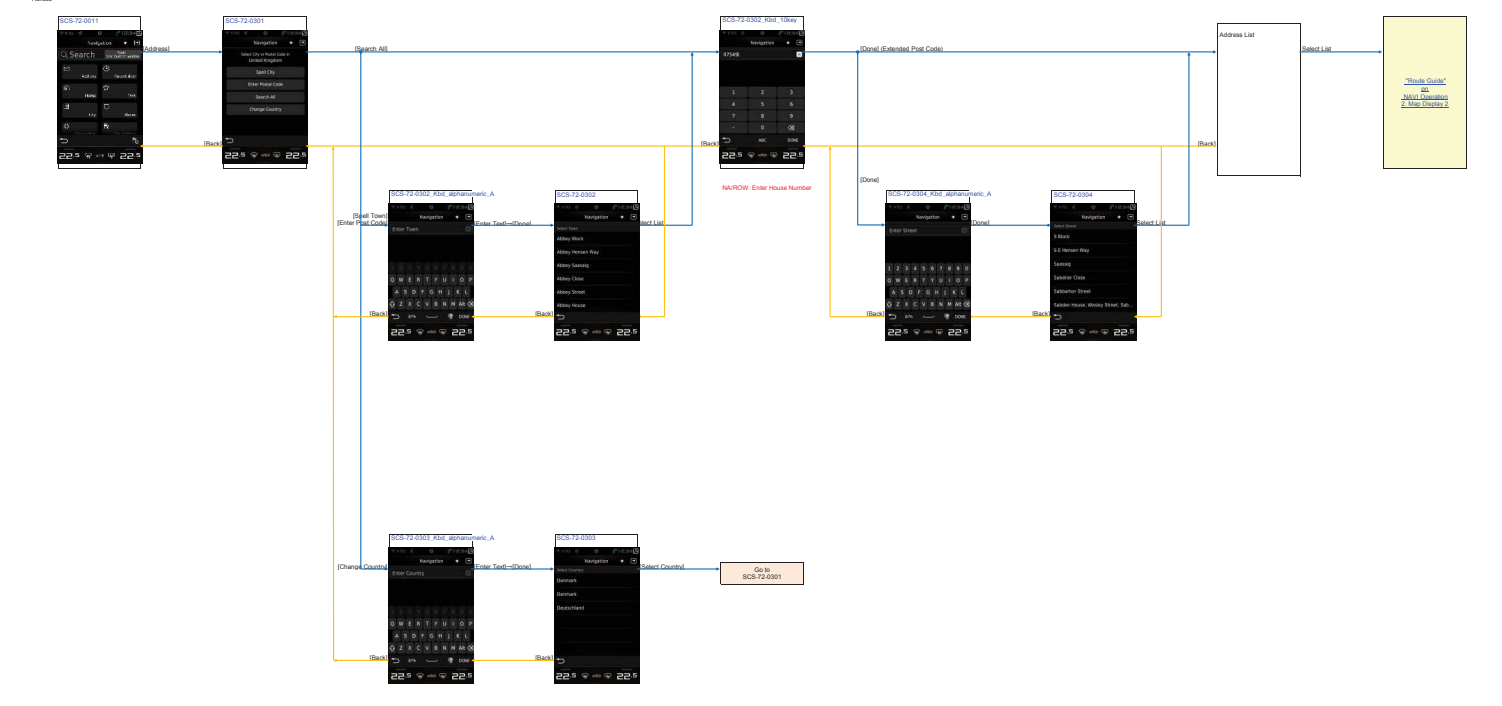

#### NAVI\_Operation 7. Junctions Search

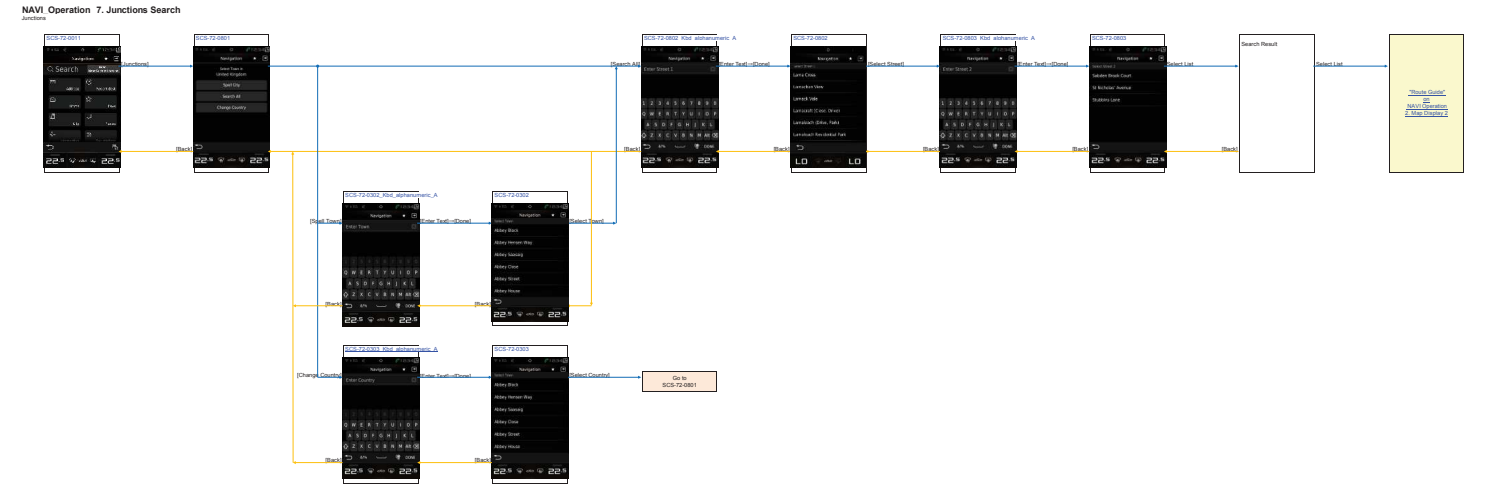

# NAVI\_Operation 8. Town Search

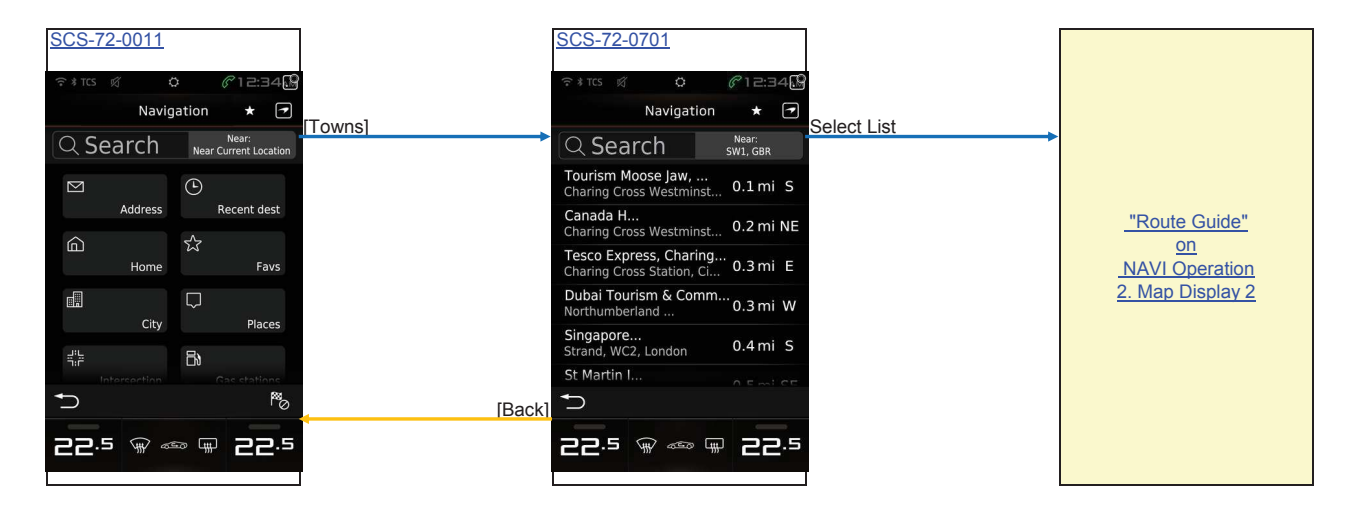

# NAVI\_Operation 9. Coordnates Search

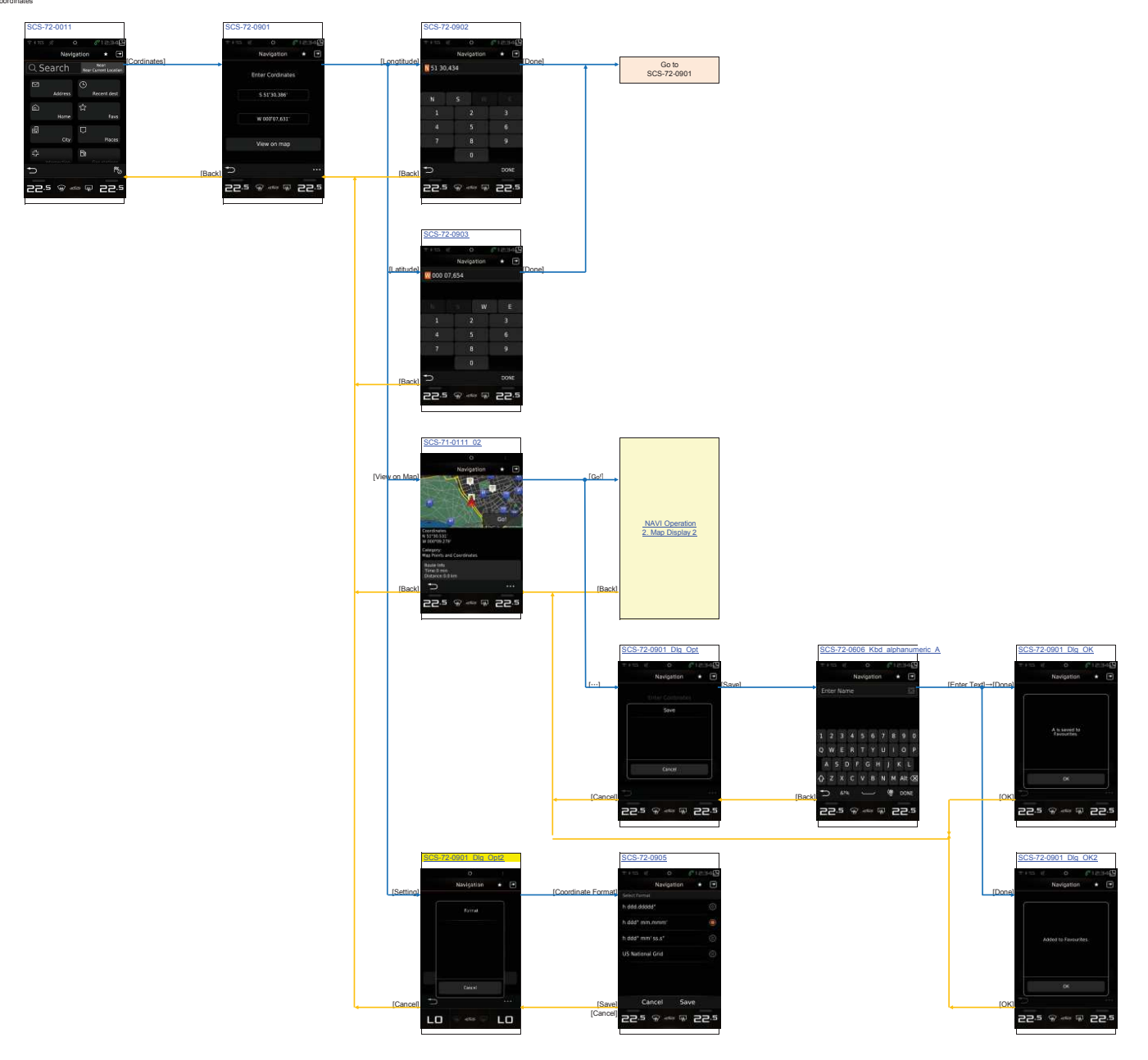

## NAVI\_Operation 10. Categories Search

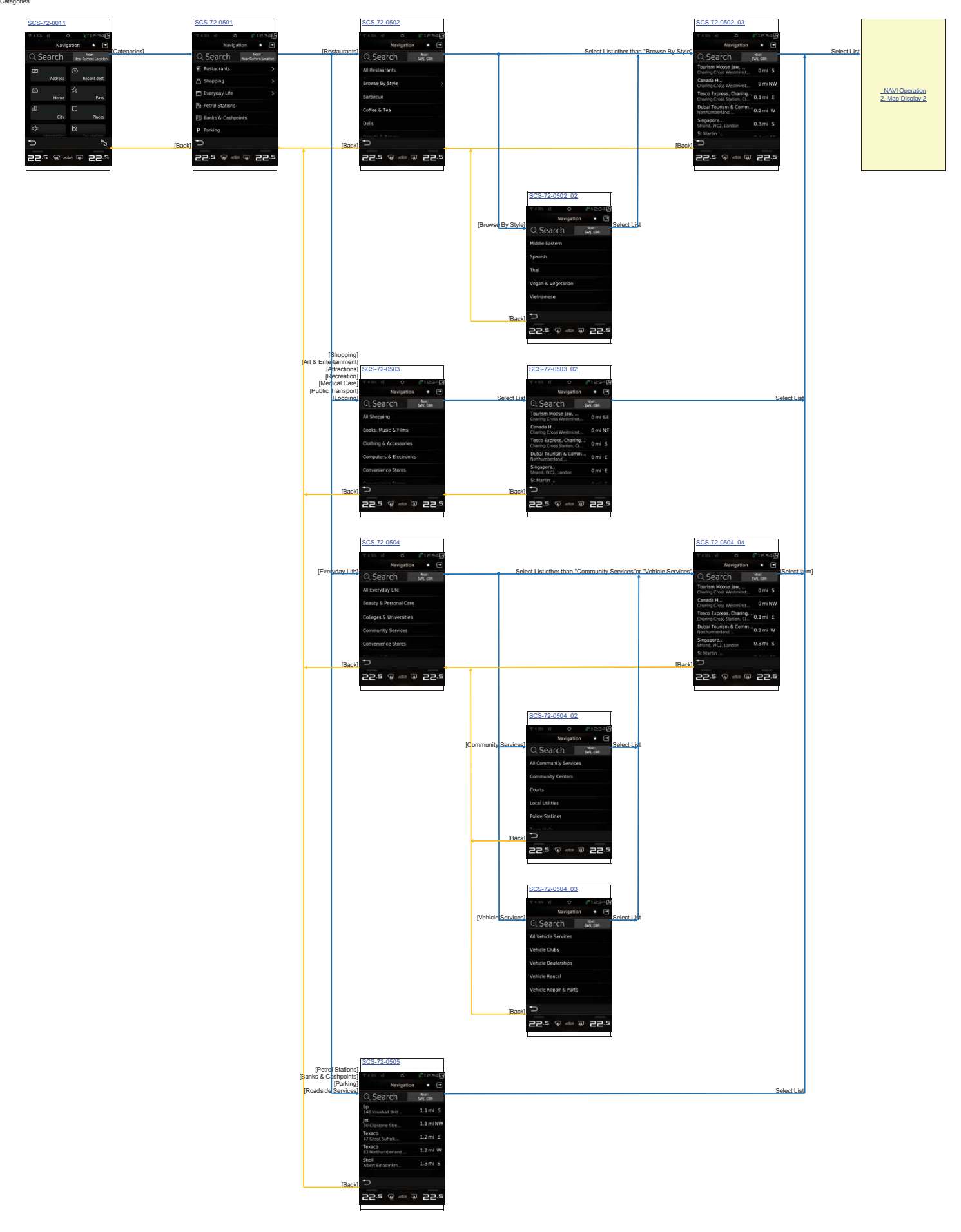

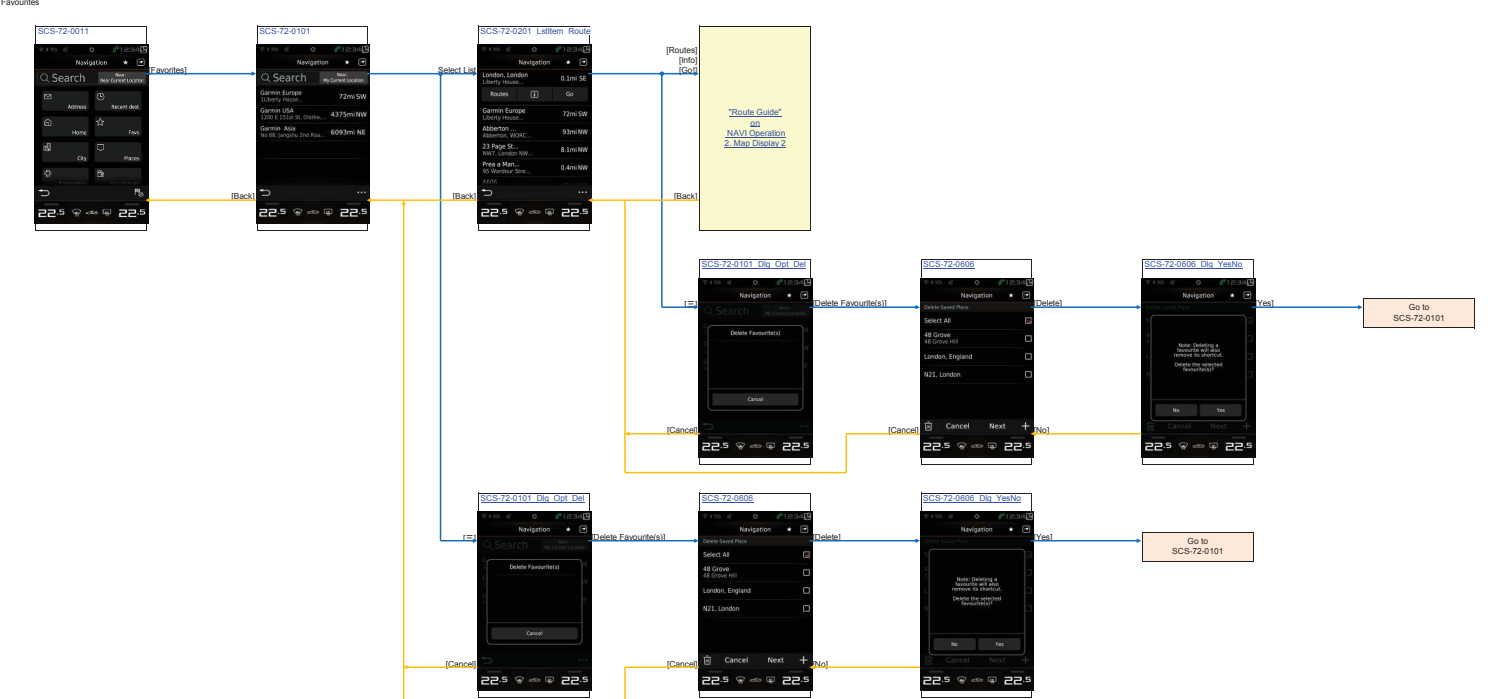

NAVI\_Operation 11. Favourite Search

# NAVI\_Operation 12. History Search

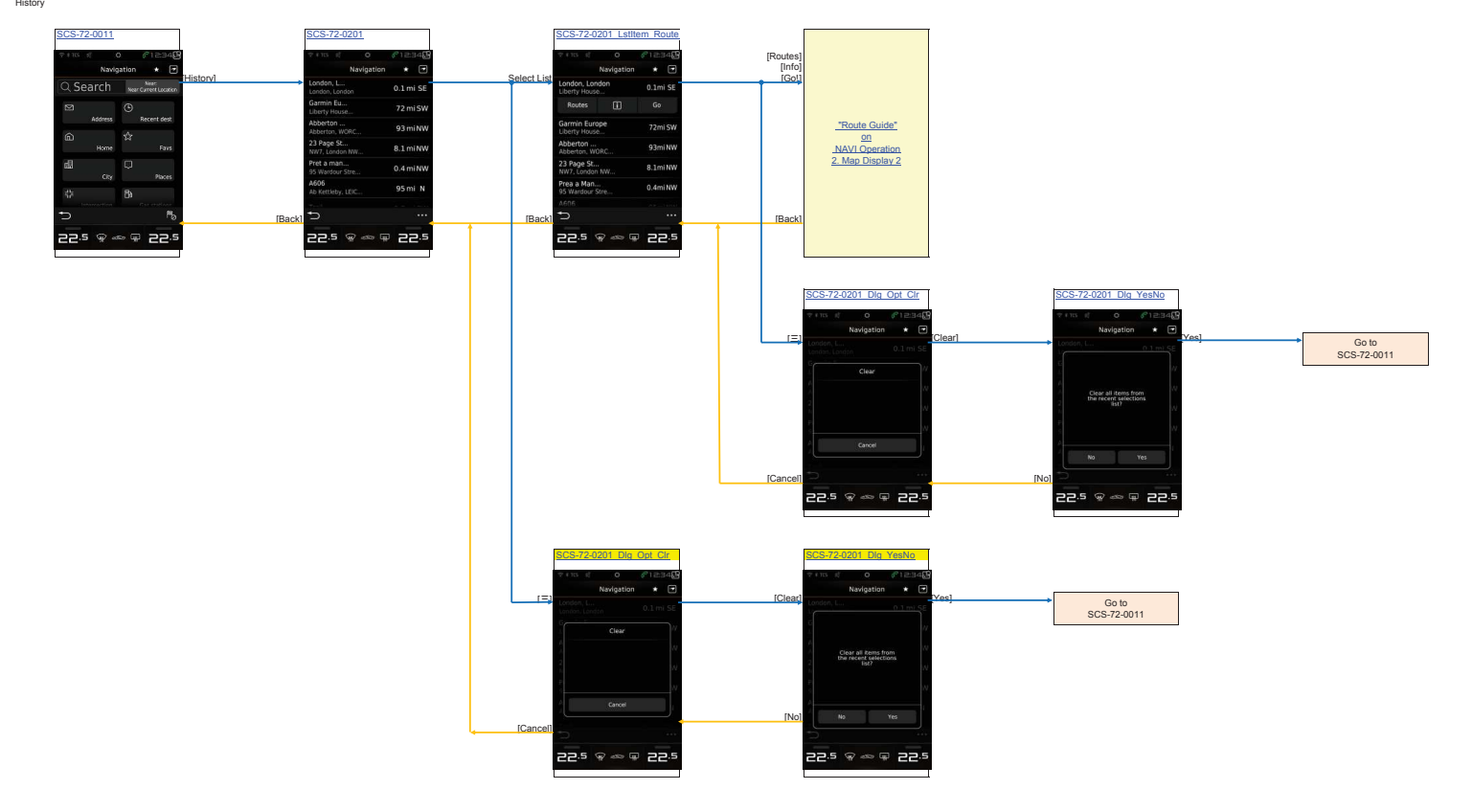

NAVI\_Operation 13. Trip Settings

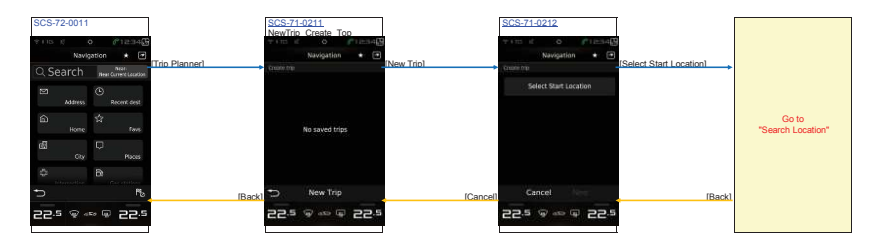

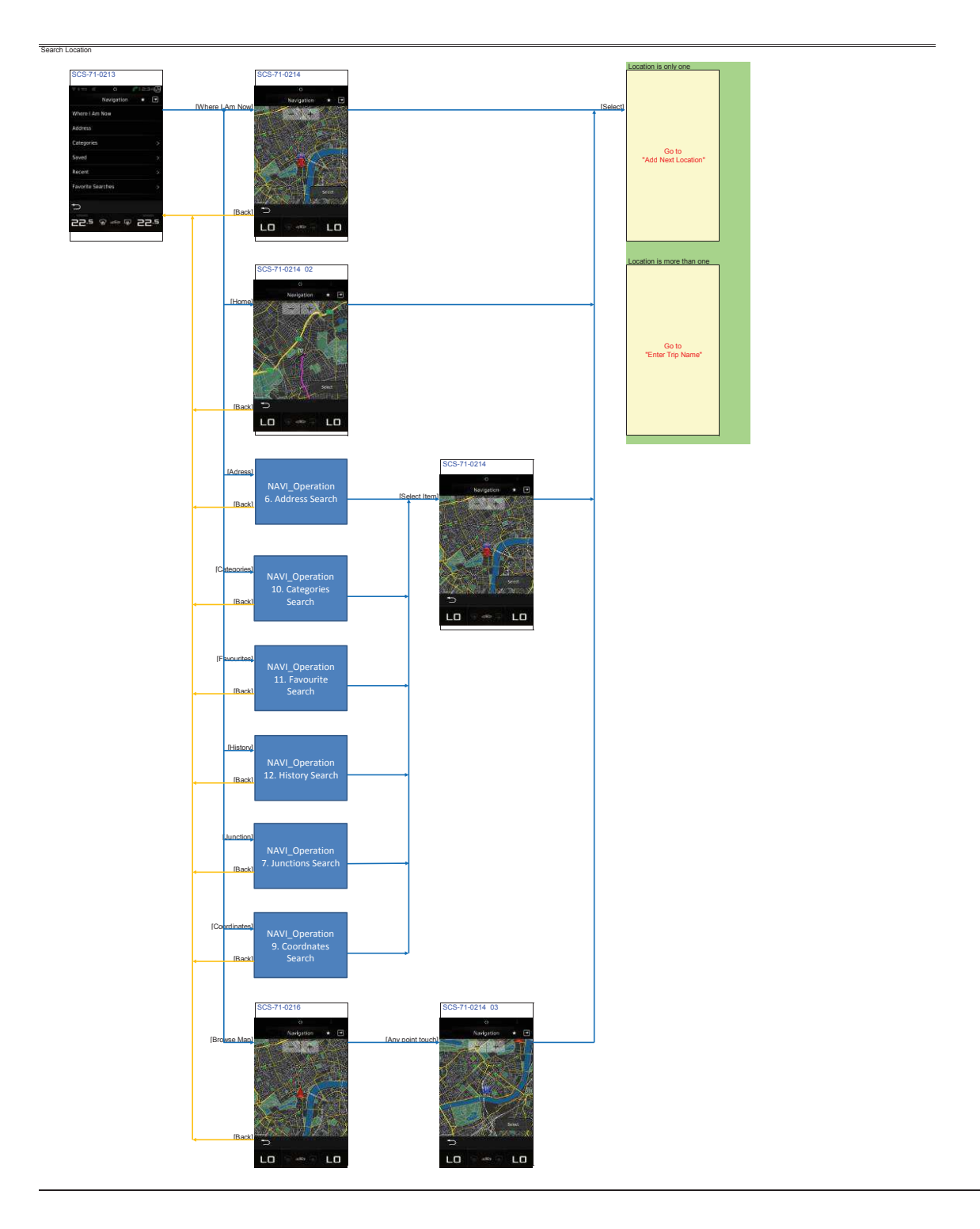

Add Next Location

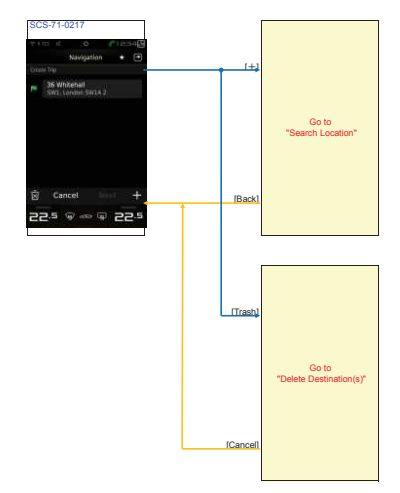

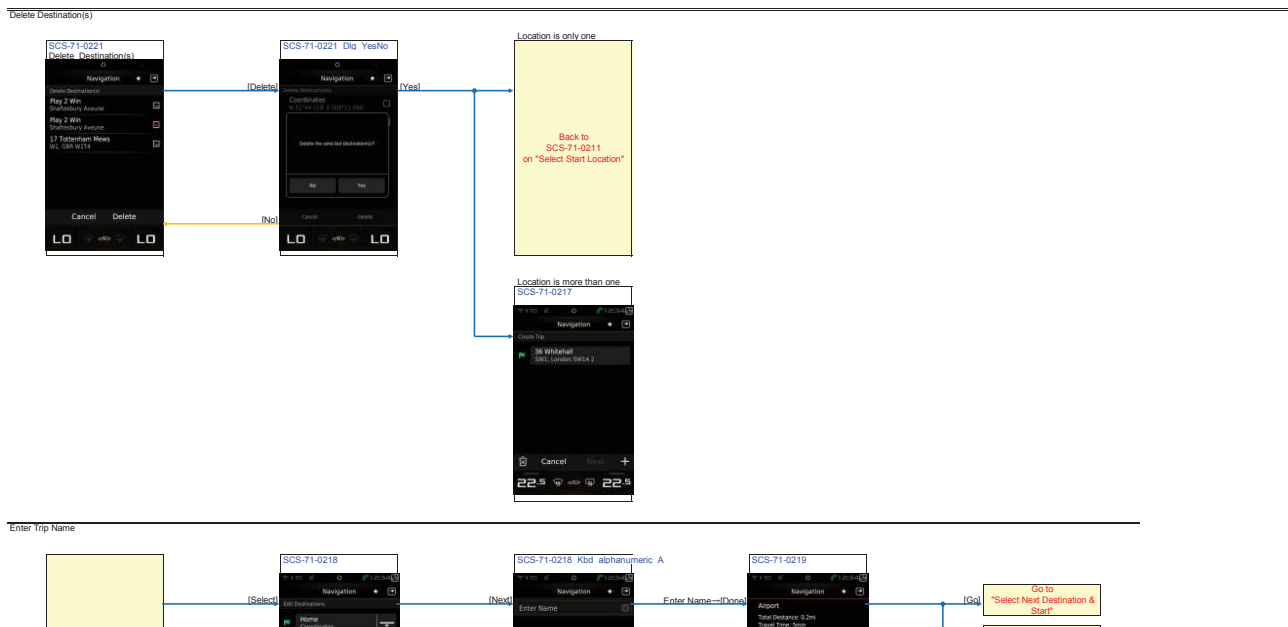

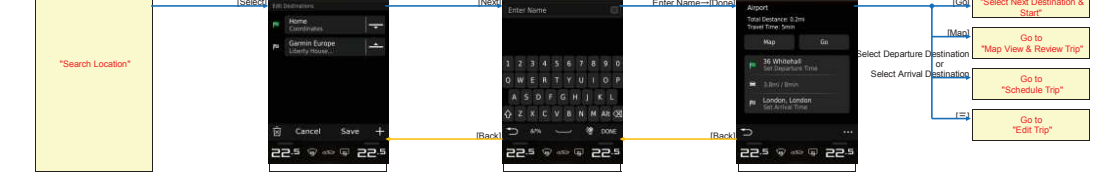

Select Next Destination & Start

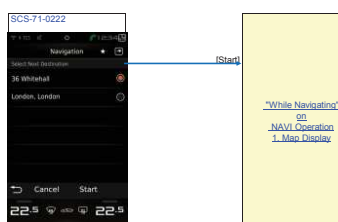

 Thep View & Review Trip

 SCS-71-0223

 SCS-71-0223

 SCS-71-0224

 SCS-71-0225

 SCS-71-0224

 SCS-71-0225

 SCS-71-0225

 SCS-71-0224

 SCS-71-0225

 SCS-71-0226

 SCS-71-0225

 SCS-71-0225

 SCS-71-0225

 SCS-71-0225

 SCS-71-0225

 SCS-71-0225

 SCS-71-0226

 SCS-71-0225

 SCS-71-0225

 SCS-71-0225

 SCS-71-0225

 SCS-71-0225

 SCS-71-0225

 SCS-71-0225

 SCS-71-0225

 SCS-71-0225

 SCS-71-025

 SCS-71-025

 SCS-71-025

 SCS-71-025

 SCS-71-025

 SCS-71-025

 SCS-71-025

 SCS-71-025

 SCS-71-025

 SCS-71-025

 SCS-71-025

 SCS-71-025

 SCS-71-025

 SCS-71-025

 SCS-71-025

 SCS-71-025

 SCS-71-025

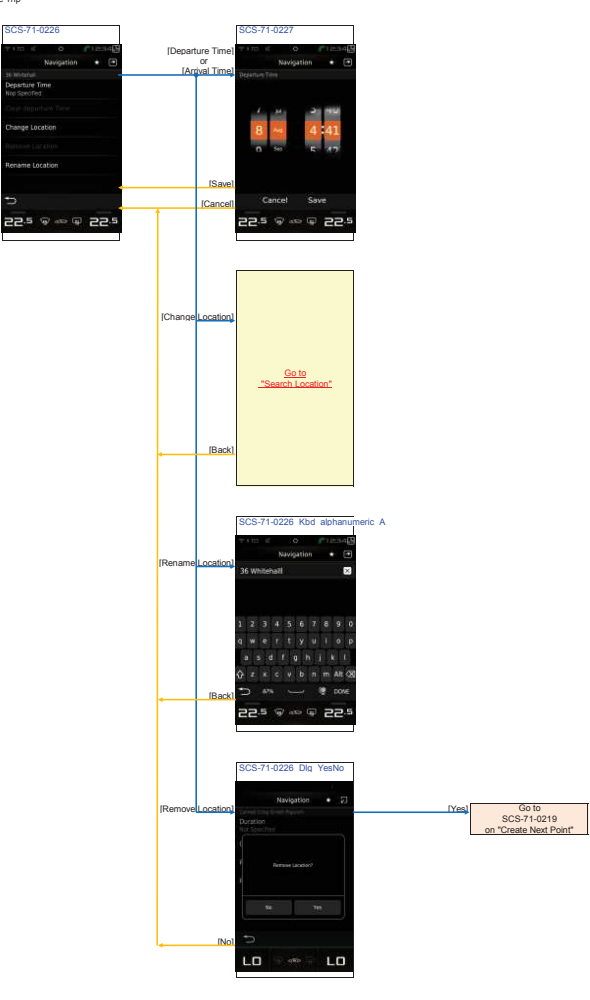

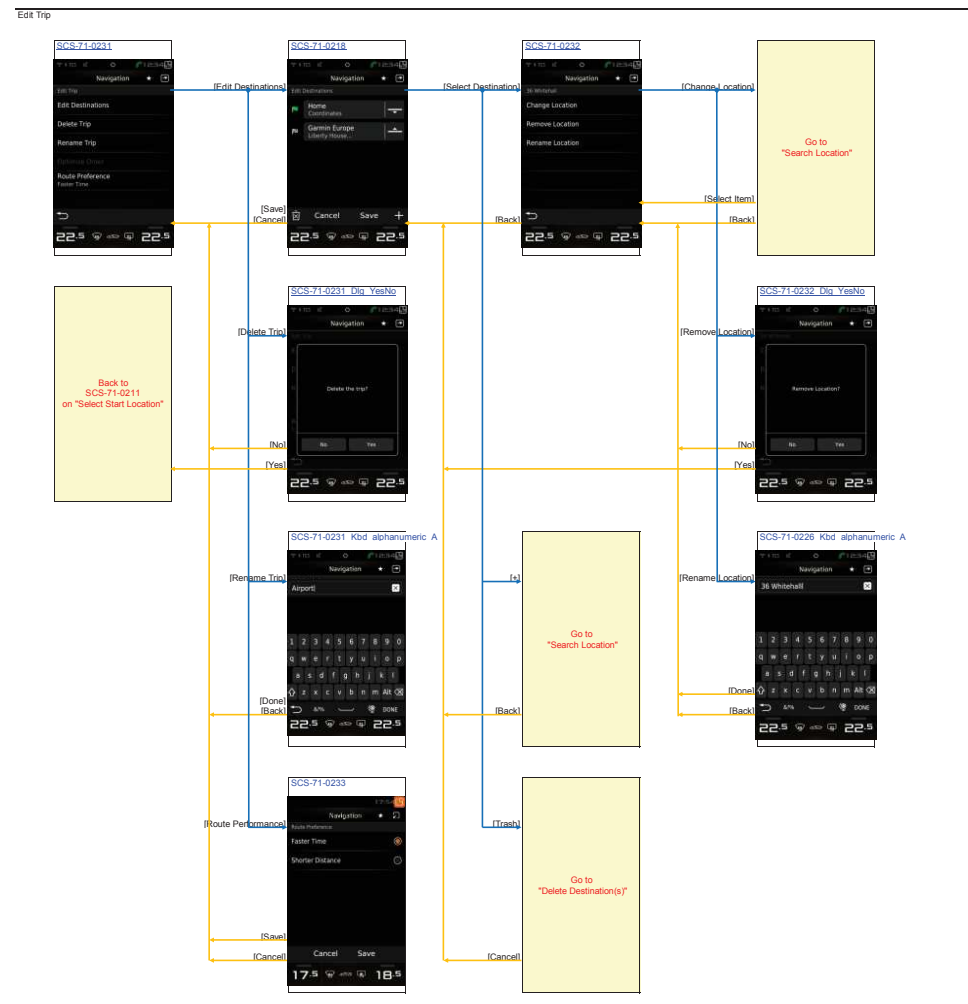

# NAVI\_Operation 14. Short Cut Menu Short Cut Menu Select shorcut (Full Screen)

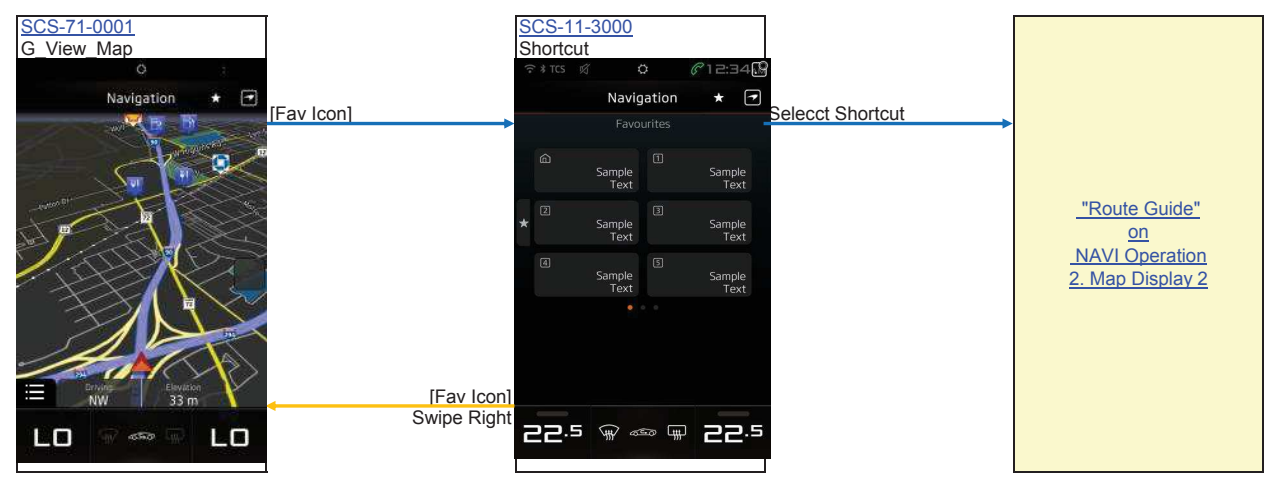
NAVI\_Operation 15. Settings

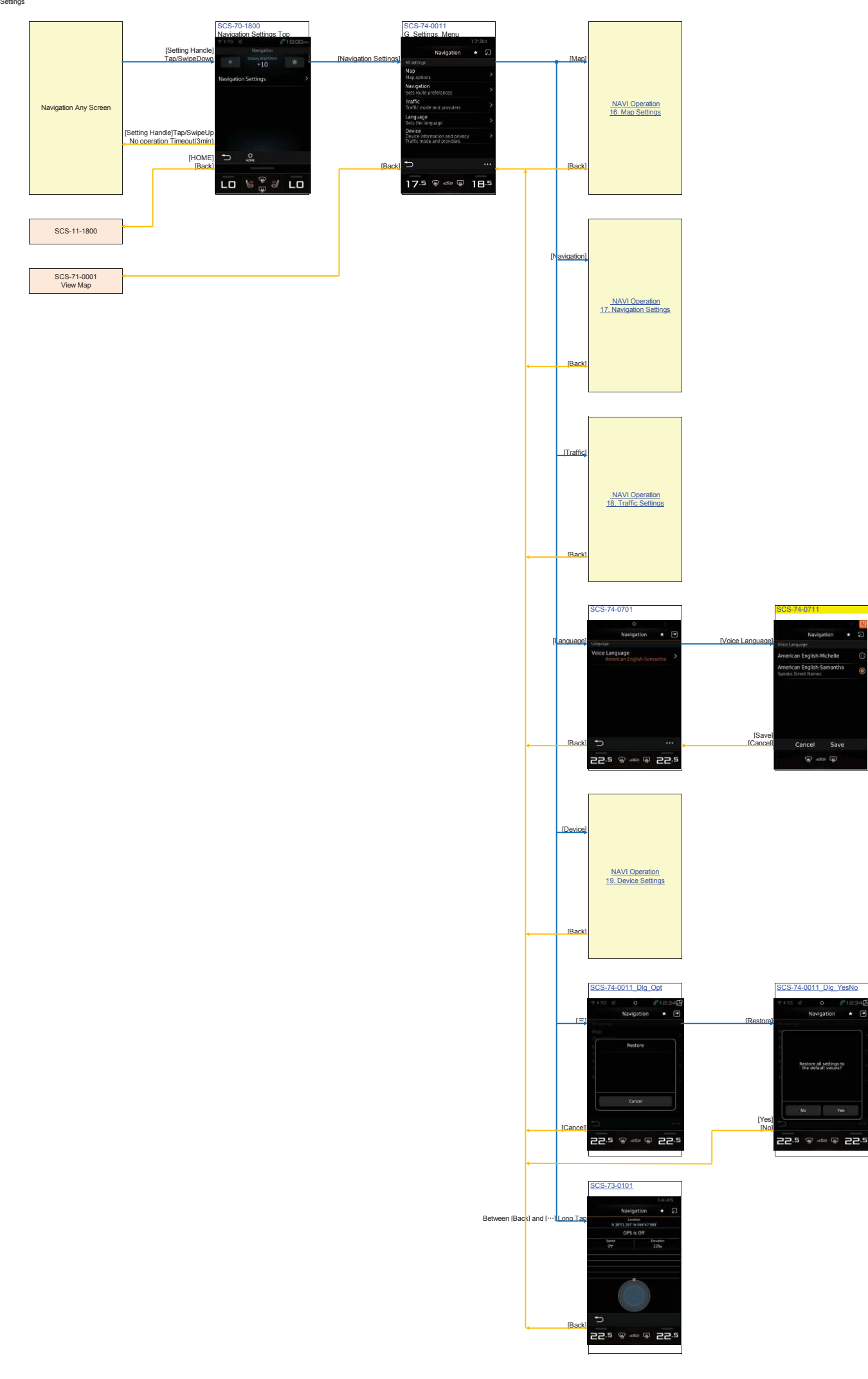

Save

NAVI\_Operation 16. Map Settings

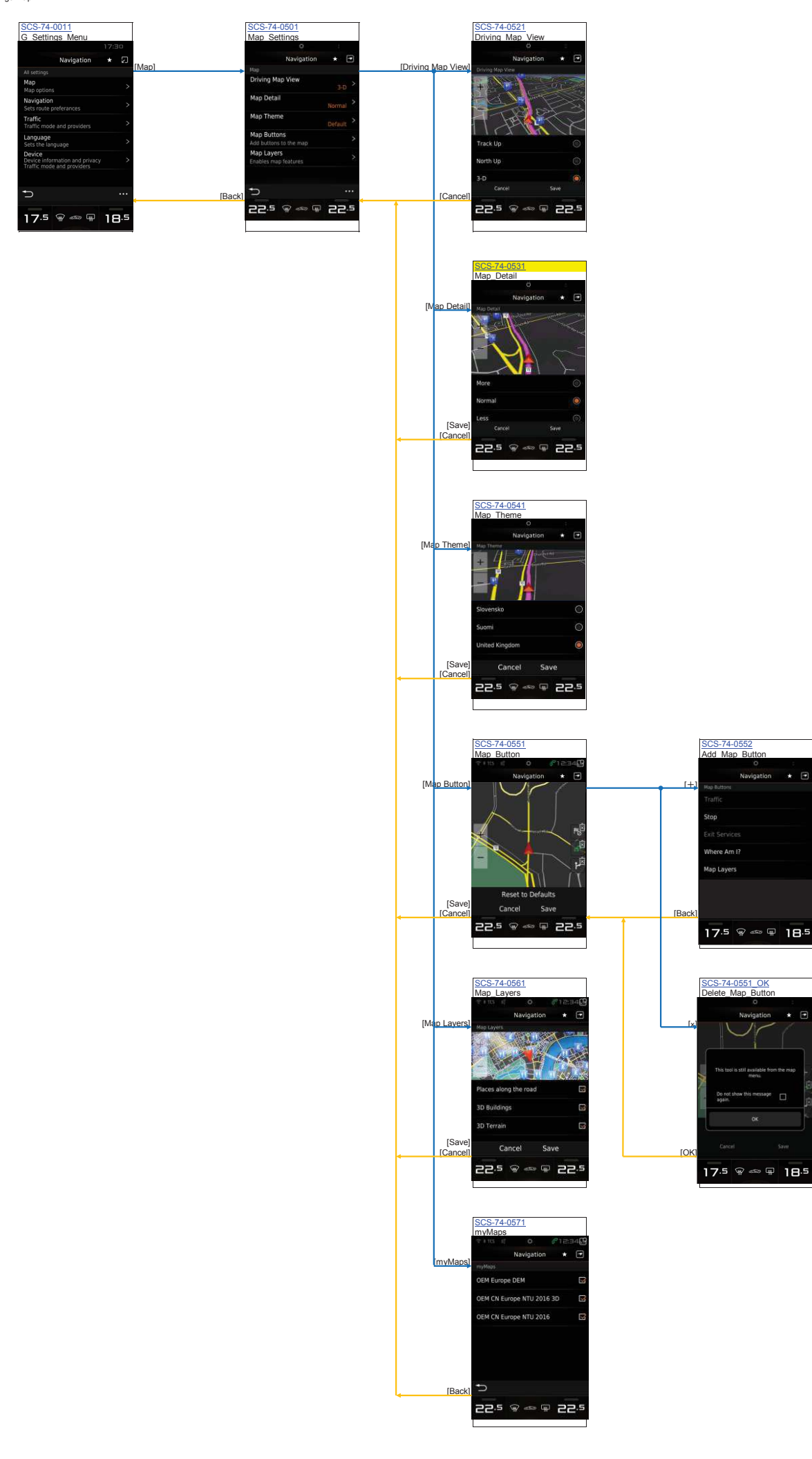

\*

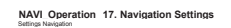

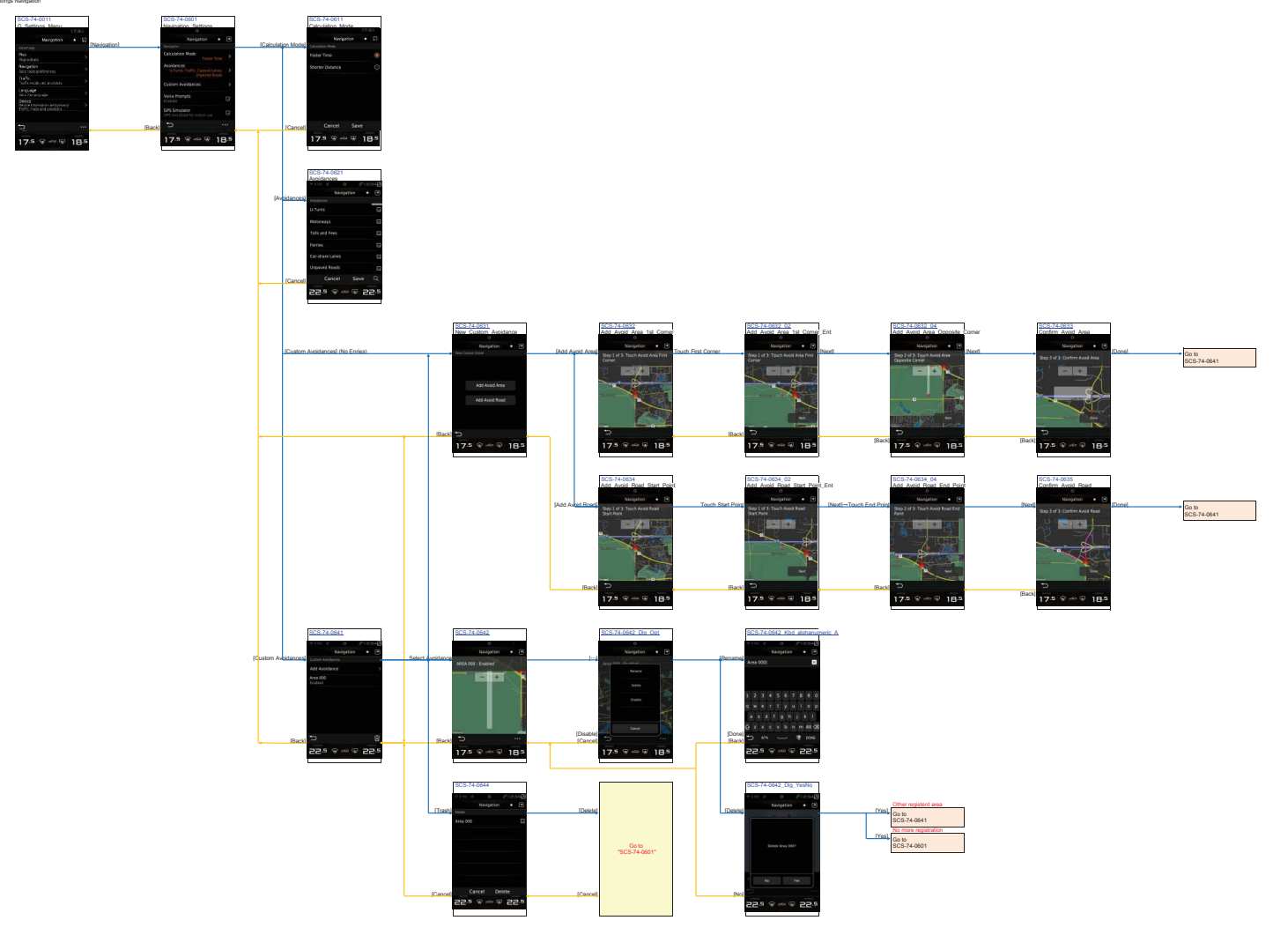

# NAVI\_Operation 18. Traffic Settings Settings Traffic

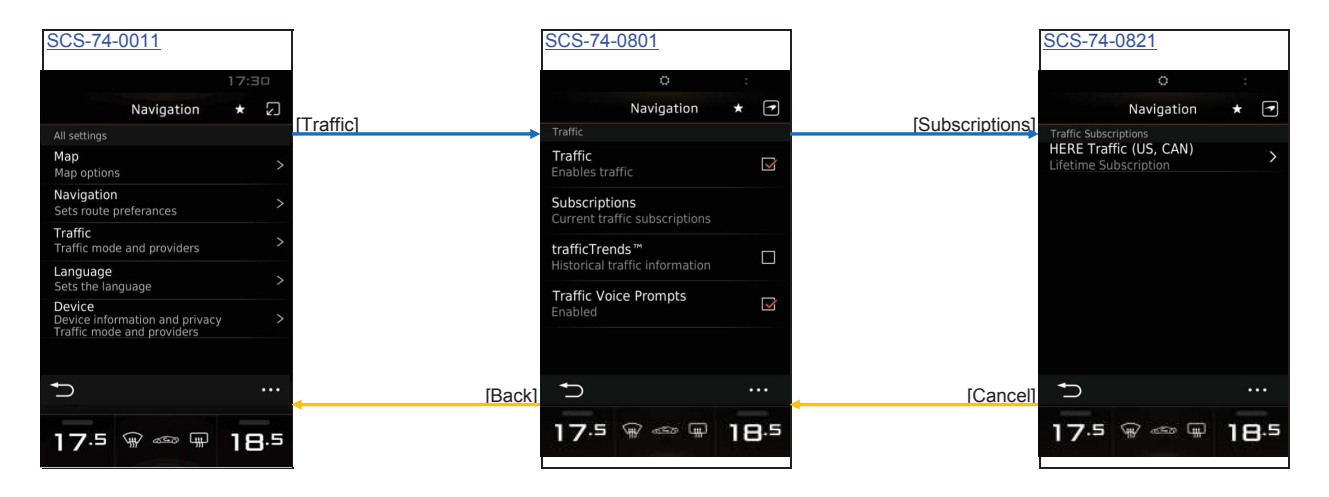

## NAVI\_Operation 19. Device Settings Settings Device

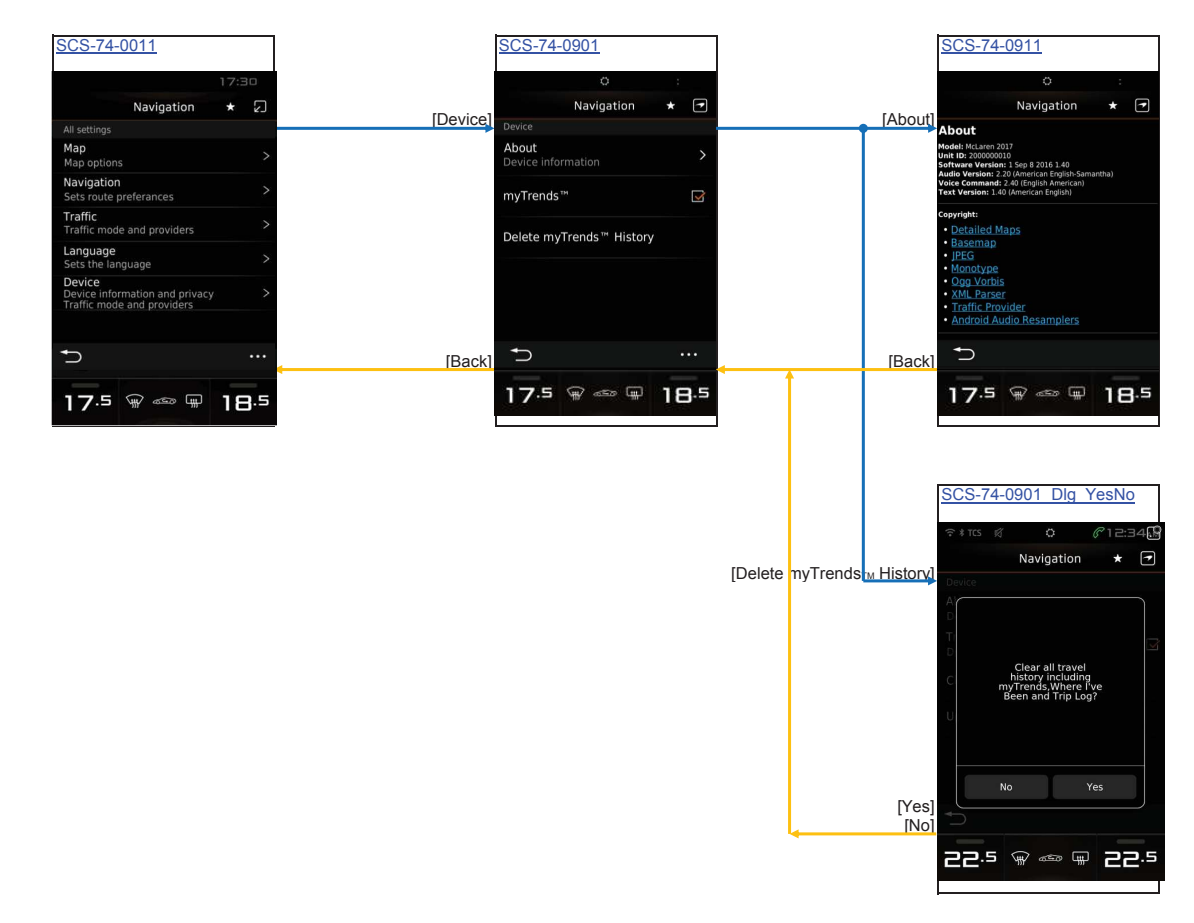

### NAVI\_Operation 20. ASR - Garmin [EU/NA] ASR - Garr [EU/NA]

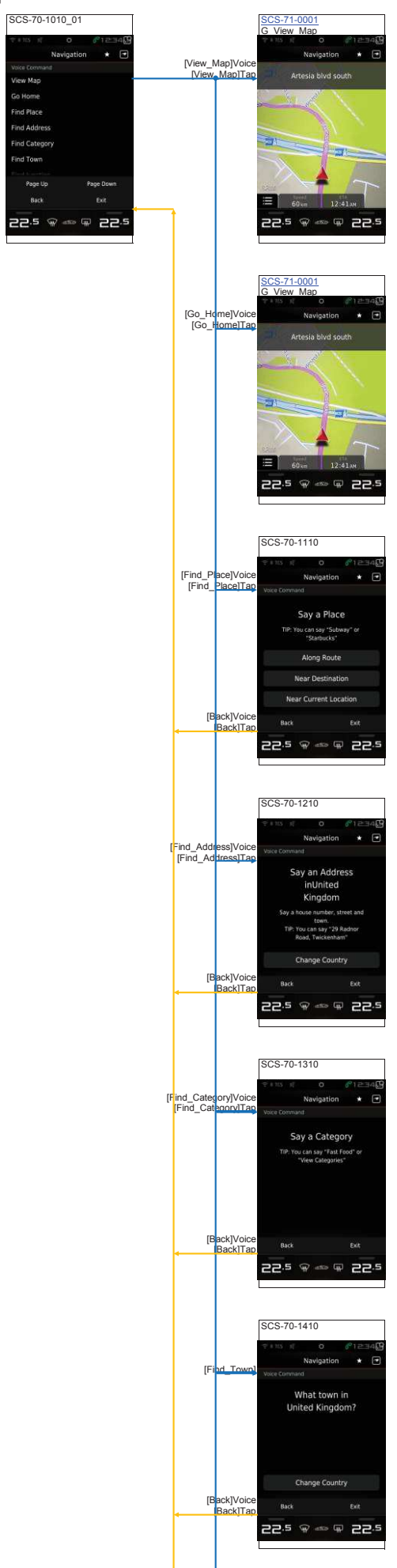

| SCS-70 | -1410_02    |                 |  |
|--------|-------------|-----------------|--|
|        |             |                 |  |
|        | Navigation  |                 |  |
|        | and         |                 |  |
| 1      | What countr | y?              |  |
|        | What countr | y?              |  |
| Back   | What countr | y?<br>Exit      |  |
| Back   | What countr | y?<br>Exit<br>C |  |

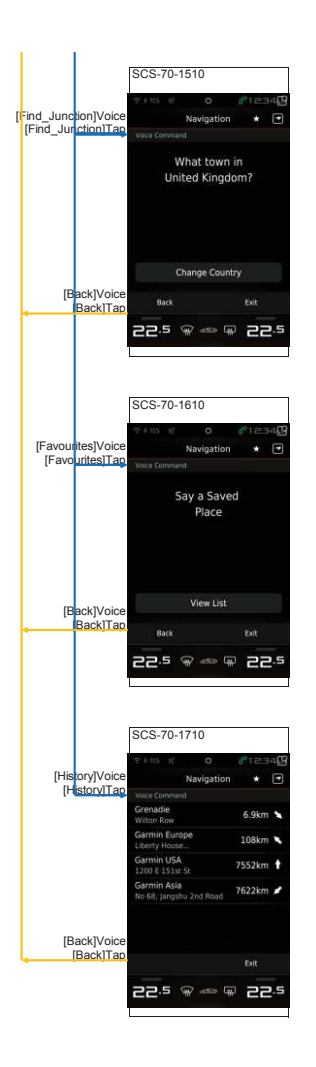

#### NAVI\_Operation 21. Keyboard Keyboard

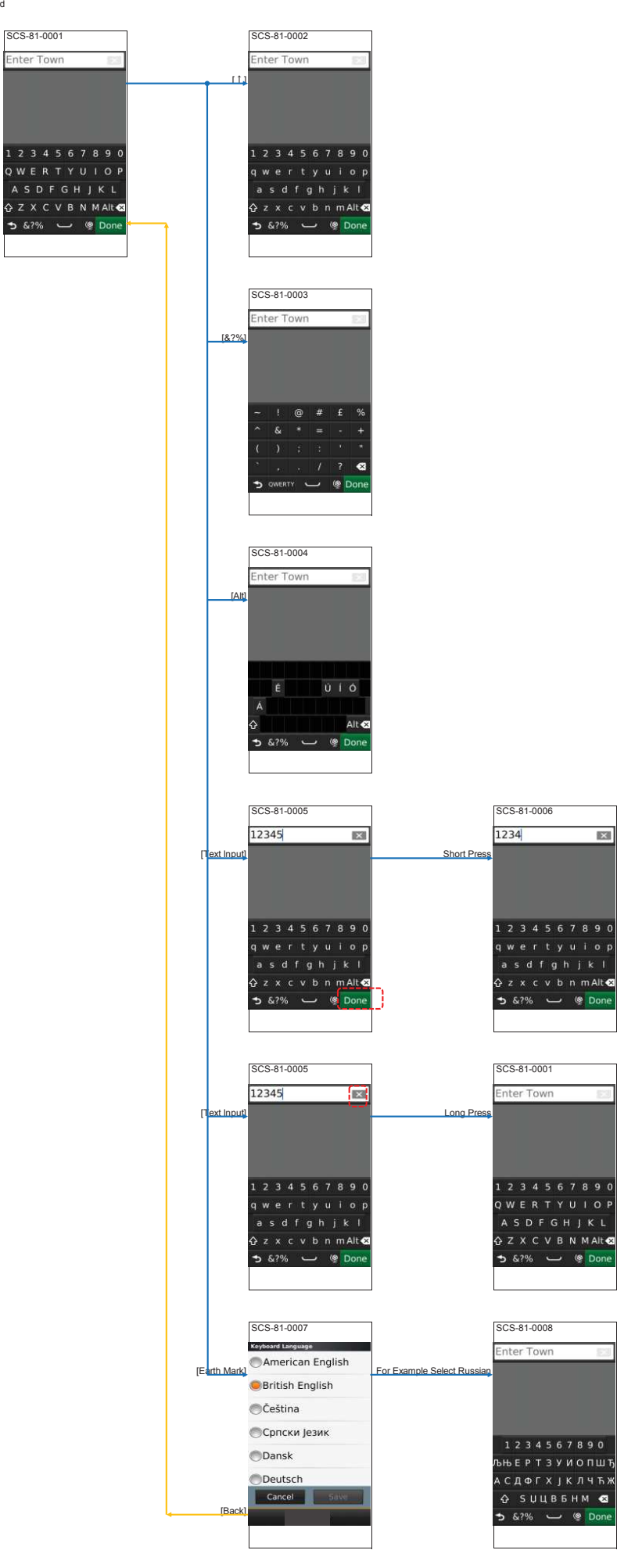

X

AV\_Operation 1. AUX Playback Aux

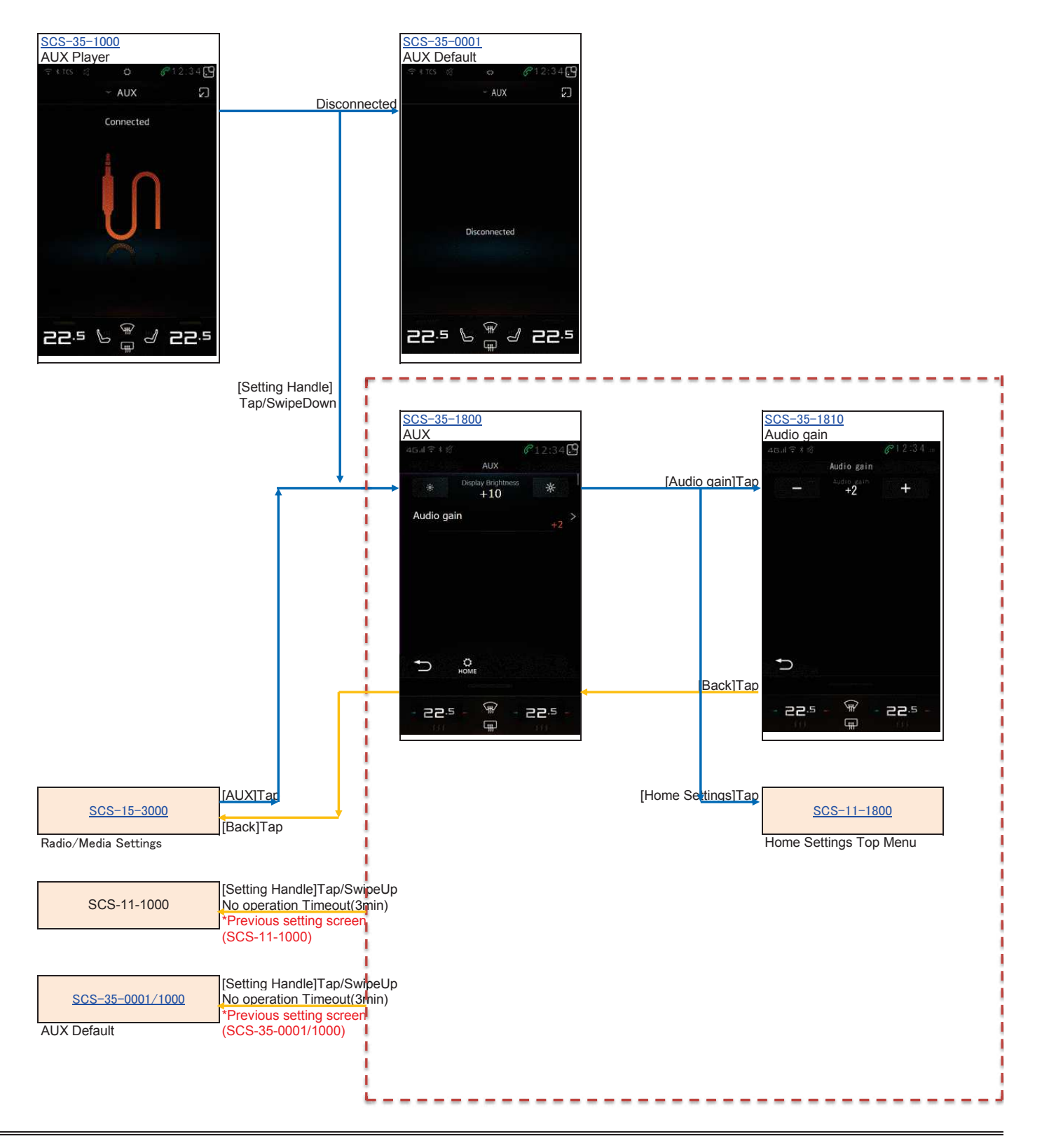

### AV Operation 2. USB Media Playback

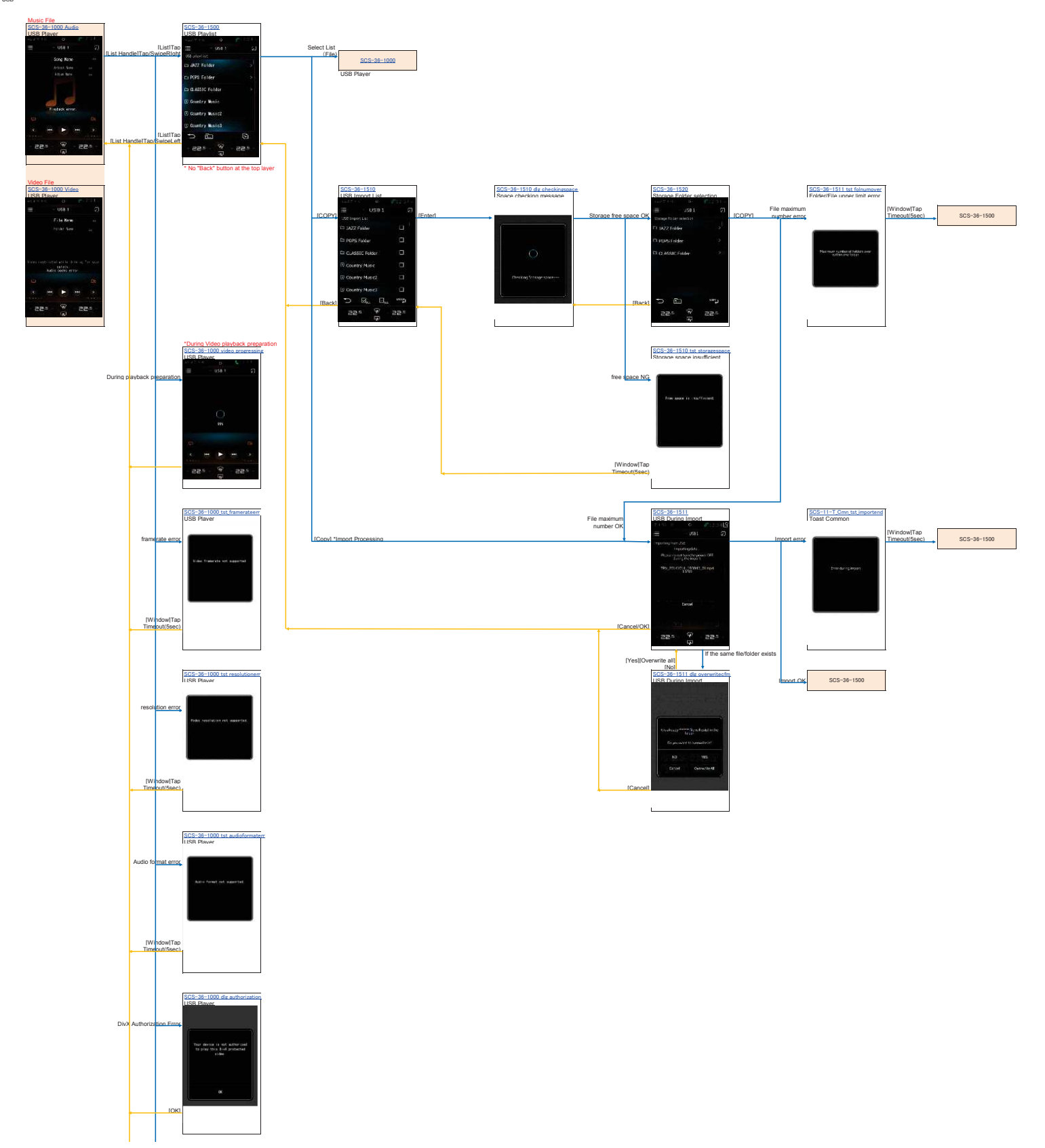

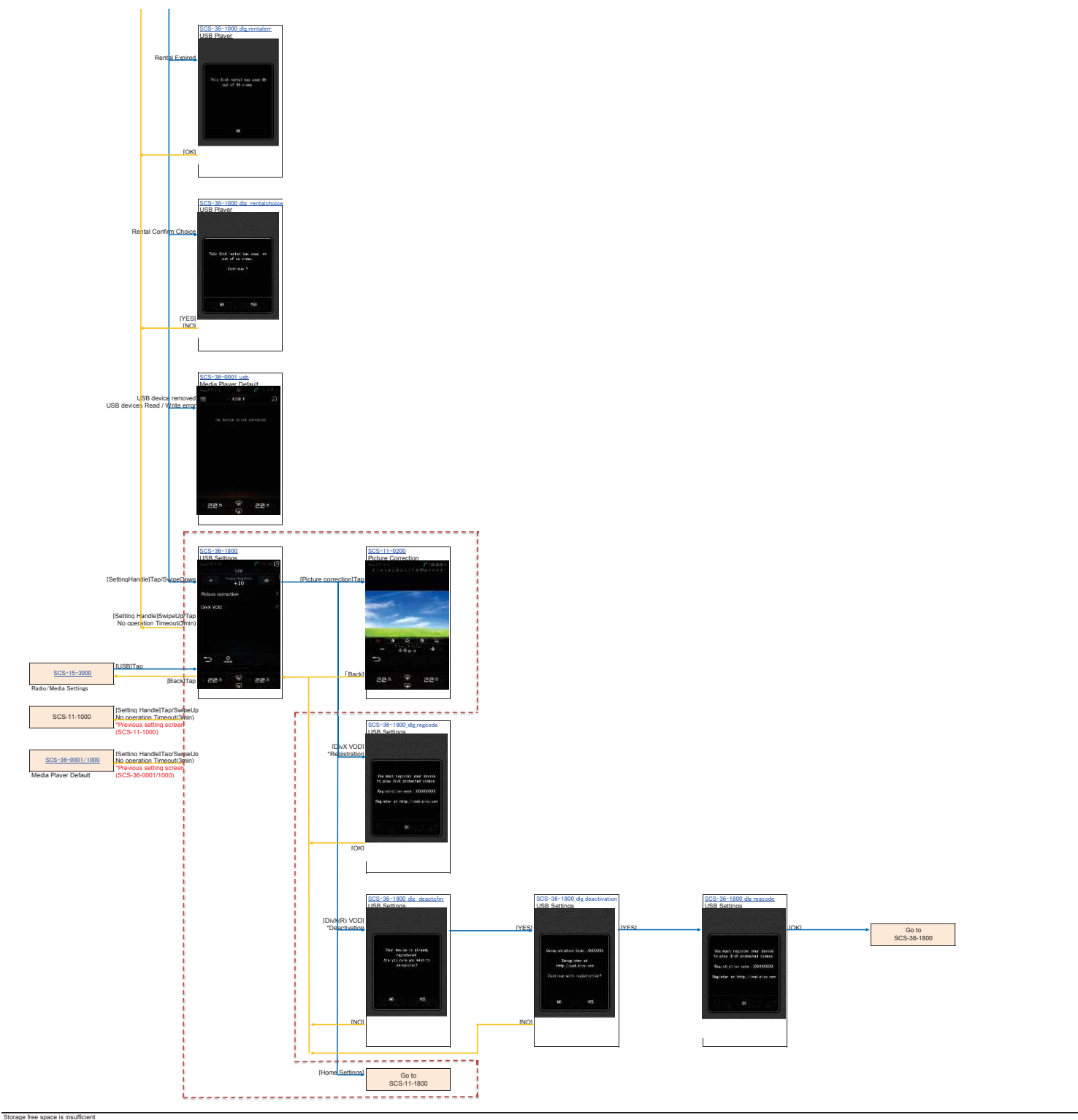

#### SCS-11-T Cmn tst storap Toast Common

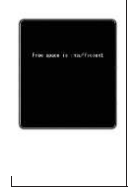

## AV\_Operation 3. iPod Playback

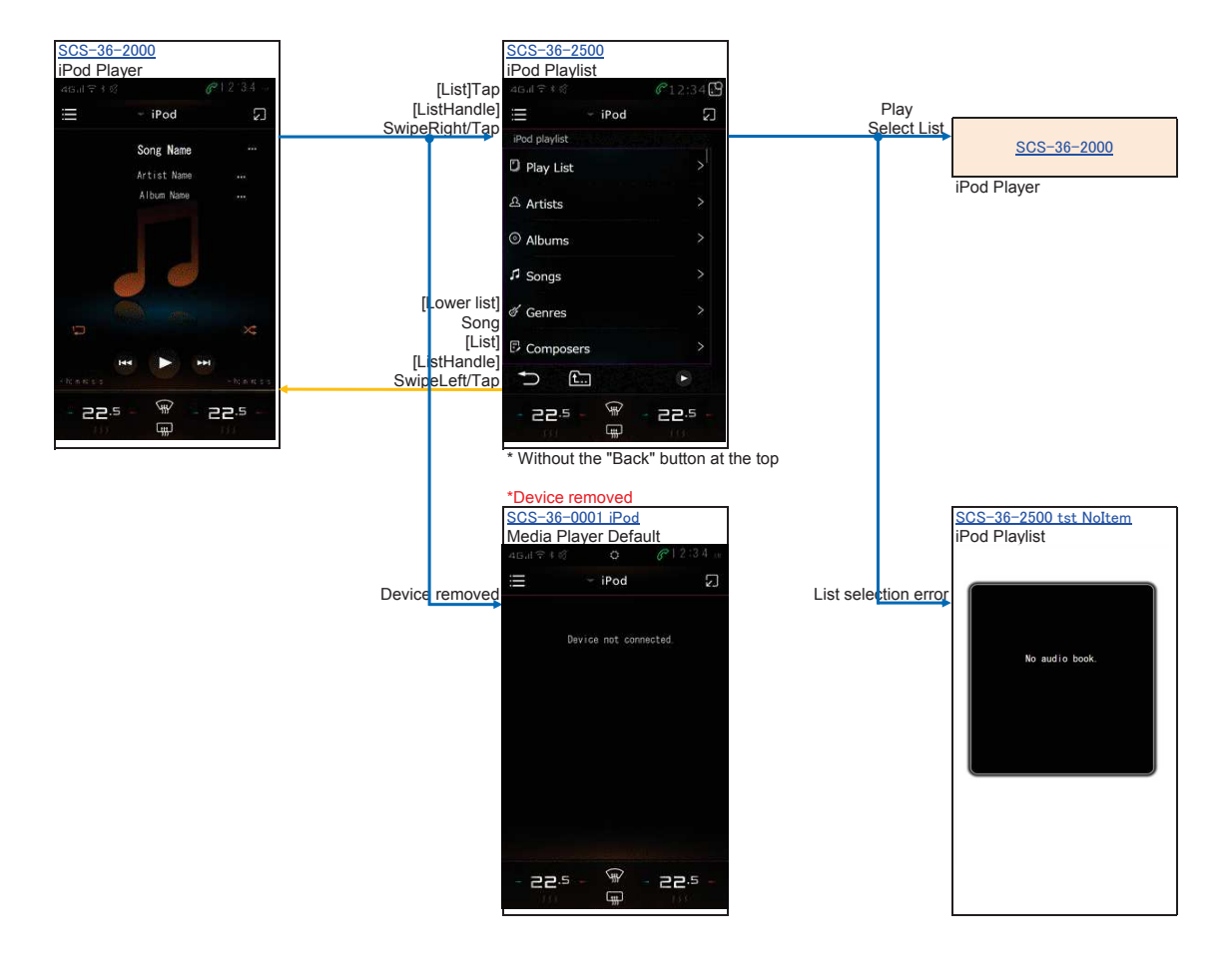

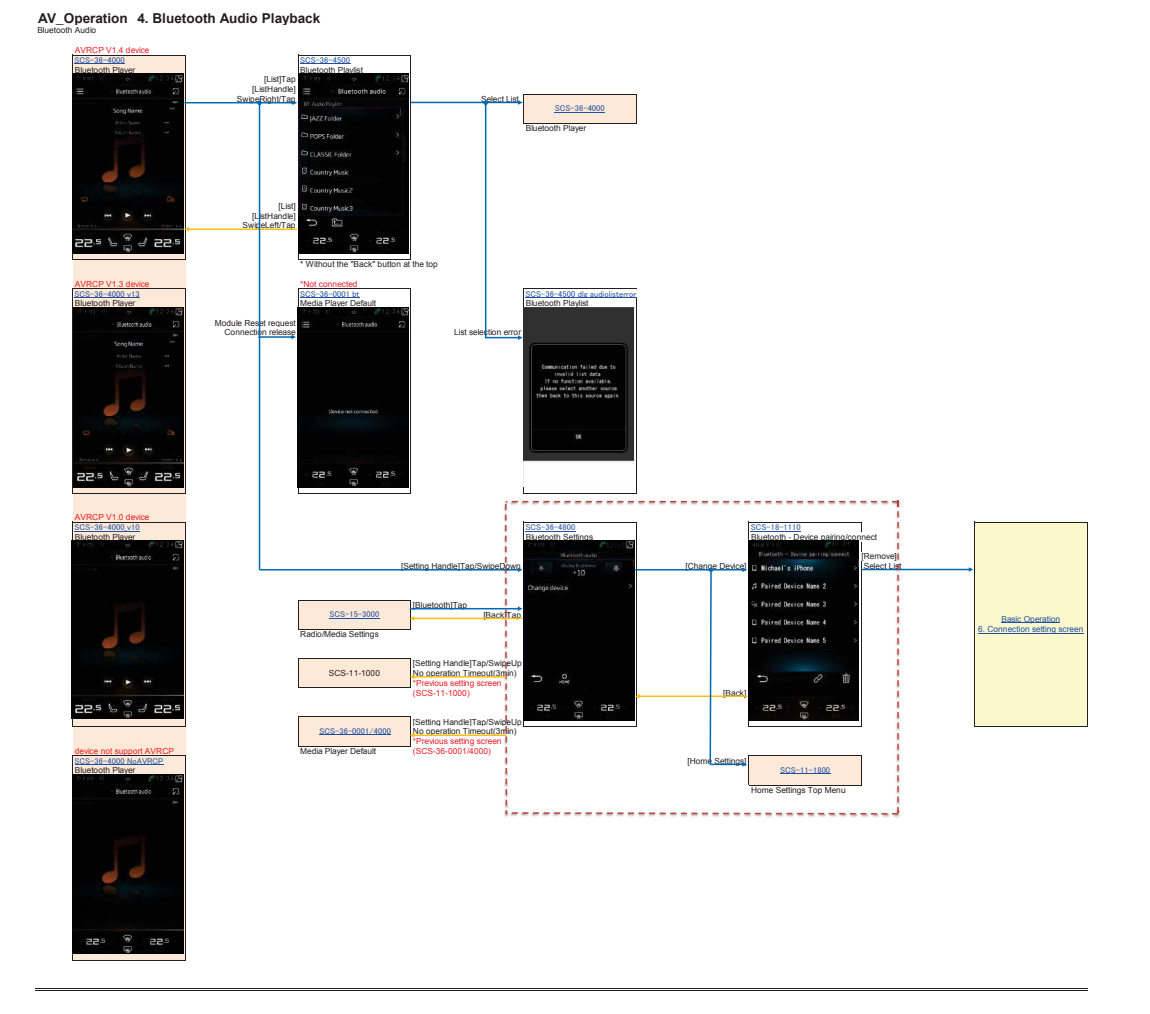

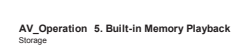

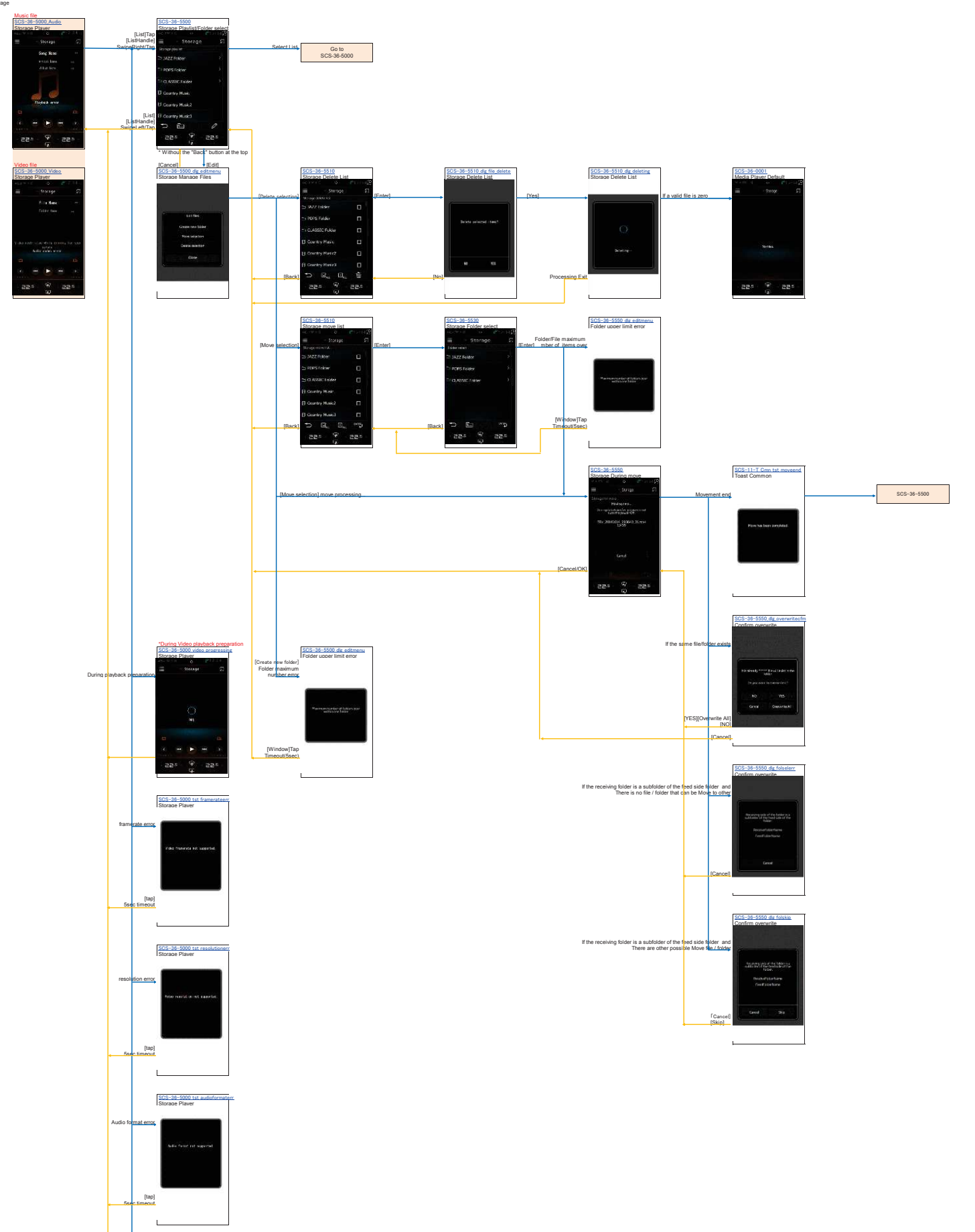

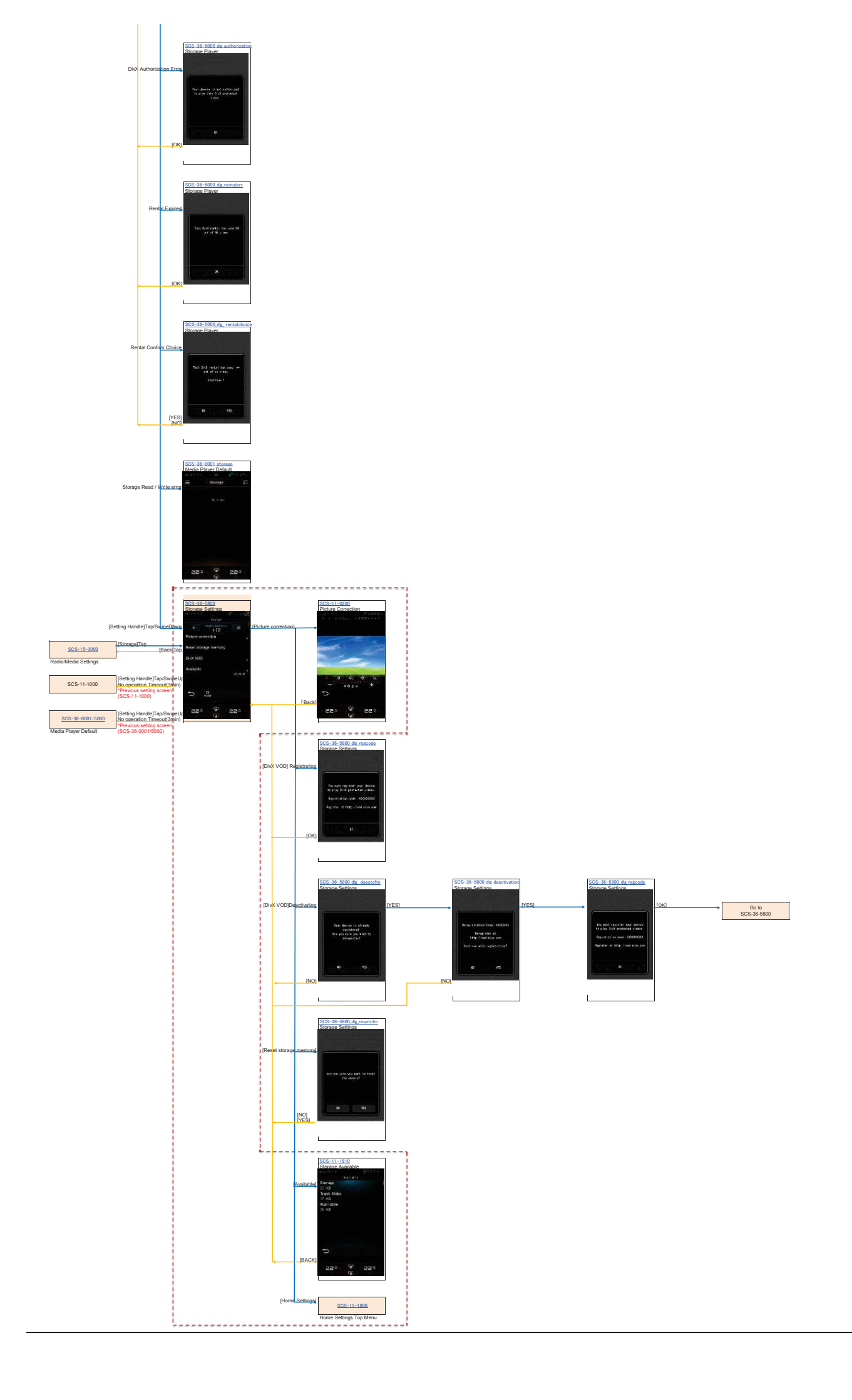

## AV\_Operation 6. Radio Operation

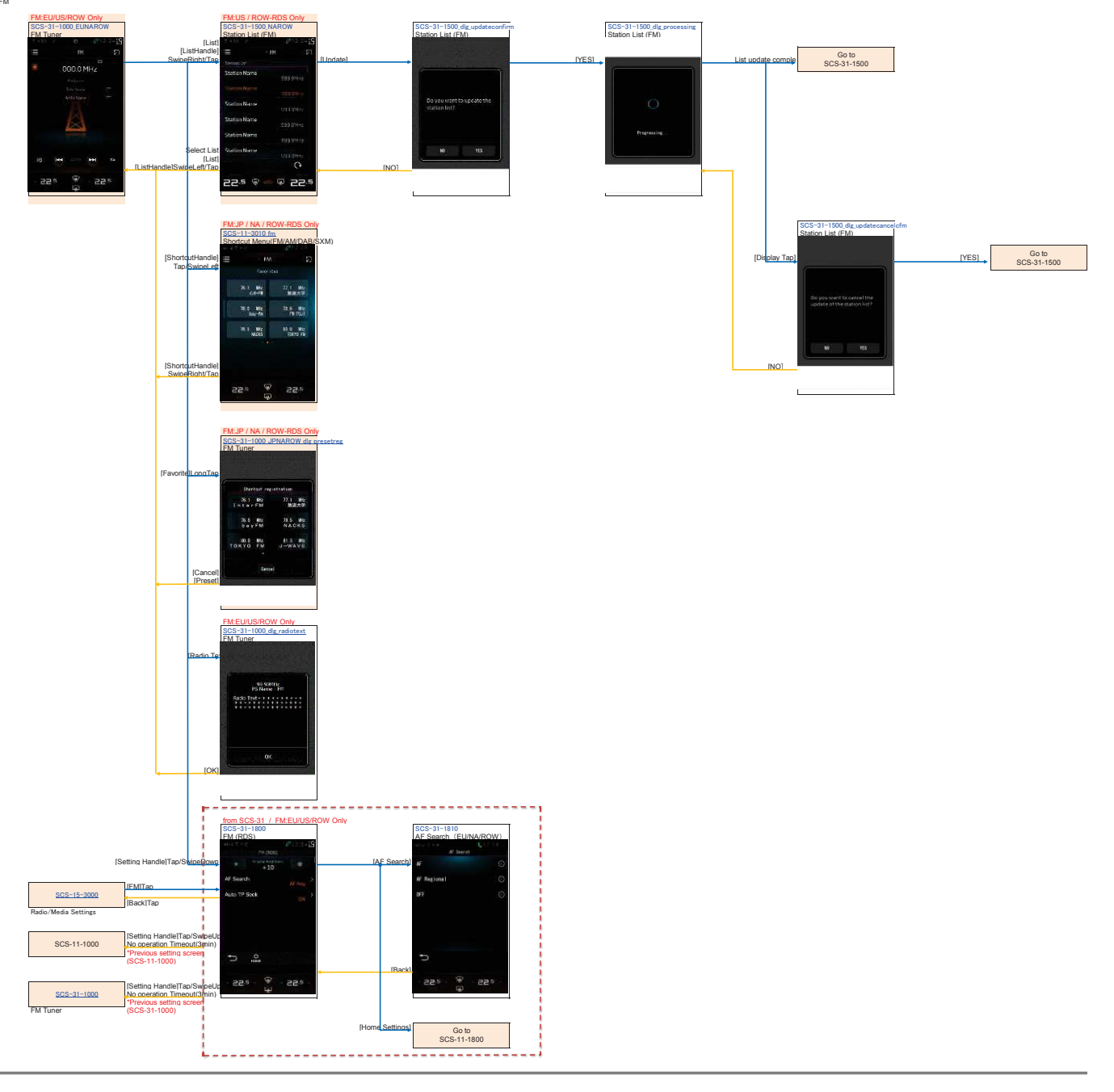

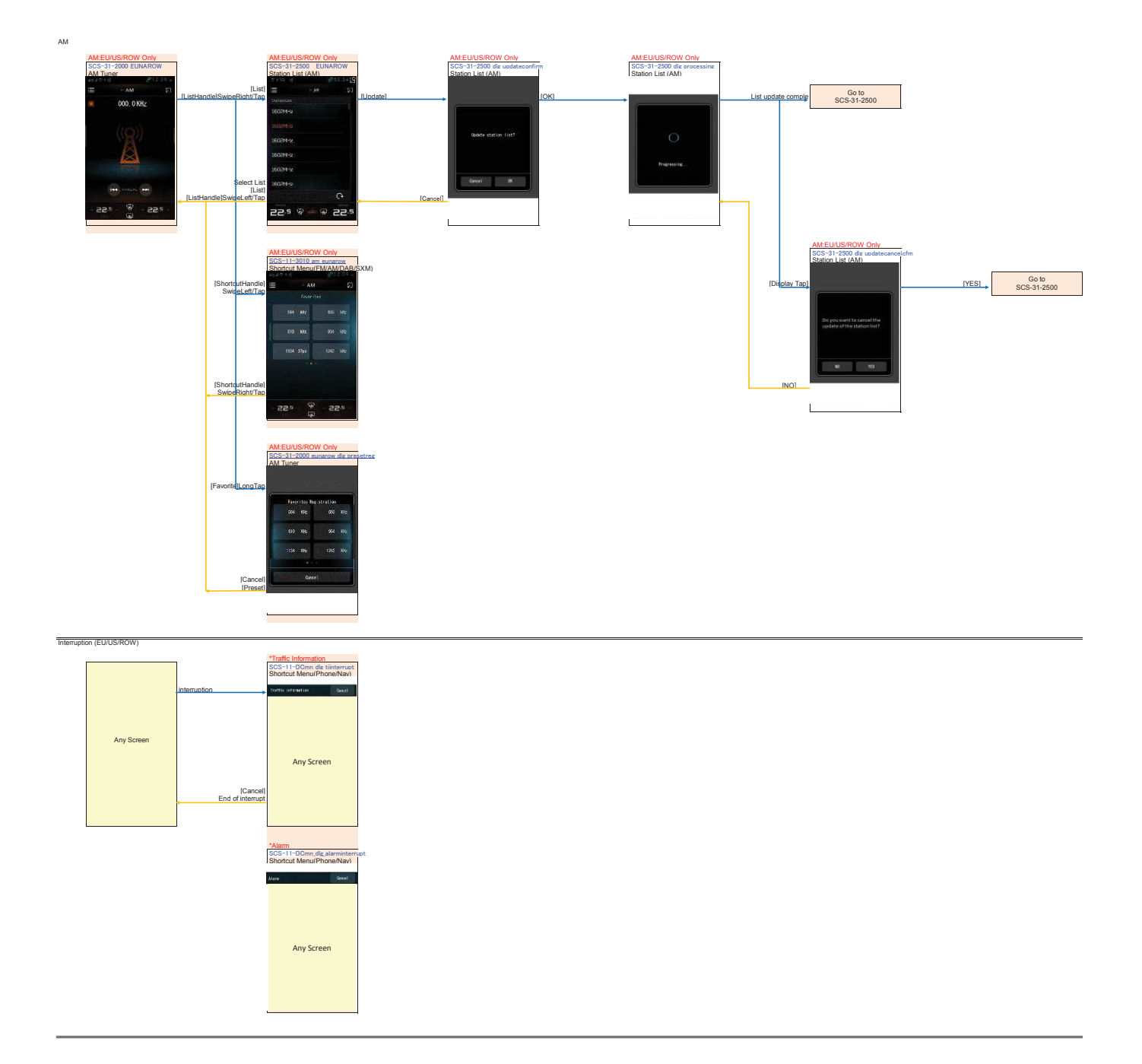

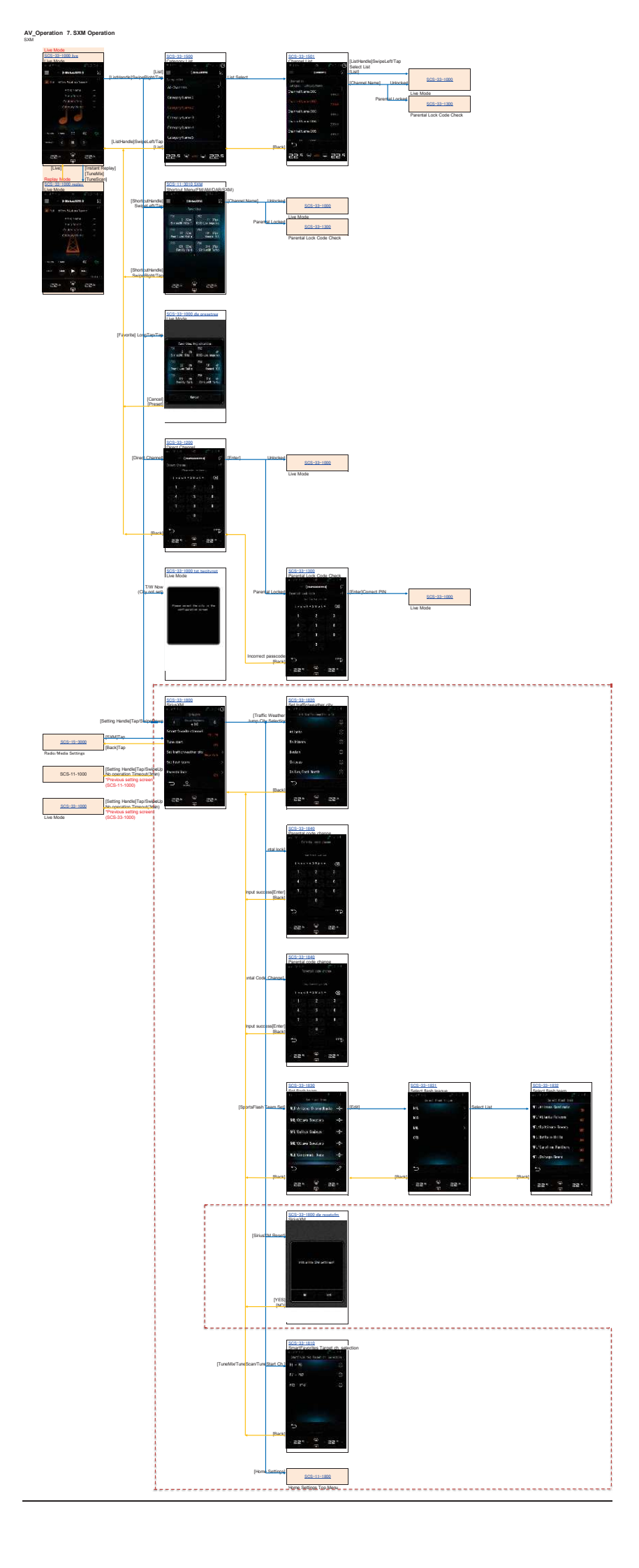

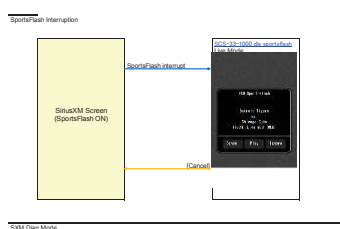

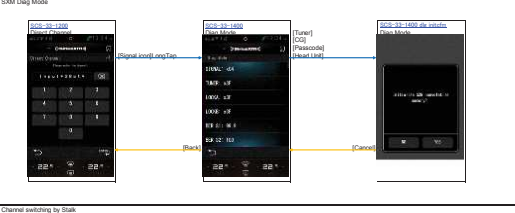

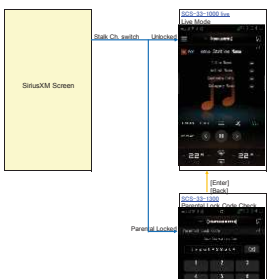

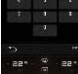

## AV\_Operation 8. iHeart Radio Operation

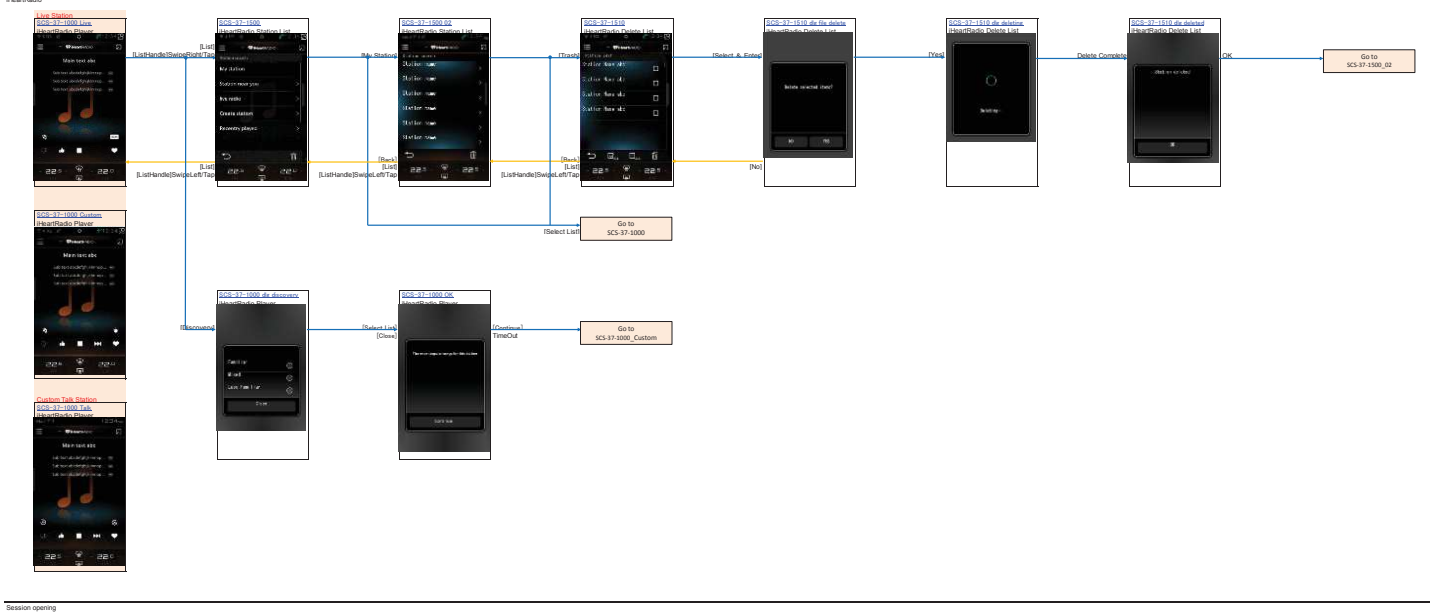

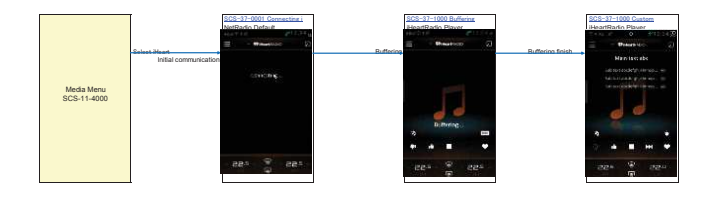

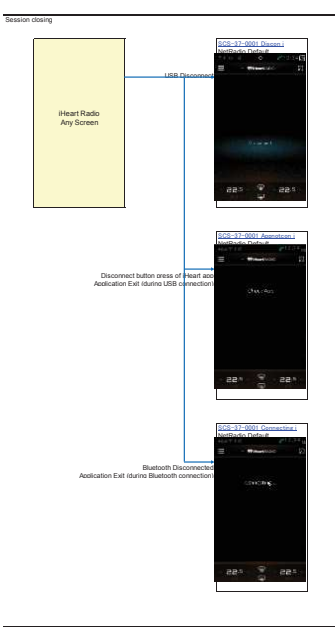

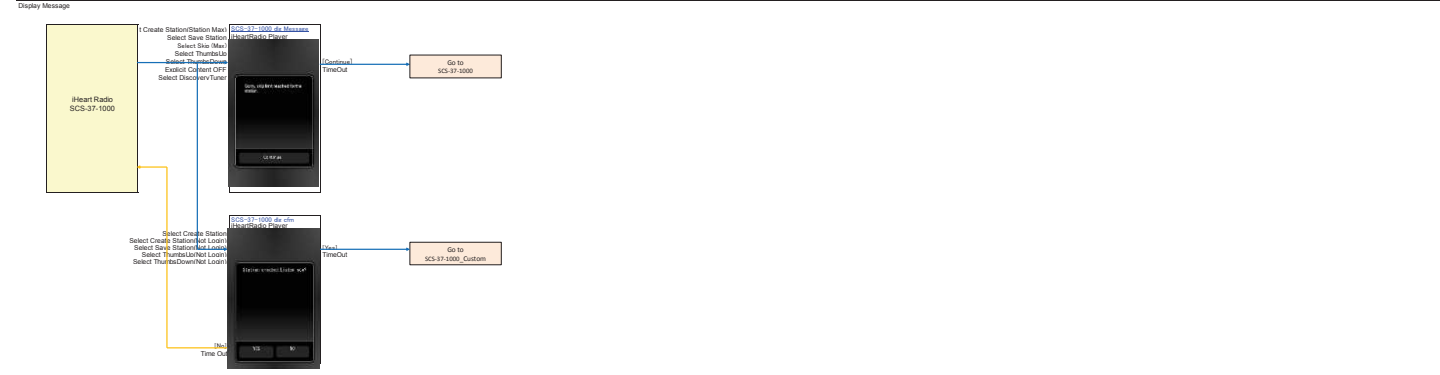

#### AV\_Operation 9. Pandora Operation Pandora

| SCS-37-2000<br>Pandora Player<br>Tanto o O Del 2 3 4 19<br>E - PANDORA 23<br>Main text abc | SCS=37-2500<br>Pnadora Select List<br>[List] | SCS-37-2510.01<br>Pradora Station List<br>O<br>IStation List<br>IGenre List<br>Station ist<br>Station ist | [List]<br>[Select List] | Go to |
|--------------------------------------------------------------------------------------------|----------------------------------------------|----------------------------------------------------------------------------------------------------|-------------------------|-------|
| Sub text aboot/ghikkmong                                                                   | Gears List →                                 | Station name abc                                                                                          |                         |       |
| # ± # ±<br>• • ► ► ►<br>================================                                   | ListHandlelSwipeLefVTap                      | Sattion hame also<br>(Back)<br>[ListHandle]SwipeLeft/Tap                                                  |                         |       |

Session Opening

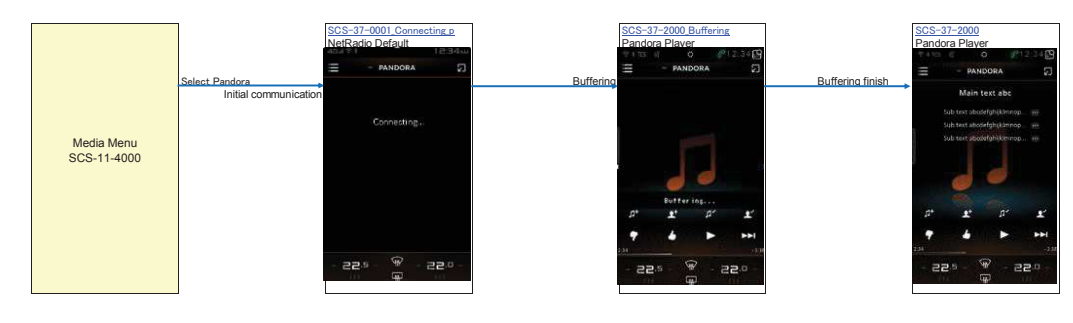

Session Closing

| Pandora Radio<br>Any Screen | USB Disc                                       | NetRed Default<br>NetRed Default<br>PARK OF ANDORA<br>Distance<br>Distance<br>- 22,5<br>P 22,5        |
|-----------------------------|------------------------------------------------|----------------------------------------------------------------------------------------------------|
| Disconne<br>Application     | t button press of Pand<br>Exit (during USB opn | SCS-37-0001 Appendition a<br>NetRedio Default<br>IIII - Matsona 20<br>pra app<br>ection)<br>Creck App |
| Application Exi             | Bluetooth Discor<br>(during Bluetooth conr     | SCS-37-0001 Connecting p<br>NetRodio Default                                                          |
|                             |                                                | Conestreg.<br>- 22.9 (P) - 122.0 -<br>                                                                |

Display Message

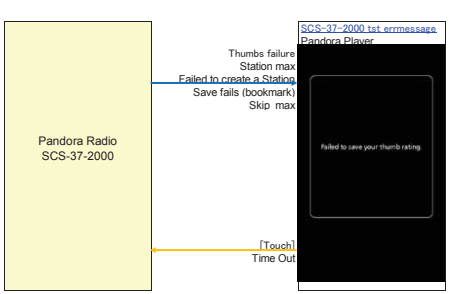

AV\_Operation 10. Spotify Operation Spotify

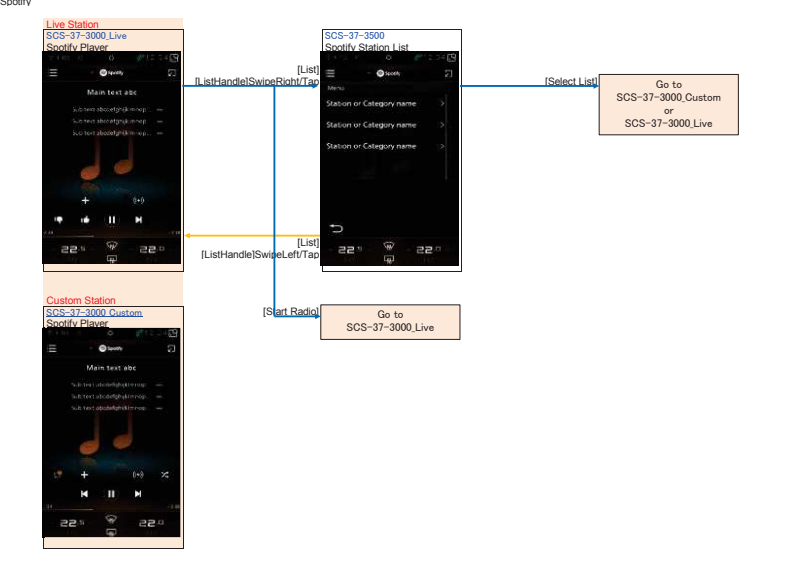

Session opening

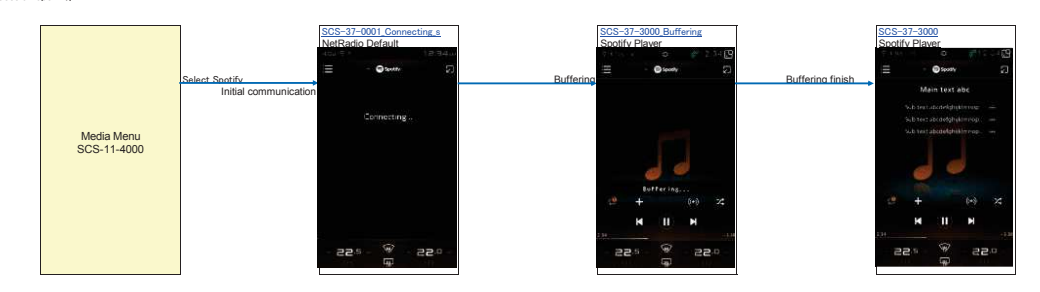

Session closing

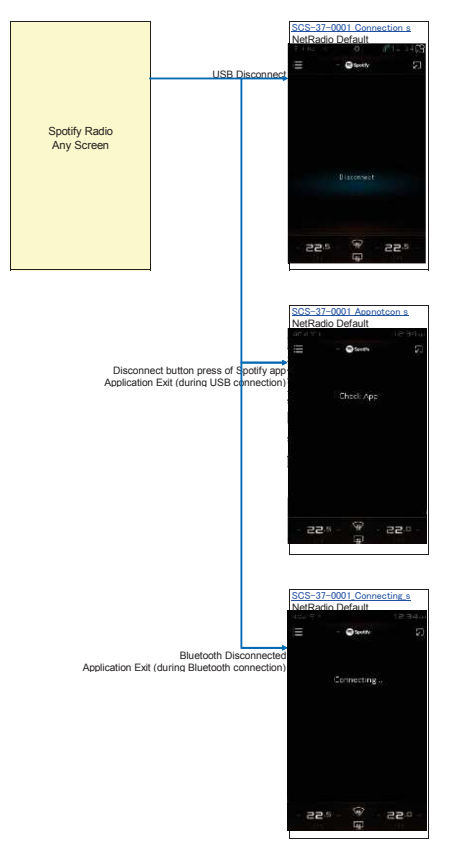

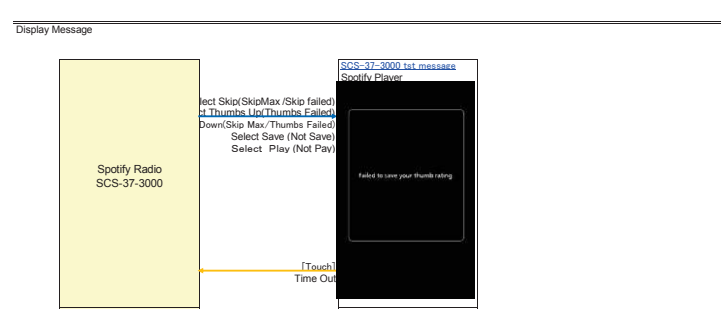

## Web\_Browser\_Operation

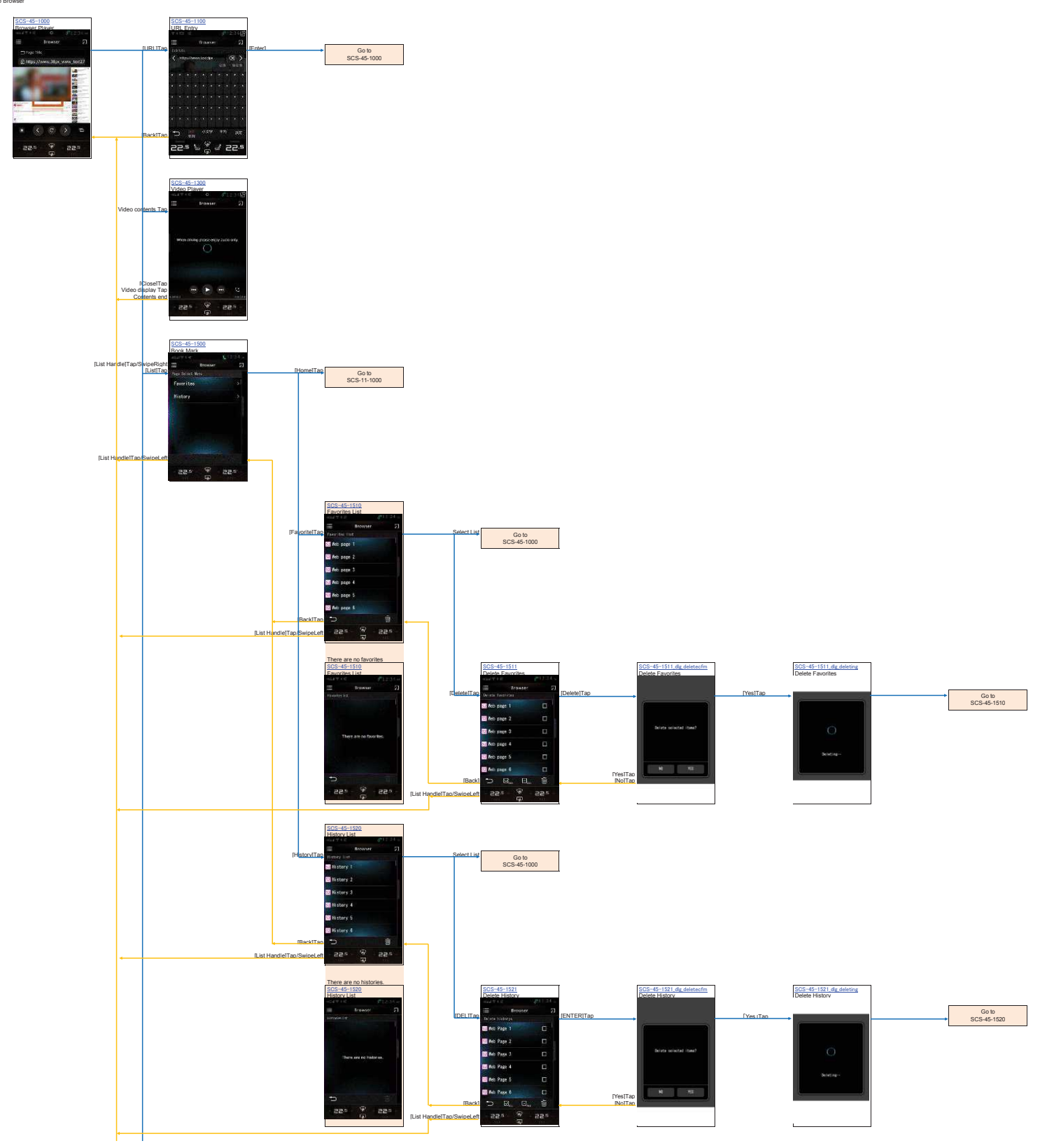

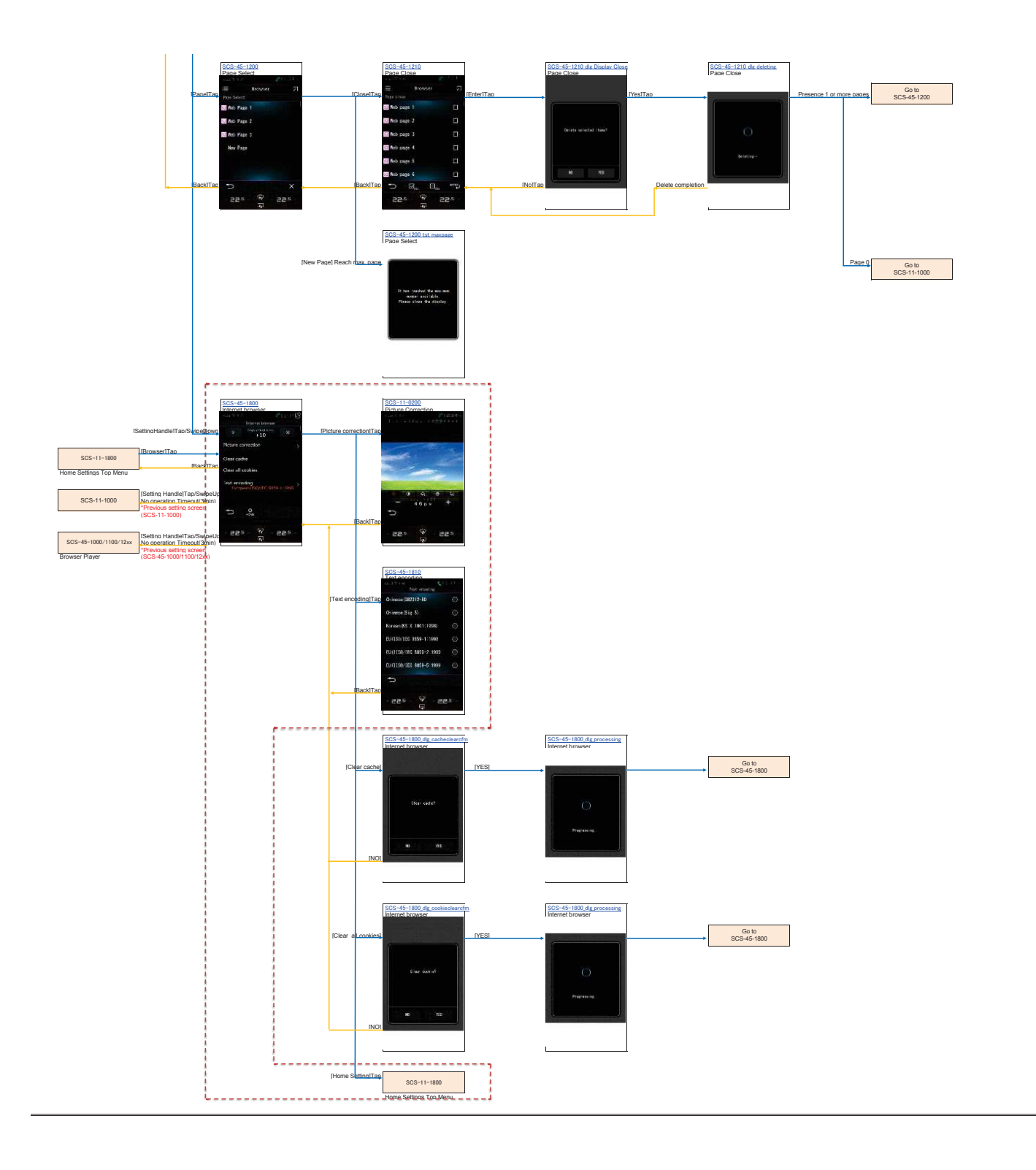

BT-Phone Operation 1.Menu Setting

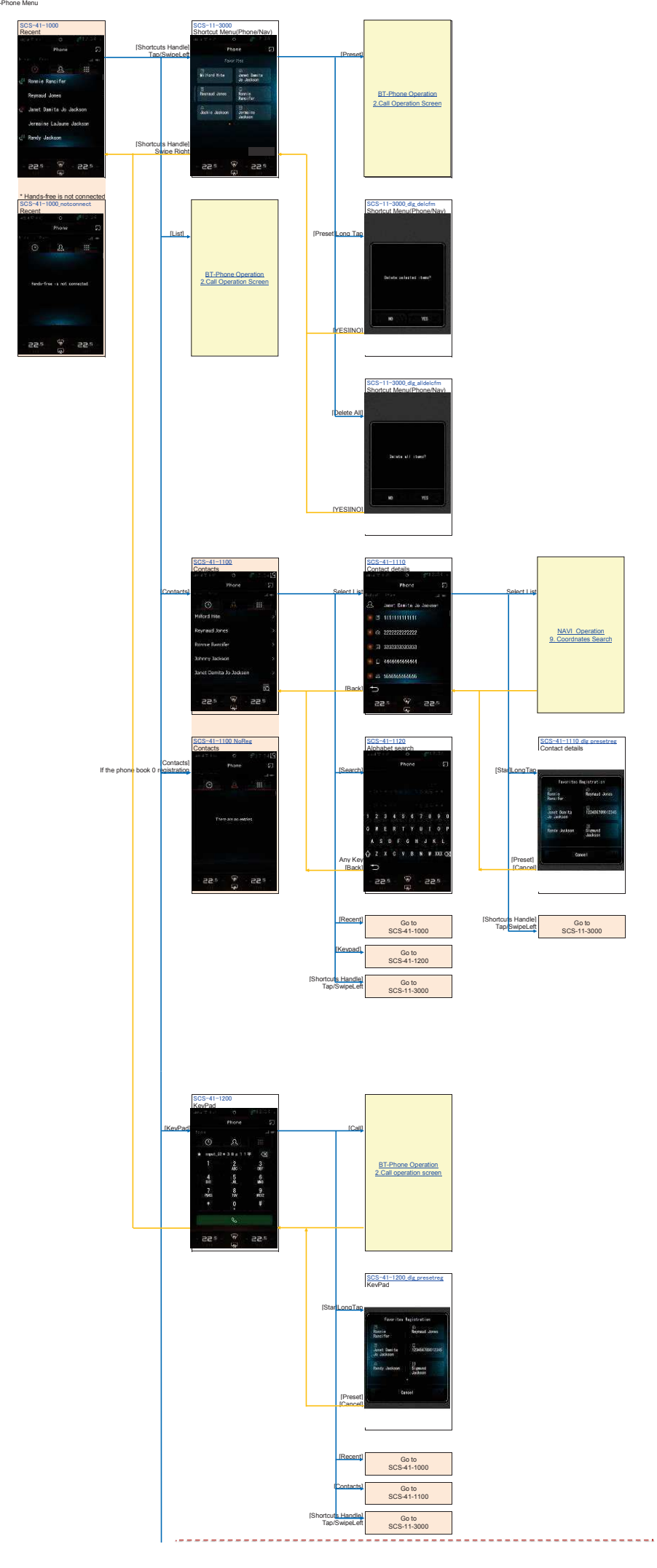

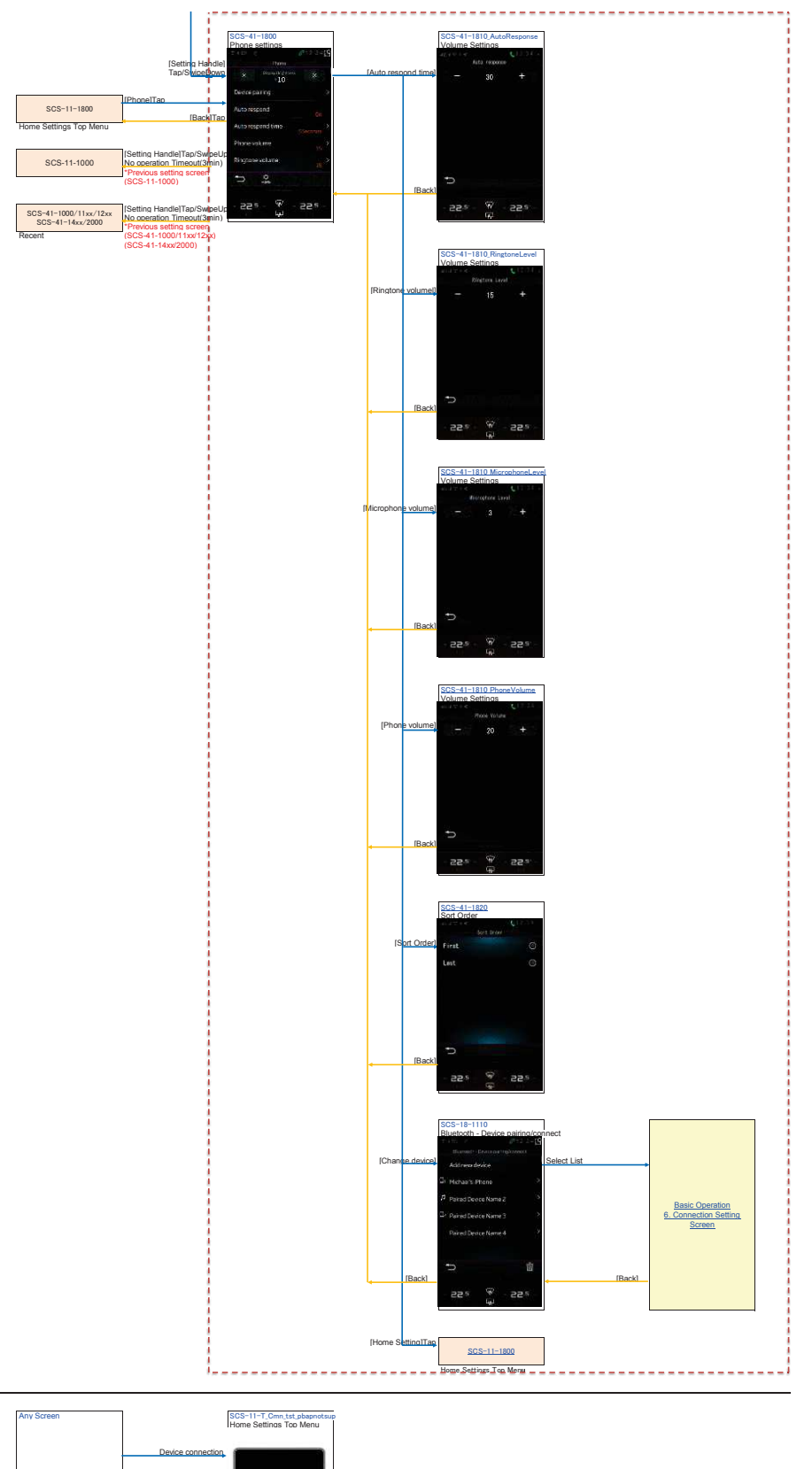

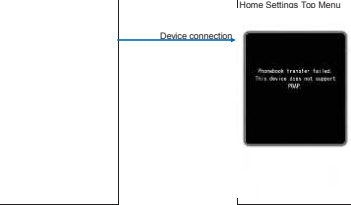

BT-Phone\_Operation 2. Call operation screen BT-Talk

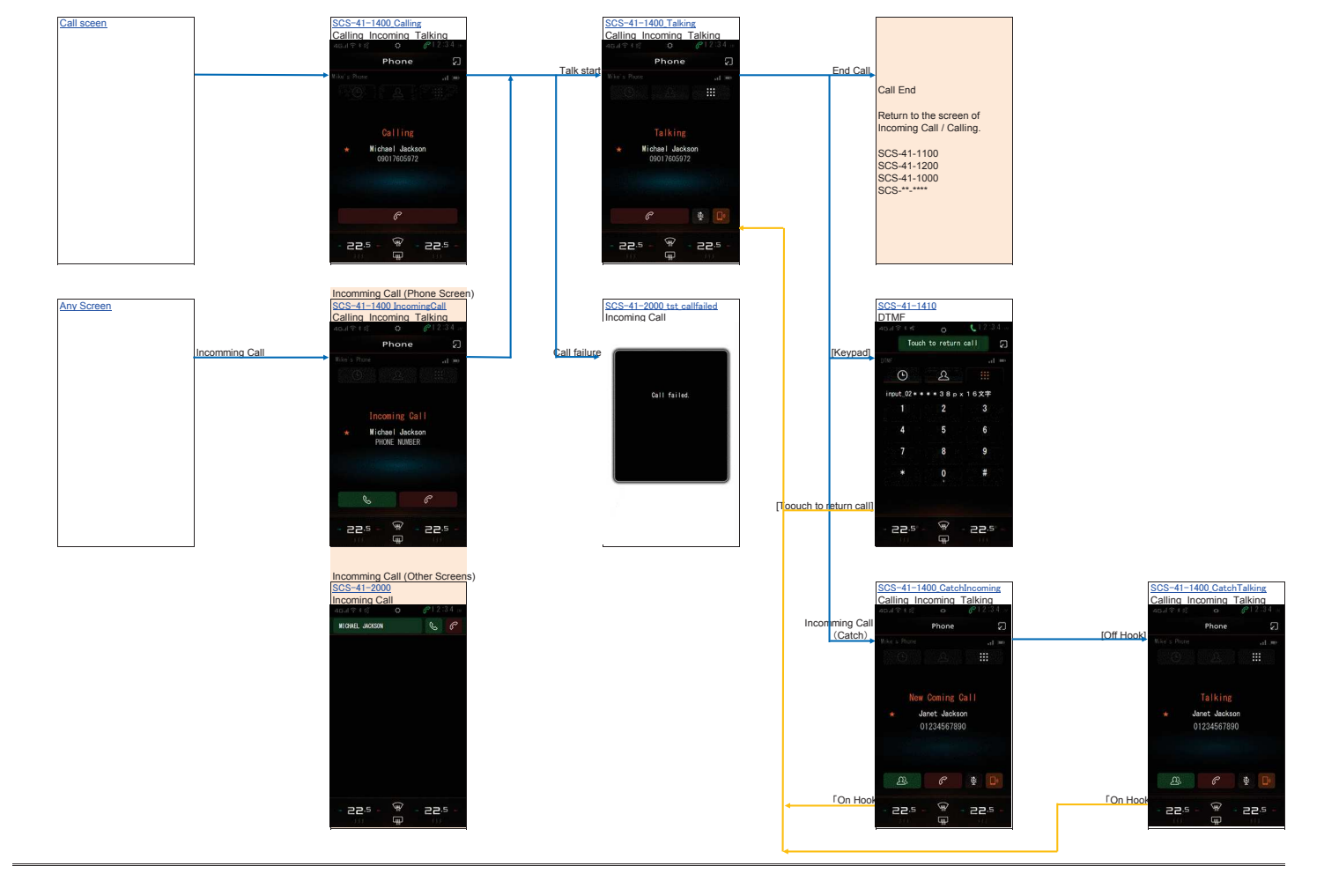

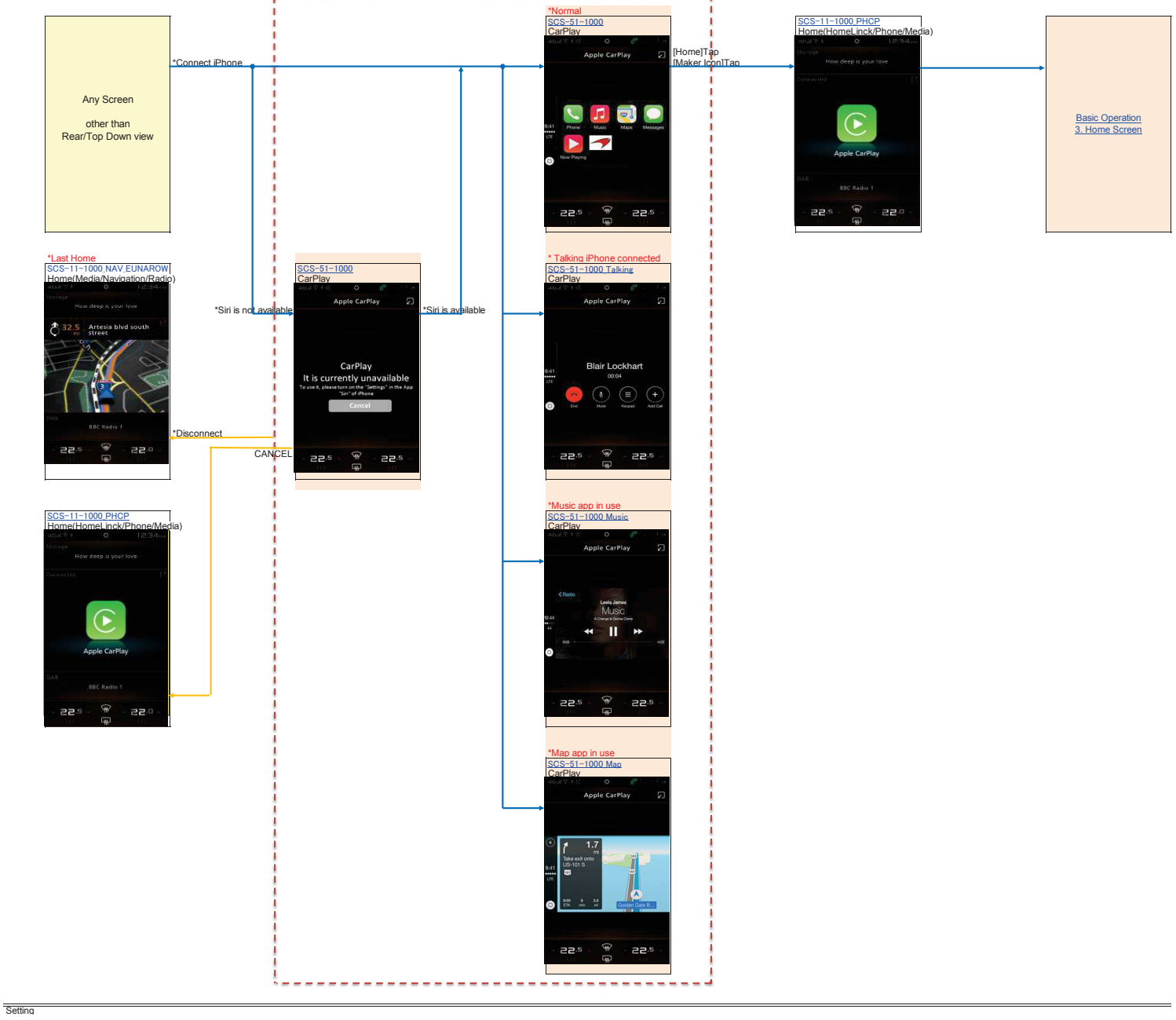

-----

\_\_\_\_\_

\_\_\_\_\_

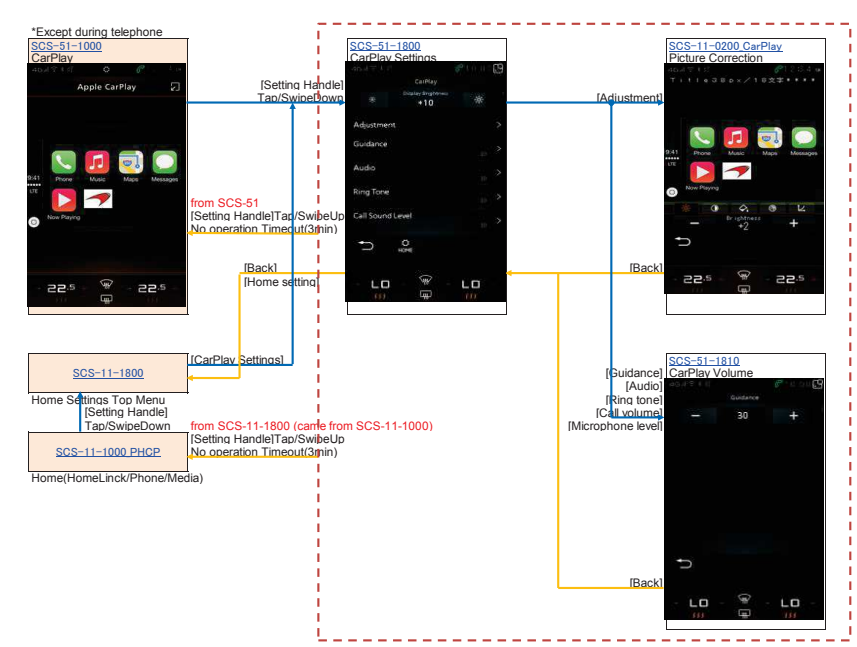

# External\_Device\_Operation 2. Camera Display

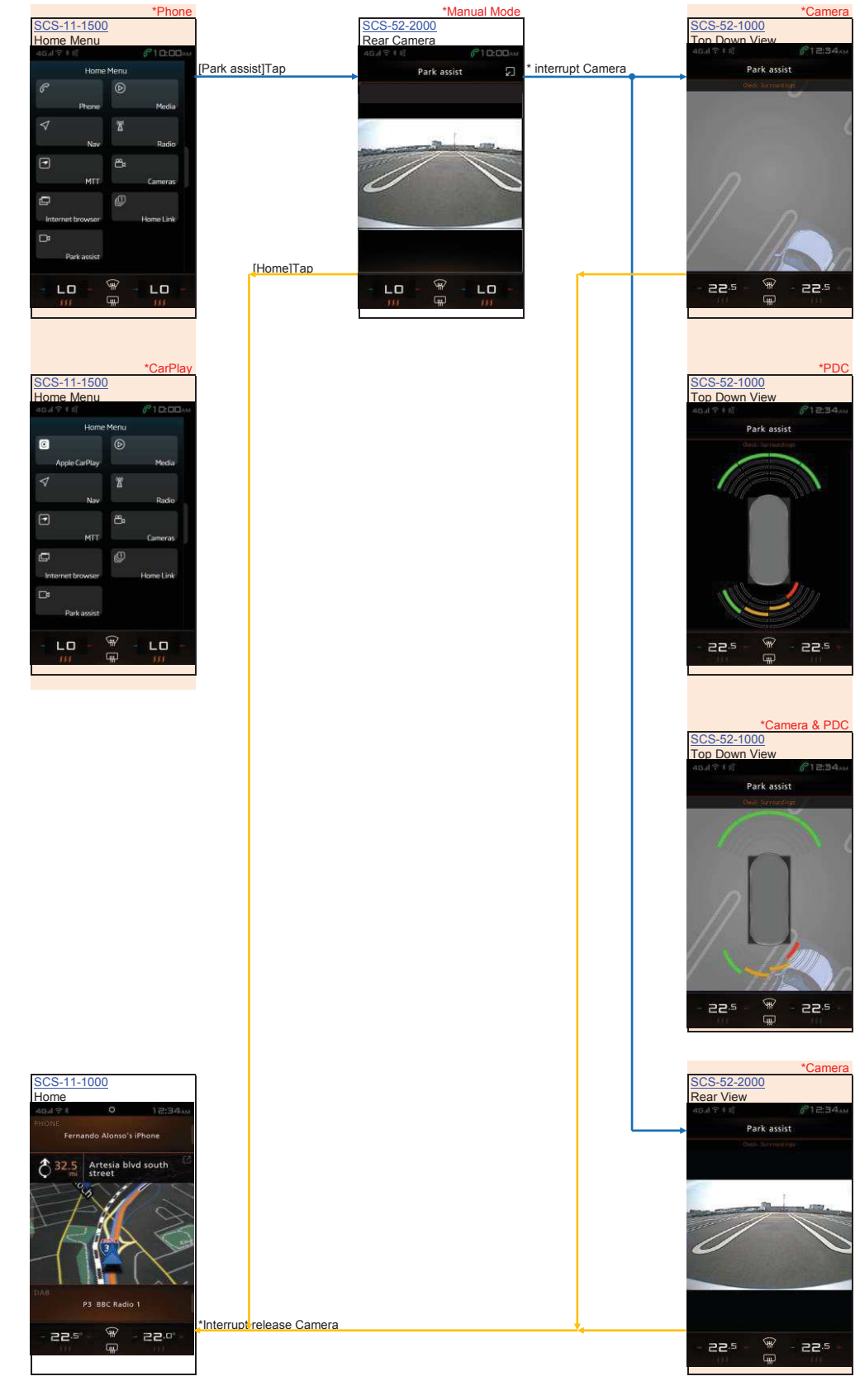

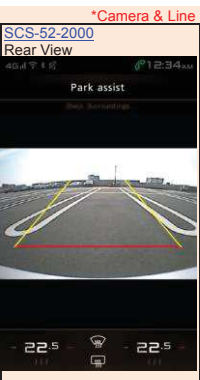

### External\_Device\_Operation 3. Home Link

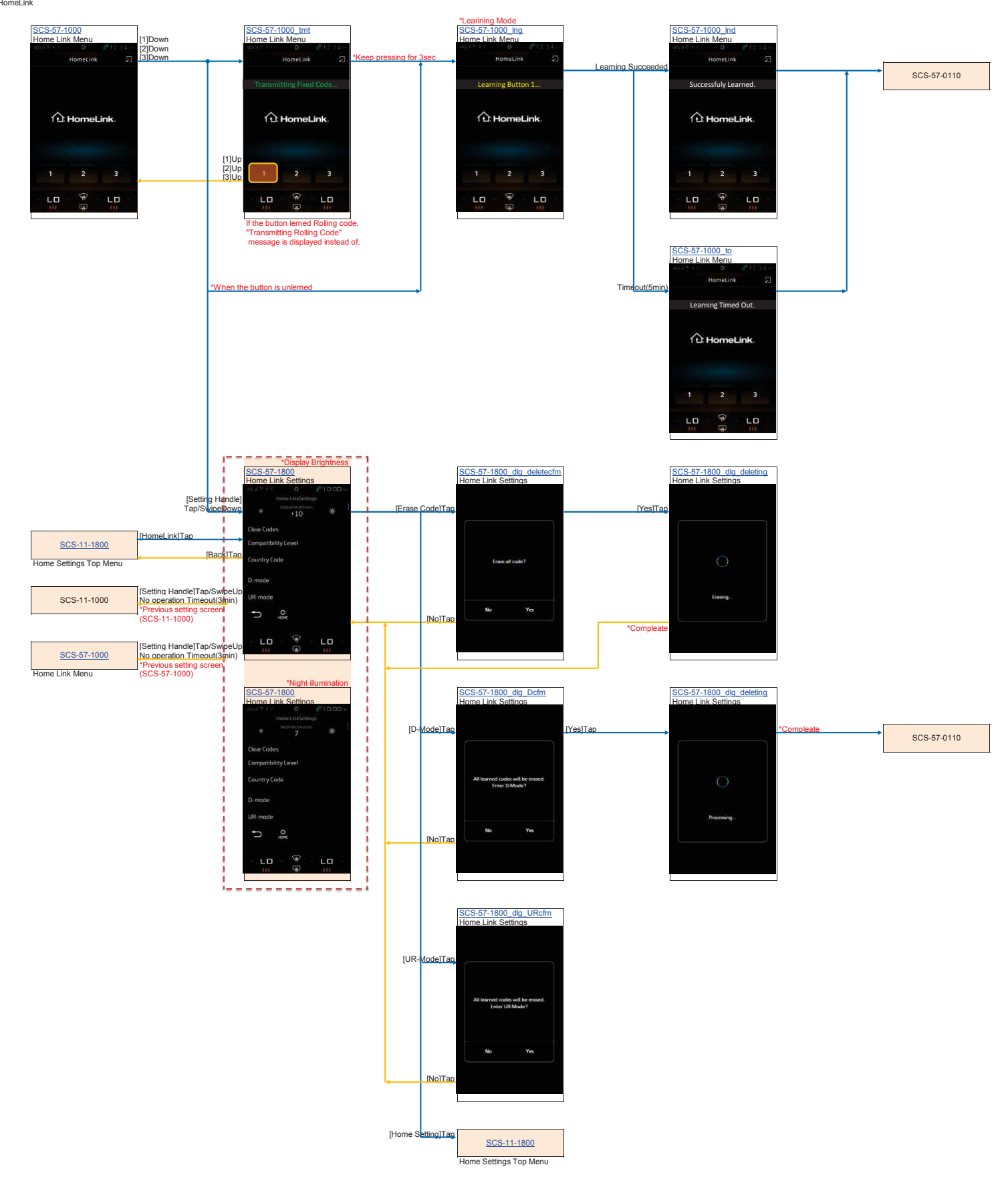

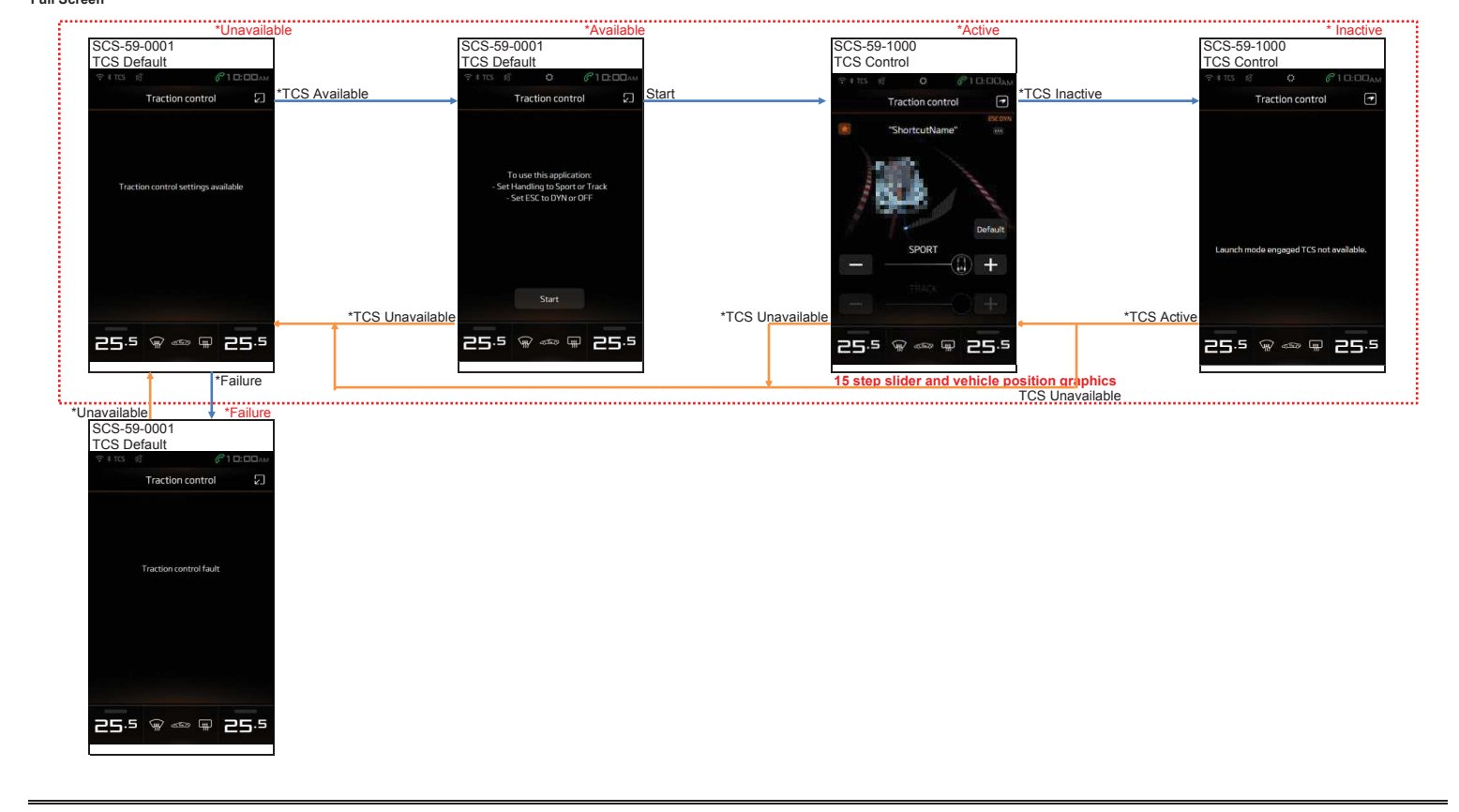

## External\_Device\_Operation 4. TCS Operation Full Screen

shortcut Registration

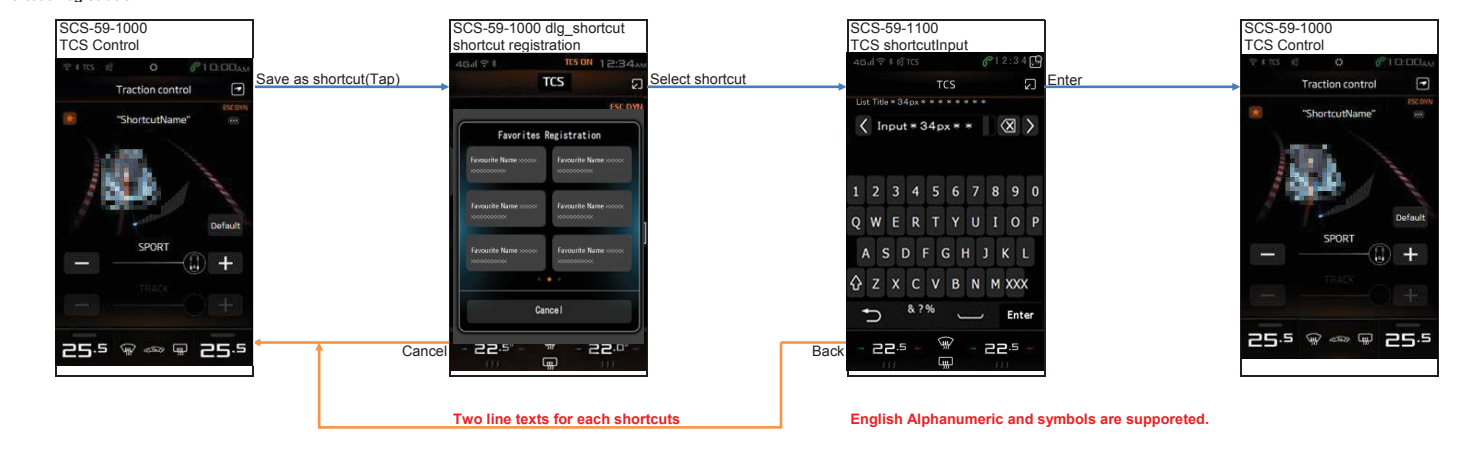

Interruption in Other App Screen

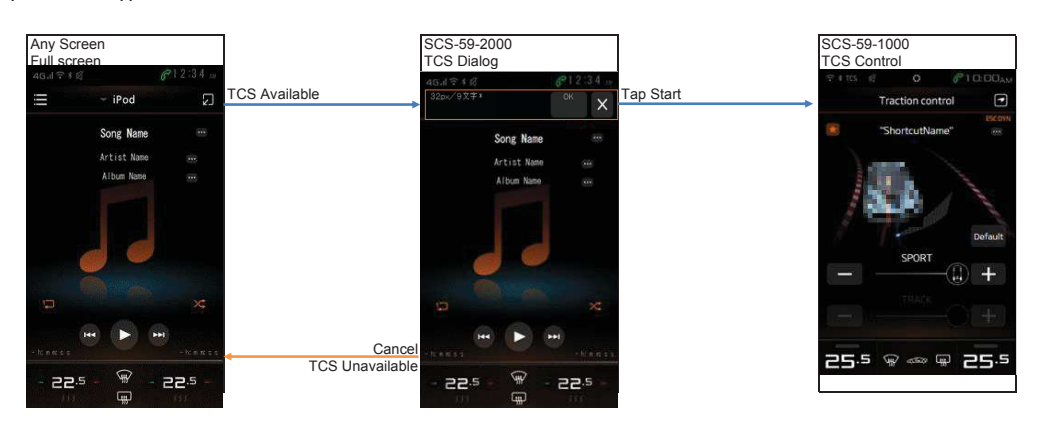

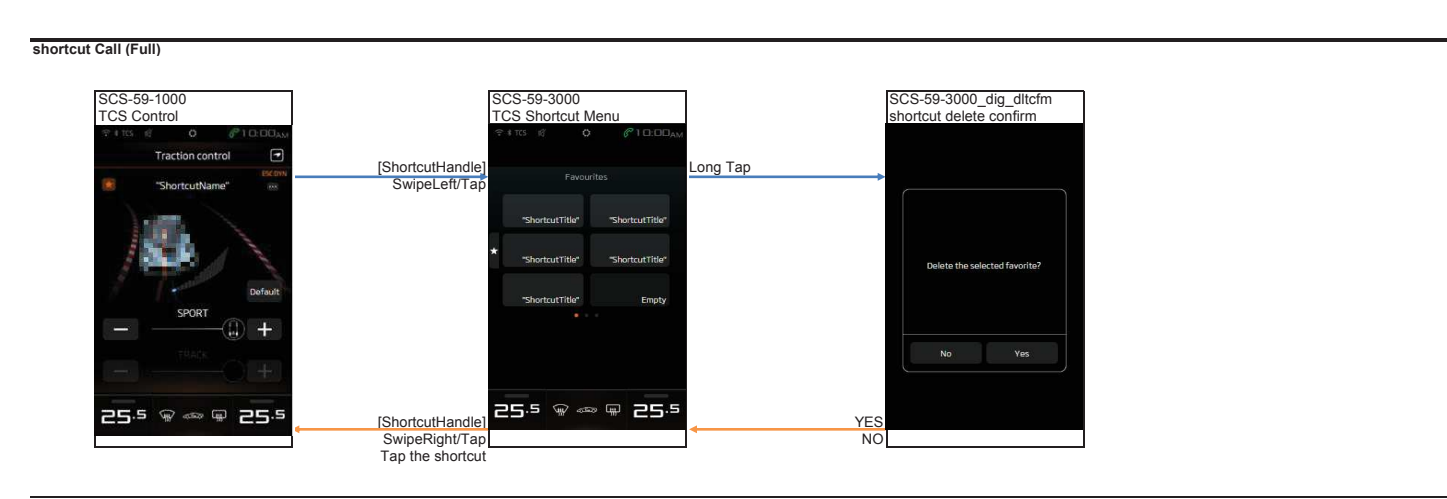

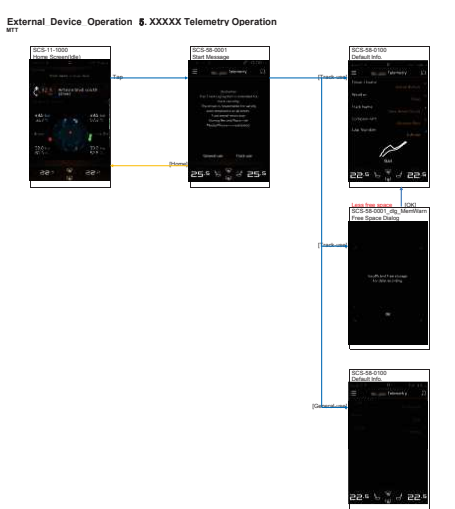

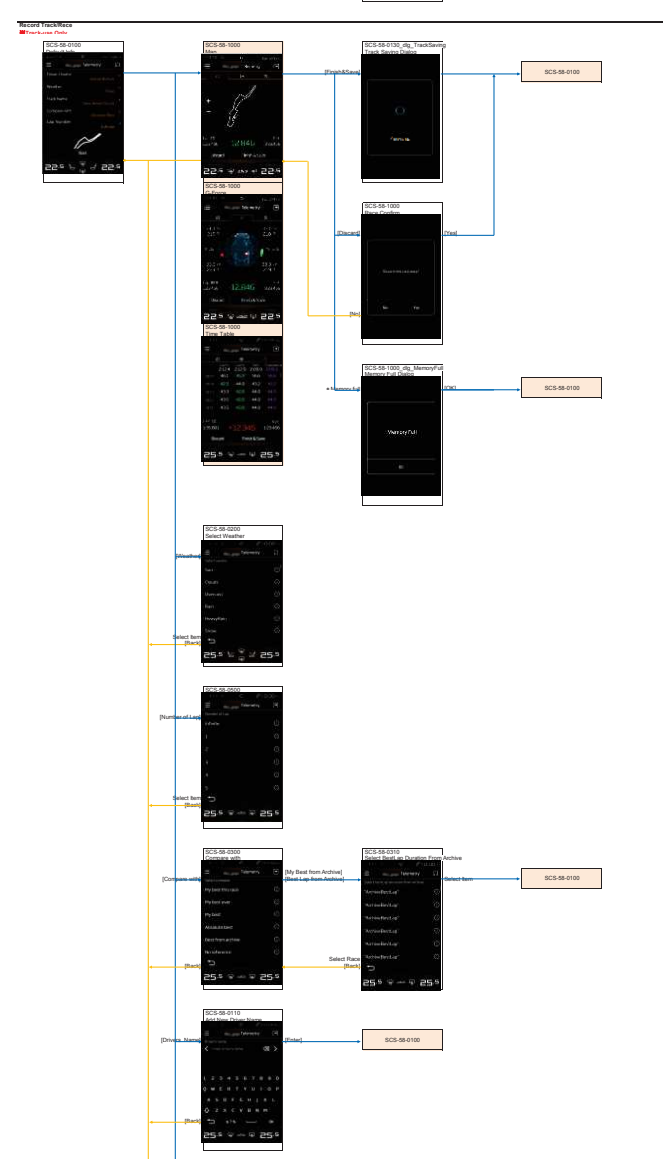

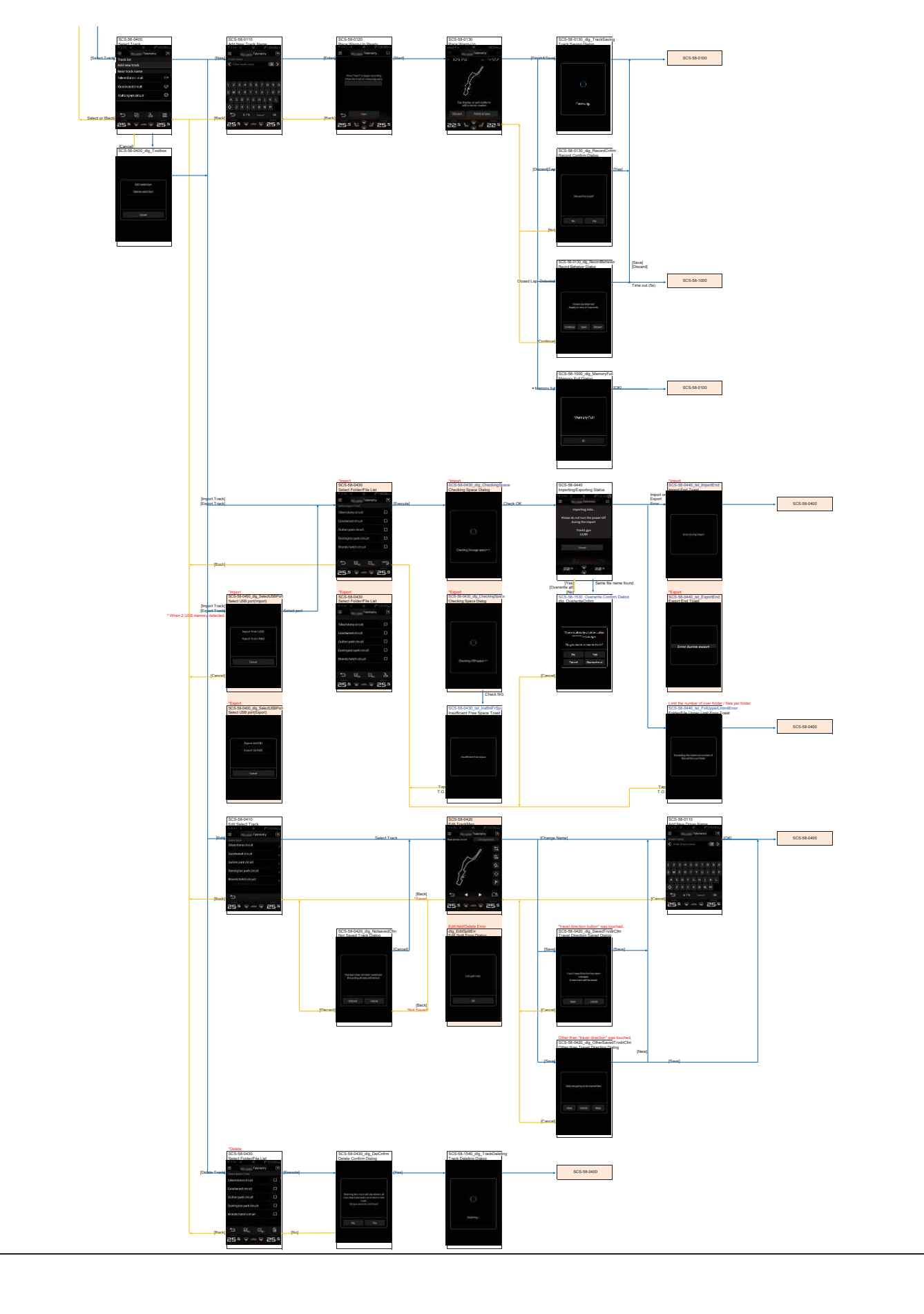

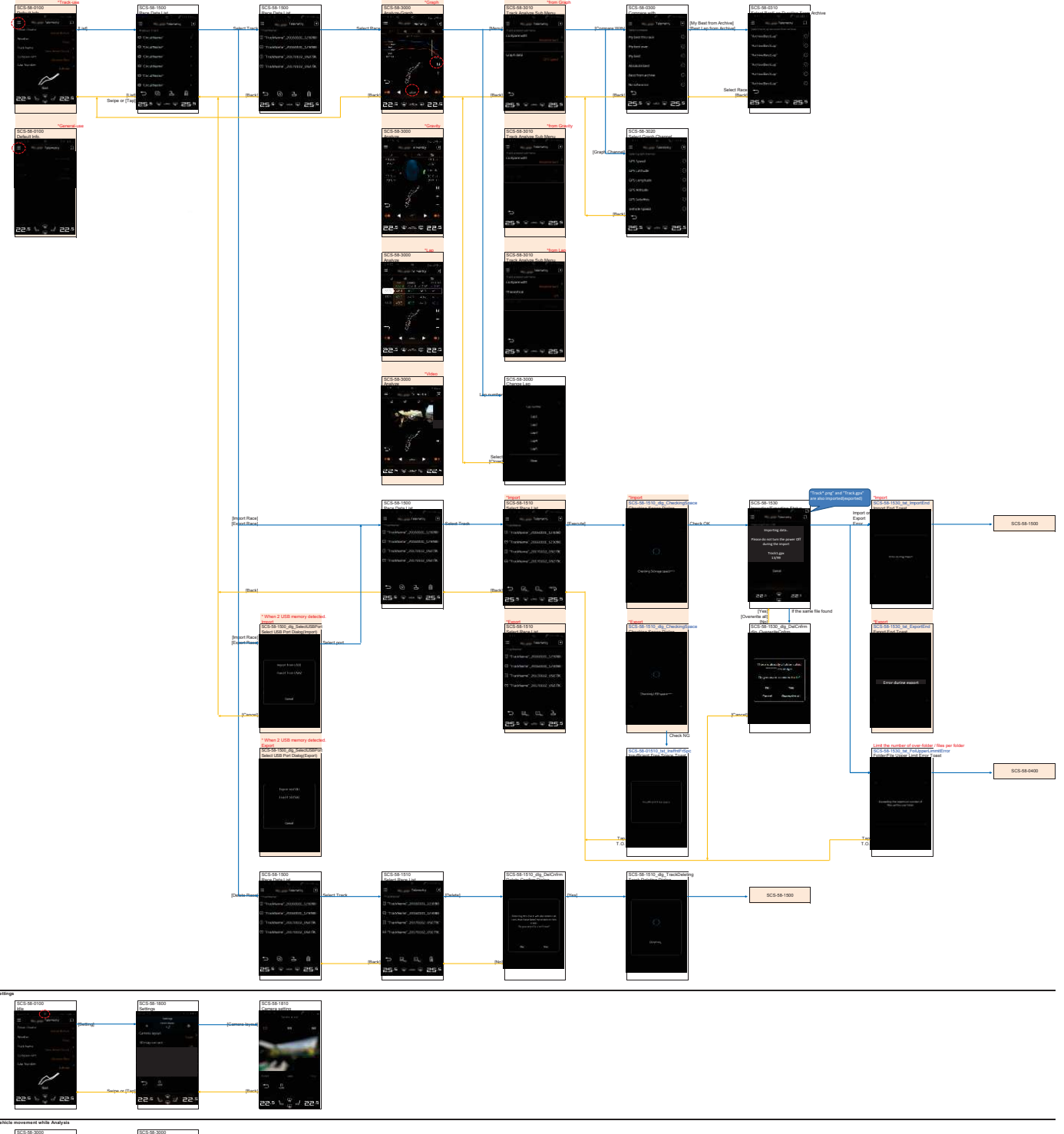

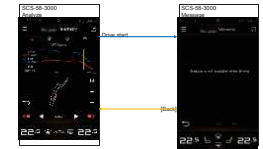

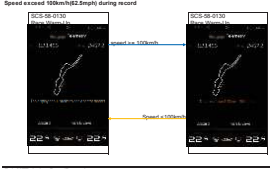

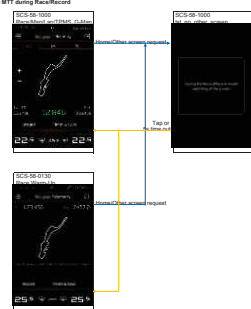